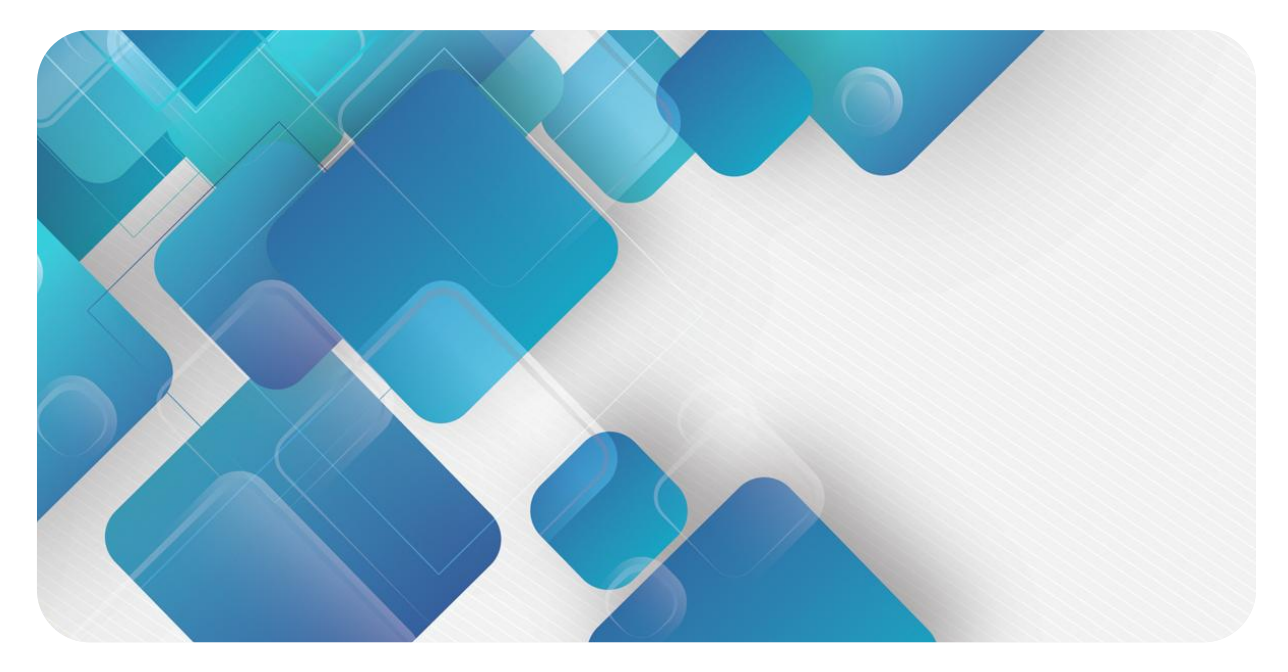

## **EtherNet/IP**

## **C2P-EI Series Bus Valve Terminal**

## **User Manual**

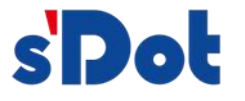

Nanjing Solidot Electronic Technology Co., Ltd. 2024

#### Copyright © Nanjing Solidot Electronic Technology Co., Ltd. 2024. All rights reserved .

Without the written permission of our company, no unit or individual may excerpt or copy part or all of the contents of this document, or disseminate it in any form.

#### **Trademark Statement**

and other Solidot trademarks are trademarks of Nanjing Solidot Electronic Technology Co., Ltd.

All other trademarks or registered trademarks mentioned in this document are the property of their respective owners.

#### Notice

The products, services or features you purchase shall be subject to the commercial contracts and terms of Real Point Company. All or part of the products, services or features described in this document may not be within the scope of your purchase or use. Unless otherwise agreed in the contract, Solidot Company does not make any express or implied representations or warranties regarding the contents of this document.

Due to product version upgrades or other reasons, the content of this document will be updated from time to time. Unless otherwise agreed, this document is only a guide for use, and all Statusments, information and suggestions in this document do not constitute any express or implied warranty.

Nanjing Solidot Electronic Technology Co., Ltd. 11th Floor, Angying Building, No. 91 Shengli Road, Jiangning District, Nanjing City, Jiangsu Province Postcode: 21 1106 Phone: 4007788929 Website: <u>http://www.solidotech.com</u>

## CONTENTS

| 1 Product Introduction                                      | 1  |
|-------------------------------------------------------------|----|
| 1.1 Product overview                                        | 1  |
| 1.2 Product Characteristics                                 | 1  |
| 2 Designation Rules                                         | 3  |
| 2.1 Designation Rules                                       | 3  |
| 2.2 Model List                                              | 4  |
| 3 Product Parameters                                        | 5  |
| 3.1 General parameter                                       | 5  |
| 4 Panel                                                     | 7  |
| 4.1 Product Structure                                       | 7  |
| 4.2 Indicator light function                                | 8  |
| 4.3 Rotary Switch                                           | 9  |
| 5 mounting                                                  | 11 |
| 5.1 External Dimensions                                     | 11 |
| 5.2 Solenoid valve installation sequence                    | 13 |
| 6 Wiring                                                    | 14 |
| 6.1 Solenoid valve wiring                                   | 14 |
| 6.2 Power Supply Wiring                                     | 18 |
| 6.3 Bus Wiring                                              | 19 |
| 7 Operation                                                 |    |
| 7.1 Control Method                                          |    |
| 7.2 Diagnostic Function                                     | 22 |
| 7.3 IP settings and modifications                           | 24 |
| 7.3.1 Setting the IP address by rotary switch               | 24 |
| 7.3.2 Setting the IP address via the host computer software |    |
| 7.3.3 Setting an IP address with the IP Setting Tool        | 26 |
| 7.4 Restore Factory Settings                                | 27 |
| 7.5 Parameter description                                   |    |
| 7.5.1 Output signal clear/hold function                     |    |
| 7.6 Configuration Applications                              | 29 |

|        | 7.6.1 Application in KV STUDIO software environment    | 29 |
|--------|--------------------------------------------------------|----|
|        | 7.6.2 Application in CODESYS V3.5 software environment | 46 |
| 8 FAQ. |                                                        | 57 |
|        | 8.1 Unable to scan to module                           | 57 |
|        | 8.2 IP address assignment anomaly                      | 57 |
|        | 8.3 IP Setting Tool tool does not scan for devices     | 59 |

## **1** Product Introduction

### 1.1 Product overview

C2P-EI series valve terminal is a control module integrating valve terminal technology and EtherNet/IP bus technology, through which it can realize decentralized control and centralized control in industrial field, optimize system design, quick construction, and simplify debugging, performance testing and diagnostic maintenance of complex systems. The product adopts modular structure, occupies little space, the terminal is pluggable, can be quickly wired, simple configuration, supports all major mainstream EtherNet/IP master station, can be widely used in industrial control systems.

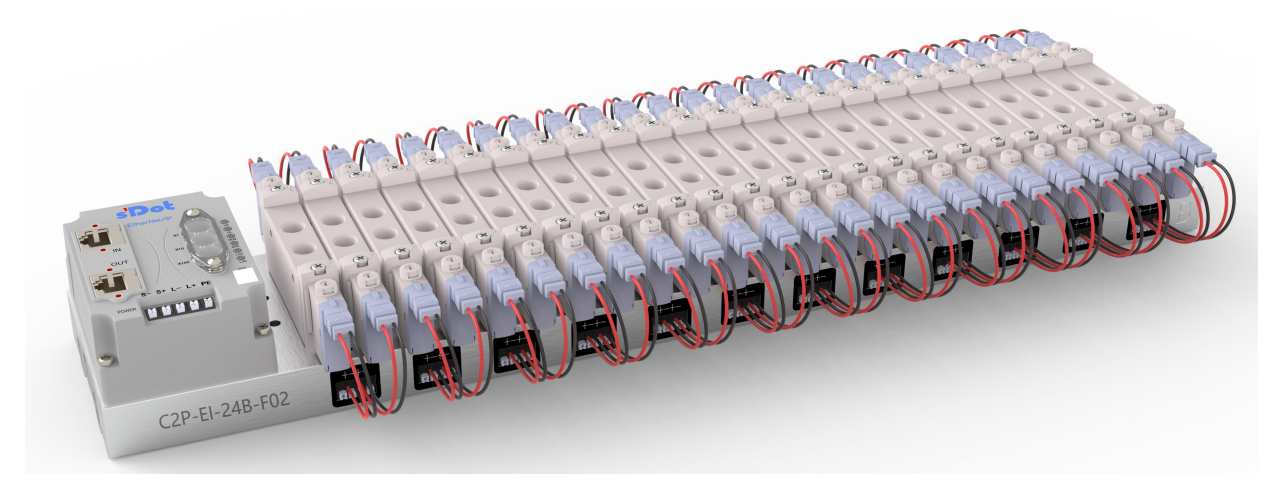

## 1.2 Product Characteristics

- Support EtherNet/IP industrial Ethernet protocols
- RJ45 bus interface, support cascade communication
- Maximum support for 24-position dual-control solenoid valves
- Modular structure, small footprint
- Simple wiring, quick construction and easy maintenance
- Support customization, support mainstream solenoid valves, simple and fast selection

• Supports remote diagnosis to reduce troubleshooting difficulties

## 2 Designation Rules

## 2.1 Designation Rules

# $\frac{C2P}{(1)} - \frac{EI}{(2)} - \frac{24}{(3)} \frac{B}{(4)} - \frac{F01}{(5)}$

| Number | Meaning          | Description o       | Description of values                                              |              |             |             |  |  |  |  |
|--------|------------------|---------------------|--------------------------------------------------------------------|--------------|-------------|-------------|--|--|--|--|
| (1)    | Product Type     | C2P (RJ45 cor       | C2P (RJ45 connector)                                               |              |             |             |  |  |  |  |
| (2)    | Bus protocol     | El: Abbreviatio     | on for EtherNet                                                    | /IP Protocol |             |             |  |  |  |  |
| (3)    | Number of        | 08: 8-bit           | 12: 12 bits                                                        | 16: 16 bits  | 20: 20 bits | 24: 24 bits |  |  |  |  |
|        | Solenoid Valve   |                     |                                                                    |              |             |             |  |  |  |  |
|        | Positions        |                     |                                                                    |              |             |             |  |  |  |  |
| (4)    | Type of electric | B: Dual electri     | B: Dual electric control (compatible with single electric control) |              |             |             |  |  |  |  |
|        | control          |                     |                                                                    |              |             |             |  |  |  |  |
| (5)    | Solenoid Valve   | See <u>solenoid</u> | See <u>solenoid valve model code table</u> below                   |              |             |             |  |  |  |  |
|        | Model Code       |                     |                                                                    |              |             |             |  |  |  |  |

| Brand  | Code         | Valve<br>spacing | Range     | Supported Solenoid Valve Models |  |  |  |
|--------|--------------|------------------|-----------|---------------------------------|--|--|--|
|        | A01          | 19               | 4V1       | 4V110/ 4V120/ 4V130             |  |  |  |
|        | A02          | 23               | 4V2       | 4V210/ 4V220/ 4V230             |  |  |  |
|        | A04          | 10.5             | 7V0       | 7V0510/ 7V0520/ 7V0530          |  |  |  |
| AirTAC | A05          | 16               | 7V1       | 7V110/ 7V120/ 7V130             |  |  |  |
|        | A06          | 19               | 7V2       | 7V210/ 7V220/ 7V230             |  |  |  |
|        | A07          | 19               | 5V1       | 5V110/ 5V120/ 5V130             |  |  |  |
|        | A08          | 23               | 5V2       | 5V210/ 5V220/ 5V230             |  |  |  |
|        |              |                  |           | vuvg-lk10-t32/ vuvg-lk10-m52    |  |  |  |
| FESTO  | F01          | 10.5             | VUVG-LKTU | vuvg-lk10-B52/ vuvg-lk10-p52    |  |  |  |
|        |              |                  |           | vuvg-l10-t32/ vuvg-l10-m52      |  |  |  |
|        |              |                  | 000-210   | vuvg-l10-B52/ vuvg-l10-p52      |  |  |  |
|        | F02          | 16               |           | vuvg-lk14-t32/ vuvg-lk14-m52    |  |  |  |
|        |              |                  |           | vuvg-lk14-B52/ vuvg-lk14-p52    |  |  |  |
|        | 102          | 10               | VUVG-I 14 | vuvg-l14-t32/ vuvg-l14-m52      |  |  |  |
|        |              |                  |           | vuvg-l14-B52/ vuvg-l14-p52      |  |  |  |
|        | S01          | 10.5             | 573       | SY3120/ SY3220/ SY3320          |  |  |  |
|        | 501 10.5 543 |                  | 515       | SY3420/ SY3520                  |  |  |  |
| SMC    | 502          | 16               | 575       | SY5120/ SY5220/ SY5320          |  |  |  |
| Sivie  | 502          | 10               | 515       | SY5420/ SY5520                  |  |  |  |
|        | 503          | 19               | SV7       | SY7120/ SY7220/ SY7320/         |  |  |  |
|        | 505          |                  | 517       | SY7420/ SY7520                  |  |  |  |
|        | C01          | 10.5             | 4GD1      | 4gd119r/ 4gd129r/ 4gd139r       |  |  |  |
| CKD    | COT          | 10.5             |           | 4GD149R/ 4GD159R                |  |  |  |
|        | C02          | 16               | 4602      | 4gd219r/ 4gd229r/ 4gd239r       |  |  |  |
|        | C02          |                  | 4002      | 4GD249R/ 4GD259R                |  |  |  |

#### Solenoid Valve Model Code List :

Note: Valve spacing (K value) unit: mm.

## 2.2 Model List

| Model number  | Product Description                     |
|---------------|-----------------------------------------|
| C2P-EI-08B-() | 8-position dual control solenoid valve  |
| C2P-EI-12B-() | 12-position dual control solenoid valve |
| C2P-EI-16B-() | 16-position dual-control solenoid valve |
| C2P-EI-20B-() | 20-position dual control solenoid valve |
| C2P-EI-24B-() | 24-position dual-control solenoid valve |

Note: () brackets represent solenoid valve model code, support self-selected customization.

## **3** Product Parameters

## 3.1 General parameter

| Interface parameter        |                                          |
|----------------------------|------------------------------------------|
| Bus protocol               | EtherNet/IP                              |
| Data transmission          | Category 5+ UTP or STP (STP recommended) |
| medium                     |                                          |
| Transmission               | ≤100 m (station to station)              |
| distance                   |                                          |
| Transmission rate          | 100 Mbps                                 |
| Bus interface              | 20RJ45                                   |
| <b>Technical Parameter</b> | 'S                                       |
| System power               | 24 VDC (18V~30V)                         |
| supply                     |                                          |
| Rated current              | 30 mA                                    |
| consumption                |                                          |
| Electrical isolation       | 500 VAC                                  |
| Load power                 | 24 VDC (18V~30V)                         |
| Output points              | 0~48                                     |
| Single channel             | Max: 250 mA                              |
| current                    |                                          |
| Power connection           | 5Pin Pop-Up Terminal Block               |
| method                     |                                          |
| Power interface            | Support                                  |
| surge protection           |                                          |
| Power connector            | Support                                  |
| reverse connection         |                                          |
| protection                 |                                          |
| Channel short              | Support                                  |
| circuit protection         |                                          |

| Channel open        | Support                                                                       |
|---------------------|-------------------------------------------------------------------------------|
| diagnostics         |                                                                               |
| Channel short       | Support                                                                       |
| circuit diagnostics |                                                                               |
| Weights             | Varies by product model                                                       |
| Sizes               | Differences by product model (see <u>5.1 External Dimensions</u> for details) |
| Operating           | -5℃~+50℃                                                                      |
| temperature         |                                                                               |
| Storage             | -20°C~+75°C                                                                   |
| temperature         |                                                                               |
| Relative humidity   | 95%, non-condensing                                                           |
| Ingress protection  | IP20                                                                          |

## 4 Panel

## 4.1 Product Structure

## 

| Number     | Name                  | Description                                       |
|------------|-----------------------|---------------------------------------------------|
| 1          | Solenoids             | See "Solenoid Valve Model Code List" for details. |
| 2          | LED indicator         | Indicates power, operation and bus status         |
| 3          | Power connector       | 5Pin Pop-Up Terminal Block                        |
| 4          | Bus interface         | RJ45, Bus OUT Interface                           |
| 5          | Power connector       | RJ45, Bus IN Interface                            |
| 6          | Rotary switch         | Setting IP address, reset settings                |
| $\bigcirc$ | An air vent           | G1/4                                              |
| 8          | Air intake            | G1/4                                              |
| 9          | Communications unit   | valve terminal Communication and Control Body     |
| 10         | Solenoid valve wiring | 4Pin                                              |
|            | socket                |                                                   |

(1) Manifold

valve terminal body with A and B silkscreen on both ends

## 4.2 Indicator light function

| Name          | Markings | Color | Status   | Status Description                                |
|---------------|----------|-------|----------|---------------------------------------------------|
| System power  | US       | GREEN | ON       | Power supply normal                               |
| indicator     |          |       | OFF      | The product is not powered up or the power        |
|               |          |       |          | supply is abnormal                                |
| Load power    | UL       | GREEN | ON       | Power supply normal                               |
| indicator     |          |       | OFF      | The product is not powered up or the power        |
|               |          |       |          | supply is abnormal                                |
| Network       | L/A0     | GREEN | FLASHING | Network connection with data interaction          |
| indicator IN  |          |       | OFF      | No data interaction or exception                  |
| Network       | L/A1     | GREEN | FLASHING | Network connection with data interaction          |
| indicator OUT |          |       | OFF      | No data interaction or exception                  |
| Operation     | RUN      | GREEN | ON       | The device has established a connection           |
| Status        |          |       | FLASHING | 1Hz: the device has not established a connection  |
| Indicator     |          |       |          | but has acquired an IP address; the IP address is |
|               |          |       |          | duplicated; the device is undergoing a power-up   |
|               |          |       |          | test.                                             |
|               |          |       | OFF      | The device has not been given an IP address; the  |
|               |          |       |          | device is in an unpowered state.                  |
| Warning       | ERR      | RED   | ON       | Valve is shorted/over-tempered or unit is being   |
| indicator     |          |       |          | restored to factory settings                      |
|               |          |       | OFF      | System running normally or not powered up         |

### 4.3 Rotary Switch

#### **IP address setting**

A rotary switch can be used to specify the setting method of the module IP address.

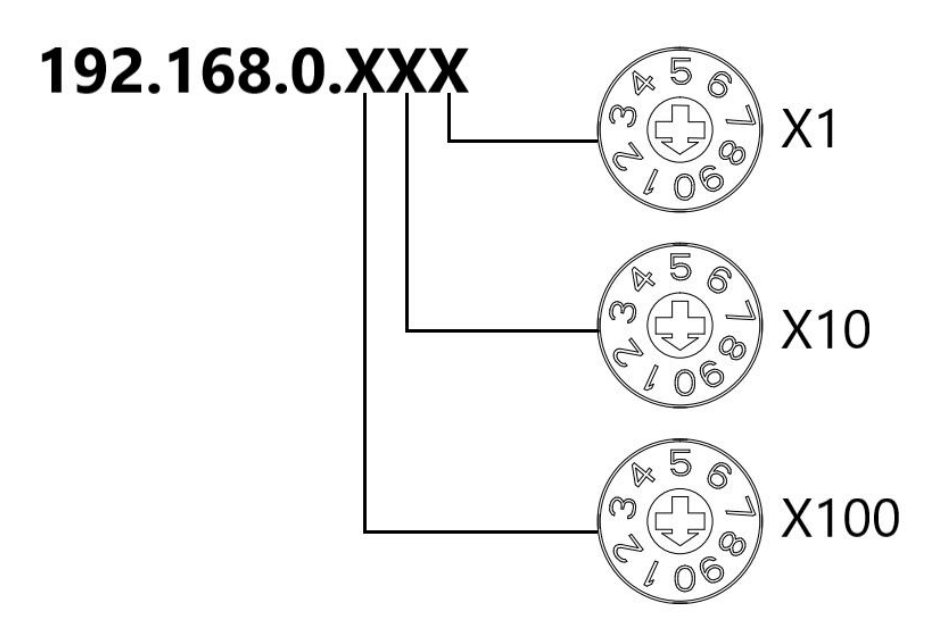

| Set value (decimal) | IP address setting method                                                      |
|---------------------|--------------------------------------------------------------------------------|
| 001 to 254          | Set the IP address in the range of 1 to 254 with "×100" for the hundredth      |
|                     | digit, "×10" for the tenth digit, and "×1" for the first digit. Setting in the |
|                     | range of 1 to 254.                                                             |
|                     | IP Address High 3Byte continuation of the value previously set via the host    |
|                     | computer.                                                                      |
|                     | When the IP address is set to a value other than 000 by the rotary switch in   |
|                     | the factory factory state, the high 3Byte is 192.168.0.                        |
| 000, 255-998        | When the rotary switch is set to 255 or 255 or more, the module powers         |
|                     | up with the last startup method and parameter startup.                         |
| 999                 | Reset Settings.                                                                |

The factory rotary switch is set to "000".

#### **Remarks:**

1、 Tool selection

Screwdriver specifications: 2 mm opening.

2. The rotary switch IP must always be set in the event of a power failure. If the IP address needs to be changed during communication, the new setting must be re-powered after it is completed to take effect.

#### **Reset function**

Restoration of factory settings can be executed by special operation of the rotary switch.

For details on how to do this, see: 7.4 Restore Factory Settings.

## 5 Installation

### 5.1 External Dimensions

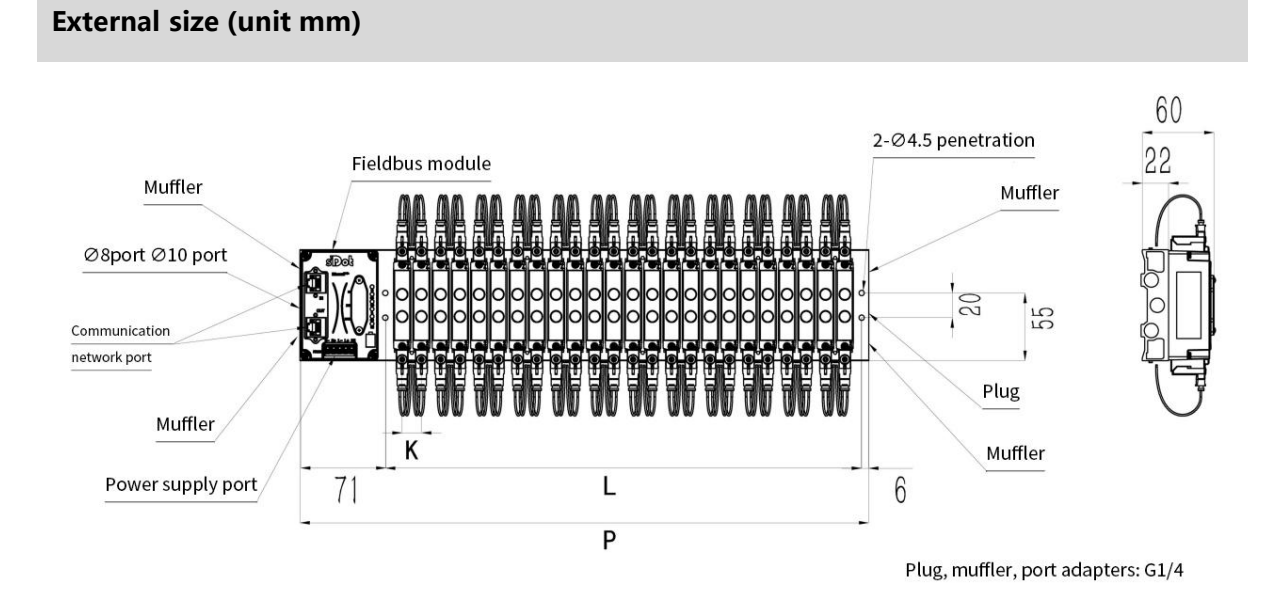

|          | L size |      |       |       |       |       |       |       |       |       |       |
|----------|--------|------|-------|-------|-------|-------|-------|-------|-------|-------|-------|
| Number   | 4      | 6    | 8     | 10    | 12    | 14    | 16    | 18    | 20    | 22    | 24    |
| of       |        |      |       |       |       |       |       |       |       |       |       |
| position |        |      |       |       |       |       |       |       |       |       |       |
| K=10.5   | 59.5   | 80.5 | 101.5 | 122.5 | 143.5 | 164.5 | 185.5 | 206.5 | 227.5 | 248.5 | 269.5 |
| K=16     | 76     | 108  | 140   | 172   | 204   | 236   | 268   | 300   | 332   | 364   | 396   |
| K=19     | 88     | 126  | 164   | 202   | 240   | 278   | 316   | 354   | 392   | 430   | 468   |
| K=23     | 103    | 149  | 195   | 241   | 287   | 333   | 379   | 425   | 471   | 517   | 563   |

|                | P size |       |       |       |       |       |       |       |       |       |       |  |
|----------------|--------|-------|-------|-------|-------|-------|-------|-------|-------|-------|-------|--|
| Number         | 4      | 6     | 8     | 10    | 12    | 14    | 16    | 18    | 20    | 22    | 24    |  |
| or<br>position |        |       |       |       |       |       |       |       |       |       |       |  |
| K=10.5         | 136.5  | 157.5 | 178.5 | 199.5 | 220.5 | 241.5 | 262.5 | 283.5 | 304.5 | 325.5 | 346.5 |  |
| K=16           | 153    | 185   | 217   | 249   | 281   | 313   | 345   | 377   | 409   | 441   | 473   |  |
| K=19           | 165    | 203   | 241   | 279   | 317   | 355   | 393   | 431   | 469   | 507   | 545   |  |
| K=23           | 180    | 226   | 272   | 318   | 364   | 410   | 456   | 502   | 548   | 594   | 640   |  |

### 5.2 Solenoid valve installation sequence

#### • Solenoid Valve for valve terminal

For details of solenoid valves for Valve Terminal, see "2.1 Naming Rules Solenoid Valve Model Code

#### <u>List</u>".

#### • Solenoid valve installation sequence

The solenoid valves are installed in order from the communication unit end. Installation order for dual electronically controlled solenoid valve installation: Starting from the communication unit end, install the dual electronically controlled solenoid valve from the 1st position to the Nth position in sequence, and the installation order is shown in the figure below. Installation order of single electronically controlled solenoid valve installation: Starting from the communication unit end, install single electronically controlled solenoid valve installation: Starting from the communication unit end, install single electronically controlled solenoid valves in order from position 1 to position N. Solenoid valve wiring can be done on the A side, and the installation order is shown in the following figure.

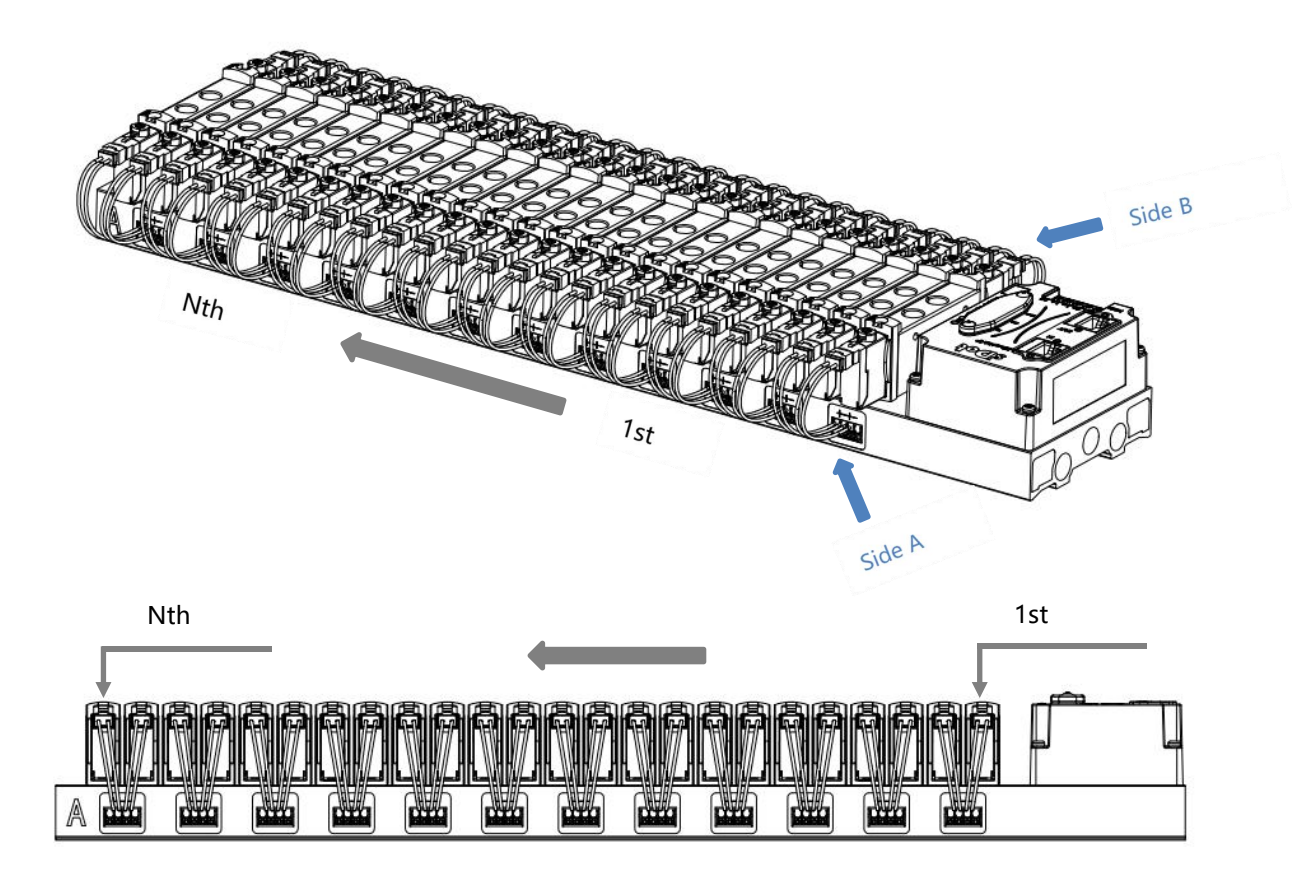

## 6 Wiring

## 6.1 Solenoid valve wiring

#### Valve terminal Terminal Distribution

The valve terminal wiring terminals are distributed on both sides of the valve terminal manifold, respectively, side A and side B. Side A and side B can be distinguished according to the silkscreen on the end of the valve terminal manifold. Take valve terminal C2P-EI-24B-F02 as an example, the distribution of A-side and B-side terminals is shown in the figure below.

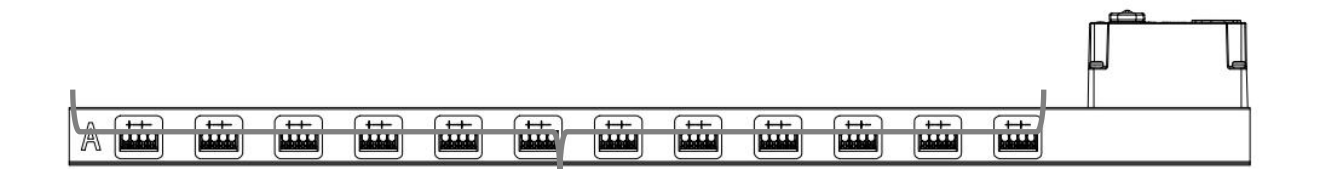

#### A-side solenoid valve terminal wiring terminal

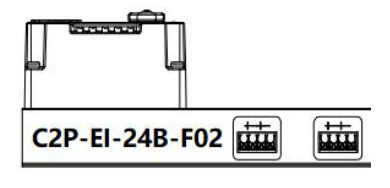

#### B-side solenoid valve terminal wiring terminal

| Wiring terminal |               |                                   |
|-----------------|---------------|-----------------------------------|
| Torminala       | Extremity     | 4P                                |
| rerminais       | Wire diameter | 22~17 AWG 0.3~1.0 mm <sup>2</sup> |

#### **Wiring Tool Requirements**

The solenoid valve terminal adopts screw-free design, and the installation and removal of cables can be operated with a screwdriver (specification:  $\leq 2$ mm).

#### **Stripped Wire Length Requirements**

Recommended cable stripping length for solenoid valve terminals 10 mm

#### Wiring Method

For single stranded hard wires, after stripping the corresponding length of wire, press down the button while inserting the single stranded wire.

Multi-stranded flexible wires, after stripping the corresponding length of wire, can be directly connected or supporting the use of

the corresponding standard specifications of the cold compression end (tube-type insulated terminal, the reference specifications are shown in the table below), press down the button at the same time the line will be inserted.

| Tube Insulation End Specification Sheet |       |                           |  |  |  |  |  |  |
|-----------------------------------------|-------|---------------------------|--|--|--|--|--|--|
| specification                           | Model | Cross-sectional area of   |  |  |  |  |  |  |
|                                         |       | conductor mm <sup>2</sup> |  |  |  |  |  |  |
|                                         | E0310 | 0.3                       |  |  |  |  |  |  |
|                                         | E0510 | 0.5                       |  |  |  |  |  |  |
|                                         | E7510 | 0.75                      |  |  |  |  |  |  |

15

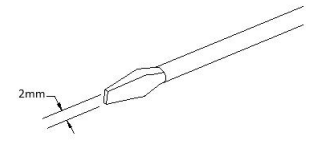

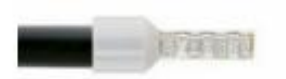

| Tube insulated terminal L with a length of 10 mm     E1010     1.0 | Tube insulated terminal L with a length of 10 mm | E1010 | 1.0 |
|--------------------------------------------------------------------|--------------------------------------------------|-------|-----|

#### • Solenoid valve wiring

For different types of Valve Terminal, 4Pin sockets with corresponding positions are configured on both sides of the manifold, and a set of "+" and "-" of the sockets can drive a solenoid valve coil. As shown in the figure below, A1 and A2 can drive one solenoid valve coil respectively.

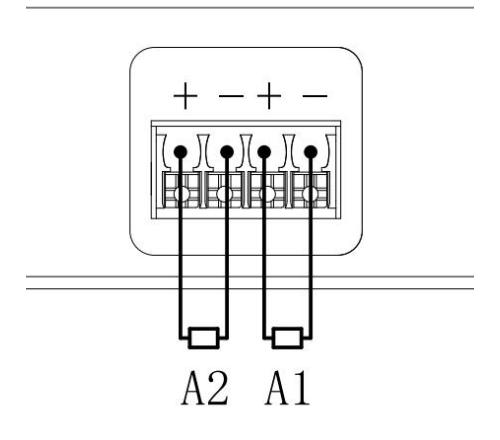

#### • Valve Terminal Wiring

Starting from the communication unit end, the solenoid valve coils on the A and B sides of the manifold correspond one to the other, and the correspondence between the channels and the solenoid valve coils is shown in the figure below.

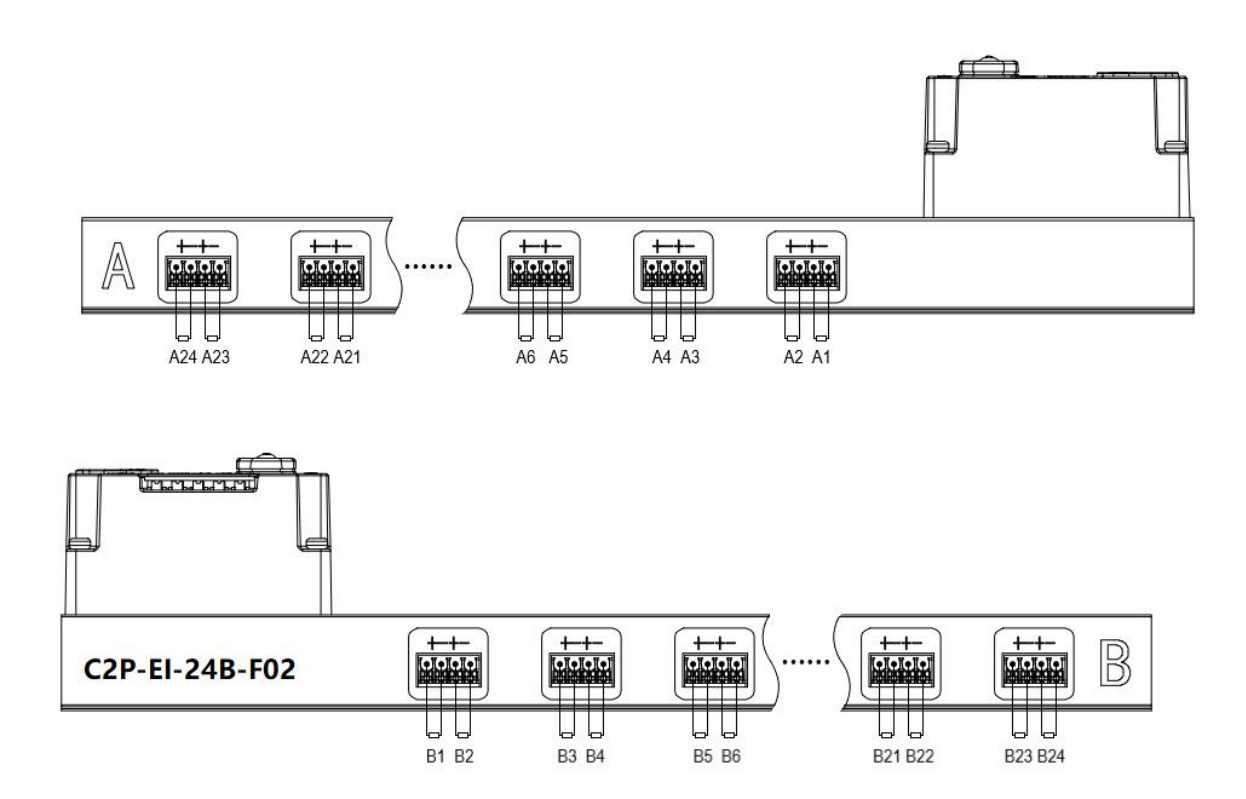

#### Solenoid valve wiring principles:

- Install the solenoid valve in accordance with "5.2 Solenoid Valve Installation Sequence".
- AX and BX can be connected to a dual electric solenoid valve, and AX can be connected to a single electric solenoid valve. For wiring, please strictly follow the table below, otherwise the solenoid valve will not work or misoperate. "X" means no wiring.

| Dual control solenoid valve wiring (all valve pieces are dual control solenoid valves) |    |    |    |    |    |    |    |    |  |  |  |  |
|----------------------------------------------------------------------------------------|----|----|----|----|----|----|----|----|--|--|--|--|
| Terminals                                                                              | A1 | B1 | A2 | B2 | A3 | B3 | A4 | B4 |  |  |  |  |
| Solenoid                                                                               | 1  |    | 2  |    | 3  |    | 4  |    |  |  |  |  |
| Valve No.                                                                              |    |    |    |    |    |    |    |    |  |  |  |  |

| Terminals      | <br>A22 | B22 | A23 | B23 | A24 | B24 |
|----------------|---------|-----|-----|-----|-----|-----|
| Solenoid Valve | <br>22  |     | 23  |     | 24  |     |
| No.            |         |     |     |     |     |     |

Note: This example takes C2P-EI-24B-() valve terminal, 24-position dual-control solenoid valve as an example, the rest of the different specifications of the valve terminal, there are differences in wiring.

| Dual-control solenoid valve wiring (all access valve pieces are single-control solenoid valves) |    |          |    |          |    |          |    |          |  |  |  |
|-------------------------------------------------------------------------------------------------|----|----------|----|----------|----|----------|----|----------|--|--|--|
| Terminals                                                                                       | A1 | B1       | A2 | B2       | A3 | B3       | A4 | B4       |  |  |  |
| Solenoid                                                                                        | 1  | $\times$ | 2  | $\times$ | 3  | $\times$ | 4  | $\times$ |  |  |  |
| Valve No.                                                                                       |    |          |    |          |    |          |    |          |  |  |  |

| Terminals      | <br>A22 | B22 | A23 | B23      | A24 | B24      |
|----------------|---------|-----|-----|----------|-----|----------|
| Solenoid Valve | <br>22  | ×   | 23  | $\times$ | 24  | $\times$ |
| No.            |         |     |     |          |     |          |

Note: This example to C2P-EI-24B-() valve terminal, only access to the single-control solenoid valve as an example, the rest of the different specifications of the valve terminal, wiring differences.

## 6.2 Power Supply Wiring

Power supply terminal S indicates the system power supply, L indicates the load power supply, wiring method and solenoid valve wiring method is consistent with the silkscreen and power parameters can be wired against the power supply, power supply 5P terminal as shown in the following figure:

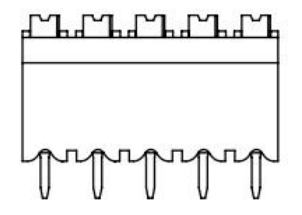

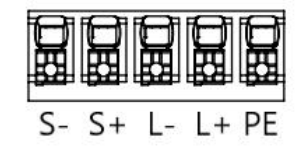

#### Precautions

• The module system-side power supply and the field-side power supply are configured and used separately, so do not mix them.

• PE needs to be reliably grounded.

## 6.3 Bus Wiring

The bus interface uses an RJ45 connector as shown below:

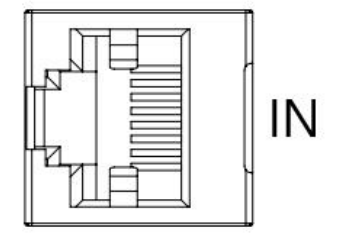

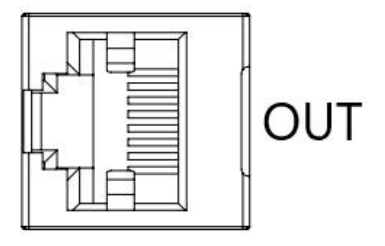

#### Precautions

- Adopt standard RJ45 network interface with standard crystal connector.
- The length of the cables between the devices must not exceed 100 m.

## 7 Operation

### 7.1 Control Method

Valve terminal solenoid valve control byte way, a byte control 4 valves; at the same time can be controlled in accordance with the bit way, a group of 8 bits, control 1->8 channels, the channel value of 1 is the corresponding solenoid valve is open, the channel value of 0 is the corresponding solenoid valve is closed. 24-bit dual-control solenoid valves have a total of 6 groups of control bits, a total of 48 channel control. Take 24-position dual-control solenoid valve as an example to introduce the output control function of the valve terminal, the control mode is shown in the table below.

| Control<br>method     |                      | valve[14]         |                   |                   |                   |                   |                   |                   |  |  |  |
|-----------------------|----------------------|-------------------|-------------------|-------------------|-------------------|-------------------|-------------------|-------------------|--|--|--|
| Channel<br>address    | valve<br>[14]<br>[0] | valve<br>[14] [1] | valve<br>[14] [2] | valve<br>[14] [3] | valve<br>[14] [4] | valve<br>[14] [5] | valve<br>[14] [6] | valve<br>[14] [7] |  |  |  |
| Transformers          | A1                   | B1                | A2                | B2                | A3                | B3                | A4                | B4                |  |  |  |
| Solenoid<br>Valve No. | 1                    |                   | 2                 |                   | 3                 |                   | 4                 |                   |  |  |  |

| Control<br>method     |                      | valve[58]         |                   |                   |                   |                   |                   |                   |  |  |  |
|-----------------------|----------------------|-------------------|-------------------|-------------------|-------------------|-------------------|-------------------|-------------------|--|--|--|
| Channel<br>address    | valve<br>[58]<br>[0] | valve<br>[58] [1] | valve<br>[58] [2] | valve<br>[58] [3] | valve<br>[58] [4] | valve<br>[58] [5] | valve<br>[58] [6] | valve<br>[58] [7] |  |  |  |
| Transformers          | A5                   | B5                | A6                | B6                | A7                | B7                | A8                | B8                |  |  |  |
| Solenoid<br>Valve No. | 5                    |                   | 6                 |                   | 7                 |                   | 8                 |                   |  |  |  |

| Control<br>method     |                       | valve [912]        |                    |                    |                    |                    |                    |                    |  |  |  |
|-----------------------|-----------------------|--------------------|--------------------|--------------------|--------------------|--------------------|--------------------|--------------------|--|--|--|
| Channel<br>address    | valve<br>[912]<br>[0] | valve<br>[912] [1] | valve<br>[912] [2] | valve<br>[912] [3] | valve<br>[912] [4] | valve<br>[912] [5] | valve<br>[912] [6] | valve<br>[912] [7] |  |  |  |
| Transformers          | A9                    | B9                 | A10                | B10                | A11                | B11                | A12                | B12                |  |  |  |
| Solenoid<br>Valve No. | 9                     |                    | 10                 |                    | 11                 |                    | 12                 |                    |  |  |  |

| Control<br>method     |                               | valve [1316]               |                            |                             |                            |                            |                             |                             |  |  |  |
|-----------------------|-------------------------------|----------------------------|----------------------------|-----------------------------|----------------------------|----------------------------|-----------------------------|-----------------------------|--|--|--|
| Channel<br>address    | Valve<br>[1316]<br><b>[0]</b> | Valve<br>[1316] <b>[1]</b> | Valve<br>[1316] <b>[2]</b> | Valve<br>[1316] [ <b>3]</b> | Valve<br>[1316] <b>[4]</b> | Valve<br>[1316] <b>[5]</b> | Valve<br>[1316] [ <b>6]</b> | valve<br>[1316] [ <b>7]</b> |  |  |  |
| Transformers          | A13                           | B13                        | A14                        | B14                         | A15                        | B15                        | A16                         | B16                         |  |  |  |
| Solenoid<br>Valve No. | 13                            |                            | 14                         |                             | 15                         |                            | 16                          |                             |  |  |  |

| Control<br>method     |                               | valve[1720]                 |                             |                     |                            |                            |                             |                             |  |  |  |
|-----------------------|-------------------------------|-----------------------------|-----------------------------|---------------------|----------------------------|----------------------------|-----------------------------|-----------------------------|--|--|--|
| Channel<br>address    | valve<br>[1720]<br><b>[0]</b> | valve<br>[1720] [ <b>1]</b> | Valve<br>[1720] [ <b>2]</b> | valve<br>[1720] [3] | valve<br>[1720] <b>[4]</b> | valve<br>[1720] <b>[5]</b> | valve<br>[1720] [ <b>6]</b> | valve<br>[1720] [ <b>7]</b> |  |  |  |
| Transformers          | A17                           | B17                         | A18                         | B18                 | A19                        | B19                        | A20                         | B20                         |  |  |  |
| Solenoid<br>Valve No. | 17                            |                             | 18                          |                     | 19                         |                            | 20                          |                             |  |  |  |

| Control<br>method     |                        | valve [2124]        |                            |                             |                            |                     |                     |                             |  |  |  |
|-----------------------|------------------------|---------------------|----------------------------|-----------------------------|----------------------------|---------------------|---------------------|-----------------------------|--|--|--|
| Channel<br>address    | valve<br>[2124]<br>[0] | valve<br>[2124] [1] | valve<br>[2124] <b>[2]</b> | valve<br>[2124] [ <b>3]</b> | valve<br>[2124] <b>[4]</b> | valve<br>[2124] [5] | valve<br>[2124] [6] | valve<br>[2124] [ <b>7]</b> |  |  |  |
| Transformers          | A21                    | B21                 | A22                        | B22                         | A23                        | B23                 | A24                 | B24                         |  |  |  |
| Solenoid<br>Valve No. | 21                     |                     | 22                         |                             | 23                         |                     | 24                  |                             |  |  |  |

## 7.2 Diagnostic Function

The C2P-EI valve terminal has an open circuit diagnostic (Open load) and a short circuit or overtemperature diagnostic (Short circuit or overtemperature). An open circuit can only be monitored if the valve is closed and a short circuit can only be monitored if the valve is open.

The diagnostic function is the same as the control mode, and also sends diagnostic information in Byte or bit. If the value is closed, the diagnostic message Open load is normal if the value is 0, and 1 means the corresponding value is open. Under the premise of value opening, value short circuit or overtemperature diagnostic information Short circuit or overtemperature value is 0 is normal, 1 represents the corresponding value short circuit/overtemperature.

The channel diagnostic information and solenoid valve correspondence for Open load and Short circuit or overtemperature diagnostics are the same, taking Open load diagnostics as an example, the correspondence is shown in the table below.

| Diagnostic<br>function |                     | Open load[07]   |                  |                  |                  |                  |                 |                 |  |  |
|------------------------|---------------------|-----------------|------------------|------------------|------------------|------------------|-----------------|-----------------|--|--|
| Channel<br>address     | Open<br>[07]<br>[0] | Open[07]<br>[1] | Open<br>[07] [2] | Open<br>[07] [3] | Open<br>[07] [4] | Open<br>[07] [5] | Open[07]<br>[6] | Open[07]<br>[7] |  |  |
| Transformers           | A1                  | B1              | A2               | B2               | A3               | B3               | A4              | B4              |  |  |
| Solenoid<br>Valve No.  | 1                   |                 | 2                |                  | 3                |                  | 4               |                 |  |  |

Note: Open load is abbreviated as Open in the table, below.

| Diagnostic            |                              |                    |                            | Open                      | load[815]                 |                           |                            |                            |
|-----------------------|------------------------------|--------------------|----------------------------|---------------------------|---------------------------|---------------------------|----------------------------|----------------------------|
| function              |                              |                    |                            |                           |                           |                           |                            |                            |
| Channel<br>address    | Open<br>[815]<br>[0]         | Open<br>[815] [1]  | Open<br>[815] [2]          | Open<br>[815] [3]         | Open<br>[815] [4]         | Open<br>[815] [5]         | Open<br>[815] [6]          | Open<br>[815] [7]          |
| Transformers          | A5                           | B5                 | A6                         | B6                        | A7                        | B7                        | A8                         | B8                         |
| Solenoid Valve        |                              | 5                  | 6                          |                           | 7                         |                           | 8                          |                            |
| No.                   |                              |                    |                            |                           |                           |                           |                            |                            |
| Diagnostic            |                              |                    |                            | Open le                   | oad[1623]                 |                           |                            |                            |
| function              |                              |                    |                            |                           |                           |                           |                            |                            |
| Channel<br>address    | Open<br>[1623]<br><b>[0]</b> | Open<br>[1623] [1] | Open<br>[1623] [ <b>2]</b> | Open<br>[1623] <b>[3]</b> | Open<br>[1623] <b>[4]</b> | Open<br>[1623] <b>[5]</b> | Open<br>[1623] [ <b>6]</b> | Open<br>[1623] [ <b>7]</b> |
| Transformers          | A9                           | B9                 | A10                        | B10                       | A11                       | B11                       | A12                        | B12                        |
| Solenoid Valve<br>No. |                              | 9                  | 10                         |                           | 11                        |                           | 12                         |                            |

| Diagnostic<br>function |                       | Open load[2431]    |                            |                    |                    |                    |                    |                            |  |  |
|------------------------|-----------------------|--------------------|----------------------------|--------------------|--------------------|--------------------|--------------------|----------------------------|--|--|
| Channel<br>address     | Open<br>[2431]<br>[0] | Open [2431]<br>[1] | Open [2431]<br>[ <b>2]</b> | Open [2431]<br>[3] | Open [2431]<br>[4] | Open [2431]<br>[5] | Open [2431]<br>[6] | Open [2431]<br>[ <b>7]</b> |  |  |
| Transformers           | A13                   | B13                | A14                        | B14                | A15                | B15                | A16                | B16                        |  |  |
| Solenoid               | 13                    |                    | 14                         |                    | 15                 |                    | 16                 |                            |  |  |
| Valve No.              |                       |                    |                            |                    |                    |                    |                    |                            |  |  |

| Diagnostic<br>function |                       | Open load [3239]   |                            |                    |                    |                    |                    |                            |  |  |
|------------------------|-----------------------|--------------------|----------------------------|--------------------|--------------------|--------------------|--------------------|----------------------------|--|--|
| Channel<br>address     | Open<br>[3239]<br>[0] | Open [3239]<br>[1] | Open [3239]<br>[ <b>2]</b> | Open [3239]<br>[3] | Open [3239]<br>[4] | Open [3239]<br>[5] | Open [3239]<br>[6] | Open [3239]<br>[ <b>7]</b> |  |  |
| Transformers           | A17                   | B17                | A18                        | B18                | A19                | B19                | A20                | B20                        |  |  |
| Solenoid<br>Valve No.  | 17                    |                    | 18                         |                    | 19                 |                    | 20                 |                            |  |  |

| Diagnostic<br>function |                       | Open load[4047]    |                            |                    |                            |                    |                    |                            |  |  |
|------------------------|-----------------------|--------------------|----------------------------|--------------------|----------------------------|--------------------|--------------------|----------------------------|--|--|
| Channel<br>address     | Open<br>[4047]<br>[0] | Open [4047]<br>[1] | Open [4047]<br>[ <b>2]</b> | Open [4047]<br>[3] | Open<br>[4047] [ <b>4]</b> | Open<br>[4047] [5] | Open<br>[4047] [6] | Open [4047]<br>[ <b>7]</b> |  |  |
| Transformers           | A21                   | B21                | A22                        | B22                | A23                        | B23                | A24                | B24                        |  |  |
| Solenoid<br>Valve No.  | 21                    |                    | 22                         |                    | 23                         |                    | 24                 |                            |  |  |

## 7.3 IP settings and modifications

#### 7.3.1 Setting the IP address by rotary switch

- When the IP address is set by the rotary switch in the factory state
   IP address is 192.168.0.xxx (xxx is the setting value of the rotary switch, range 1~254).
- When setting the IP address with the rotary switch in a state where the IP address has already been set by the host computer

The IP address follows the high 3byte and the low 1byte of the IP address set via the host computer as the setting value of the rotary switch.

For example, when changing the setting of the rotary switch after setting it to 172.10.0.12 via the upper unit, the IP address is 172.10.0.XXX (XXX is the setting value of the rotary switch (1 to 254).

#### Precautions

- For the description and operation of the rotary switch, see "<u>4.3 Rotary Switch</u>".
- When the module is shipped from the factory, the rotary switch is set to "000" and the IP address defaults to 192.168.0.120.
- After the modification by the host computer is completed, the module modifies the startup method to fixed IP startup and reboots automatically. The module starts with the IP address consisting of the rotary switch setting value and the assigned network segment.
- Abnormal rotary switch setting: When the rotary switch is set to 255 or 255 or more, the module starts in the same way as the previous startup with parameters after powering up.

#### 7.3.2 Setting the IP address via the host computer software

This section describes how to change the IP address, using the Keyence KV-7500 and the host computer KV STUDIO Ver.10G as an example.

a. After finding the device, click the IP address on the corresponding device to modify the IP address, and select "Fixed IP Start" as the IP address setting method. Click the "OK" button after the modification is completed, as shown in the figure below.

| LtherNet/IP settings                           |                                                                                  |                                                                                                    | - 🗆 X                     |  |  |  |  |  |
|------------------------------------------------|----------------------------------------------------------------------------------|----------------------------------------------------------------------------------------------------|---------------------------|--|--|--|--|--|
| File(F) Edit(E) Settings(S) View(V) Conv       | rt( <u>C</u> ) EDS file( <u>D</u> ) Communication( <u>N</u> ) Tool( <u>T</u> ) H | Help( <u>H</u> )                                                                                      |                           |  |  |  |  |  |
| 📲 🕼 🐕 🎖 🕹 🛍 🗯 🌌 😤 😪                            | 🛱 🔍 😿 📩 👔 🕜                                                                      |                                                                                                    |                           |  |  |  |  |  |
| KV-8000[0] : 192.168.0.10                      | Ether                                                                            | Net/IP unit                                                                                           | Д                         |  |  |  |  |  |
|                                                | Unit                                                                             | list( <u>1</u> )   Unit setting( <u>2</u> ) Search unit                                               | .(3)                      |  |  |  |  |  |
|                                                |                                                                                  | 👫 🌇 🚮 Display all 🗸 🗸                                                                                 |                           |  |  |  |  |  |
| 1: C2P-EI-24B : 192.168.0.120                  |                                                                                  | Unit name IP address                                                                                  | MAC address               |  |  |  |  |  |
| Exclusive Owner                                |                                                                                  | C2F-E1-24B <u>192.168.0.120</u>                                                                       | 08:F3:E7:10:00:10         |  |  |  |  |  |
| IP address                                     | settings                                                                         | ×                                                                                                    |                           |  |  |  |  |  |
| IP address                                     | setting method(S) Fixed IP start                                                 | ~                                                                                                    |                           |  |  |  |  |  |
| IR addres                                      |                                                                                  |                                                                                                    |                           |  |  |  |  |  |
|                                                |                                                                                  | ···                                                                                                   |                           |  |  |  |  |  |
| Advanced                                       | settings( <u>A</u> ) OK Cancel                                                   |                                                                                                    |                           |  |  |  |  |  |
|                                                | C2P<br>Nanj<br>Wher<br>EDS                                                       | -II-24B[1.1]<br>jing Solidot Electric Technolog<br>a power on next time:Fixed IP s<br>file for C2P EI | ny Co.,Ltd.<br>start      |  |  |  |  |  |
| Output                                         |                                                                                  |                                                                                                    | Ф                         |  |  |  |  |  |
| <u>₽</u> • • • • • • • • • • • • • • • • • • • |                                                                                  |                                                                                                    |                           |  |  |  |  |  |
| N Node name IP adds                            | ess Connection                                                                   | RPI[IN]<br>(ms)                                                                                       | RPI[OUT]<br>(ms) Time out |  |  |  |  |  |
| 1 C2P-EI-24B 192.168.0                         | .120 Exclusive Owner [IN_100,OUT_1                                               | 50] 20.0                                                                                              | 20.0 RPI*16 Nor:          |  |  |  |  |  |
| K A N Mersage Verify Setur Fot                 |                                                                                  |                                                                                                    | >                         |  |  |  |  |  |
| verily setup list                              | П <                                                                              | C d'ann                                                                                               | Canaal Anab               |  |  |  |  |  |
|                                                |                                                                                  | COR                                                                                                   | Cancel Apply              |  |  |  |  |  |

#### Precautions

• If you use BOOTP to modify the IP address, you need to set the timeout between the request acceptance time during scanning and the timeout time when the IP address is set to 60s or more, and you need to set the module to start with a fixed IP after the modification is completed, otherwise the assigned IP address will be lost after the power is turned off.

#### 7.3.3 Setting an IP address with the IP Setting Tool

After the device is powered on, wait for 15s and the device will complete the network service startup. After that, the first scan will be performed by the IP Setting Tool tool to set the IP address.

1. Open the IP Setting Tool and click the "Scan EtherNet/IP Devices" button.

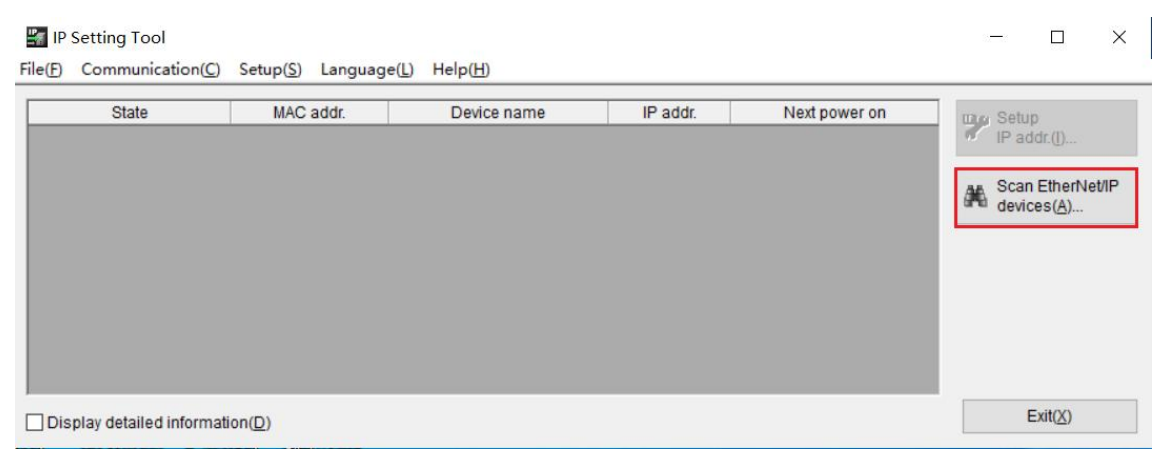

#### 2. Set the IP segment and click "OK" .

| State | MAC addr. | Device nam                 | e         | IP addr.    | Next power on | uau Setup                      |
|-------|-----------|----------------------------|-----------|-------------|---------------|--------------------------------|
|       |           | Scan EtherNet/IP de        | evices    |             | ×             | IP addr.([)                    |
|       |           | IP addr. start( <u>T</u> ) | 192 . 168 | 3.0.1       |               | Scan EtherNet/II<br>devices(A) |
|       |           | IP addr. end( <u>E</u> )   | 192 . 168 | 8 . 0 . 254 |               |                                |
|       |           | L I                        | ок        | Cancel      |               |                                |
|       |           |                            |           |             |               |                                |

The scanned devices, as shown in the following figure.

| IP 🔛    | Setting Tool           |                                |                                        |                           |                                      | - 🗆 X                          |
|---------|------------------------|--------------------------------|----------------------------------------|---------------------------|--------------------------------------|--------------------------------|
| File(F) | Communication(C)       | Setup( <u>S</u> ) Languag      | e(L) Help(H)                           |                           |                                      |                                |
|         | State<br>@             | MAC addr.<br>08:F3:E7:10:00:10 | Device name<br>C2P-EI-24B(EtherNet/IP) | IP addr.<br>192.168.0.120 | Next power on<br>Start with fixed IP | IP addr.(I)                    |
|         |                        |                                |                                        |                           |                                      | Scan EtherNet/IP<br>devices(A) |
| Dis     | play detailed informat | tion(D)                        |                                        |                           |                                      | Exit(X)                        |

3. Double-click the device and set the IP address in the pop-up "Setup IP addr." window, as shown below.

| 🛐 IP             | Setting Tool            |                 | Setup IP addr.                                   |                                   | × |    | - 🗆 X            |
|------------------|-------------------------|-----------------|--------------------------------------------------|-----------------------------------|---|----|------------------|
| File( <u>F</u> ) | Communication(C)        | Setup(S         | Please set the IP address.                       |                                   |   | _  |                  |
|                  | State                   | MAG             |                                                  | 09-12-12-10-00-10                 |   | on | setup            |
|                  |                         | 08:13:10        | MAC addr.                                        | 00.13.11.10.00.10                 |   |    | M IP addr.([)    |
|                  |                         |                 | Device name                                      | C2P-EI-24B(EtherNet/IP)           |   |    | Scan EtherNet/IP |
|                  |                         |                 | IP addr. (required)([)                           | 192 . 168 . 0 . 120               |   |    | devices(A)       |
|                  |                         |                 | Host name (optional)( <u>H</u> )                 | C2P-EI-24B333                     |   |    |                  |
|                  |                         |                 | IP addr. setting at<br>next power on( <u>N</u> ) | Start with fixed IP $\qquad \lor$ |   |    |                  |
| Dis              | splay detailed informat | ion( <u>D</u> ) | Search available IP address                      | es(E) OK Cancel                   |   |    | Exit( <u>X</u> ) |

### 7.4 Restore Factory Settings

If the IP address is forgotten, lost or other abnormalities occur during use, the module can be reset by the IP address reset function to the module. The module can execute the operation of restoring factory settings through the special operation of the rotary switch as follows:

Scenario 1 The device has been powered on to perform a factory reset while in use

1) Set the rotary switch to 999 and wait for 2s, at this time the ERR indicator lights up and the module automatically performs the restoration of factory settings;

2) After the module is restored to factory settings, the IP address parameter is cleared and the startup mode is BOOTP;

3) ① Set the rotary switch to 000, 255 or 255 or more (except 999), and the IP address will be restored to the factory address, i.e. 192.168.0.120, after re-powering up.

② Set the rotary switch to 001~254, and after re-powering up, the IP address is 192.168.0.XXX (XXX is the setting value of the rotary switch, range 1~254).

• Scenario 2 The device performs a factory reset in the event of a power failure

1) Set the rotary switch to 999 and power up the module, the module will automatically perform the restoration of factory settings;

2) After the module is restored to factory settings, the IP address parameter is cleared and the startup mode is BOOTP;

3) ① Set the rotary switch to 000, 255 or 255 or more (except 999), and the IP address will be restored to the factory address i.e. 192.168.0.120 after re-powering up.

 $\odot$  Set the rotary switch to 001~254, and after re-powering up, the IP address is 192.168.0.XXX (XXX is the setting value of the rotary switch, range 1~254).

## 7.5 Parameter description

#### 7.5.1 Output signal clear/hold function

The Clear/Hold function is for the output signal of the valve terminal, and this function can configure the output action of the valve terminal in the abnormal state of the bus.

Clear Output: When communication is disconnected, the valve terminal output channel automatically clears the output.

Hold Output: The valve terminal output channel keeps on outputting when communication is disconnected.

The function supports full-channel setting, single-channel setting and 8-channel batch setting grouped by driver chip, which can better meet the actual use requirements.

This manual takes KV STUDIO Ver.10G as an example to introduce the parameter configuration method, the specific steps are detailed in <u>7.6.1 Parameter Setting.</u>

### 7.6 Configuration Applications

#### 7.6.1 Application in KV STUDIO software environment

#### 1. Preliminary

- Hardware environment
  - > Valve terminal Model C2P-EI-24B
  - > A computer with KV STUDIO Ver.10G software pre-installed
  - > Shielded cable for valve terminal
  - > One Keyence PLC, KV-7500 is used as an example for this description.
  - > One switching power supply
  - > Device Configuration Files

Configuration file access: <u>https://www.solidotech.com/documents/configfile</u> **Note:** valve terminal configuration files with a high number of solenoid positions are compatible for valve Terminal with a lower number of solenoid positions, e.g., a C2P-EI-20B valve terminal can use a C2P-EI-24B configuration file, and so on.

 Hardware configuration and wiring Please follow "<u>5 Installation</u>" and "<u>6 Wiring</u>".

#### 2、 Create Project

- a. Open KV STUDIO software, select "File -> New Project".
- b. In the pop-up box, fill in the "Item Name", select "PLC Models", "Position", as shown in the figure below.

| KV STUDIO                                                |                                         |               |          |                                   |   |        |
|----------------------------------------------------------|-----------------------------------------|---------------|----------|-----------------------------------|---|--------|
| File(F) View(V) Monitor/Simulator(N) Operation recorder/ | Replay(R) Tool(T) Window(W) Help(H      | H)            |          |                                   |   |        |
| 🗅 📪 🖶 🗎 👘 🖷 🗟 👘 🗟 🕜   🔡 USB                              | · • • • • • • • • • • • • • • • • • • • | 6 回 图 1 年     | 弊昂難局     | 5 <u>567</u> F8 568 <u>F8 568</u> |   |        |
|                                                          | н <b>м м м ∞ н &gt; © </b>              |               |          | Comments                          | * |        |
|                                                          |                                         |               |          |                                   |   |        |
|                                                          |                                         |               |          |                                   |   |        |
|                                                          |                                         |               |          |                                   |   |        |
|                                                          |                                         |               |          |                                   |   |        |
|                                                          |                                         |               |          |                                   |   |        |
|                                                          | New project                             |               | ×        |                                   |   |        |
|                                                          | Project name(N)                         | PLC model(K)  |          |                                   |   |        |
|                                                          | C2P-EI                                  | KV-7500       | ~        |                                   |   |        |
|                                                          | Position(P)                             |               |          |                                   |   |        |
|                                                          | D:\Backup\Documents\KEYENCE\KVS10       | GIKVSIPROJECT | Refer(S) |                                   |   |        |
|                                                          | Comment(C)                              |               |          |                                   |   |        |
|                                                          |                                         |               | ^        |                                   |   |        |
|                                                          |                                         |               | ~        |                                   |   |        |
|                                                          | AW display comments 🕐                   |               |          |                                   |   |        |
|                                                          | KVS PROJECT                             |               |          |                                   |   |        |
|                                                          | Register special device cmnts(M)        | OK            | Cancel   |                                   |   |        |
|                                                          |                                         |               |          |                                   |   |        |
|                                                          |                                         |               |          |                                   |   |        |
|                                                          |                                         |               |          |                                   |   |        |
|                                                          |                                         |               |          |                                   |   |        |
|                                                          |                                         |               |          |                                   |   |        |
|                                                          |                                         |               |          |                                   |   |        |
|                                                          |                                         |               |          |                                   |   |        |
|                                                          |                                         |               |          |                                   |   |        |
| Ready                                                    |                                         |               |          |                                   |   | ++ USB |
|                                                          |                                         |               |          |                                   |   |        |

• Project name: Customize.

• Supported models: View the PLC appearance and select the corresponding model, e.g. KV-7500.

c. The "Confirm Unit Setting Information" window pops up, and you can select to start the Unit Editor, close the dialog box, or read the unit configuration from the PLC as necessary. Select "No" to demonstrate the operation, as shown in the figure below.

| File(F) Edit(E) View(V) Program(M) Script(S)                                                                                                    | Conver | rt(A) Monitor/Simulator(N) Debug(D) Tool(T) Window(W) Help(H)                                                                                                    |                    |  |  |  |  |  |  |
|----------------------------------------------------------------------------------------------------|--------|----------------------------------------------------------------------------------------------------|--------------------|--|--|--|--|--|--|
| 🗄 🗅 🤭 📰 📾 📸 🛤 🖶 🗟 😮 🗑 🖬 USE                                                                                                    |        | • 🗈 📲 📲 😰 🖸 🦉 🎆 🏛 🚭 📟 🔛 🗄 🛱 🛱 🖏 🖏 🕯                                                                                                    | SF8 F9 SF8         |  |  |  |  |  |  |
| i 🗄 🖽 🗷 📾 📾 🖷 🍈 💀 💁 🌒 🖷                                                                                                    |        | II I I I I I I I I I I I I I I I I I I                                                                                                     | mments Comment 1 - |  |  |  |  |  |  |
| Project 🕴 🗸                                                                                                    | Main   | ×                                                                                                    |                    |  |  |  |  |  |  |
| <ul> <li>Unit configuration         <ul> <li>[0] KV-7500</li> <li>[1] KV-r500</li> <li>[2] Unit configuration switching</li> <li>[2] Device comment</li> <li>[3] Label</li> <li>[3] CFU system setting</li> </ul> </li> </ul> | 00001  |                                                                                                    | 8 9 10             |  |  |  |  |  |  |
| Program: C2P-EI Every-scan execution Main Initialize module                                                                                                    | 00002  |                                                                                                    |                    |  |  |  |  |  |  |
| Fixed-period module<br>Inter-unit sync module<br>Function Block<br>Recro                                                                                                    | 00003  | Confirm unit setting information X<br>Setup unit setting info now?                                                                                                    |                    |  |  |  |  |  |  |
| <ul> <li>Subroutine macro</li> <li>Self-hold macro</li> <li>Device default</li> </ul>                                                                                                    | 00004  | Yes Start Unit Editor Yes Start Unit Editor Yes Start Unit Setting Information from PLC. Yes Automatic Start Start Star |                    |  |  |  |  |  |  |
| <ul> <li>i File Fejtster setting</li> <li>0:Memory card</li> <li>1:CPU memory</li> <li>User document</li> </ul>                                                                                                    | 00005  |                                                                                                    |                    |  |  |  |  |  |  |
|                                                                                                    | 00006  |                                                                                                    |                    |  |  |  |  |  |  |
|                                                                                                    | 00007  |                                                                                                    | END                |  |  |  |  |  |  |
|                                                                                                    | 00008  |                                                                                                    |                    |  |  |  |  |  |  |
| Library Project                                                                                                    |        |                                                                                                    |                    |  |  |  |  |  |  |

#### 3、 Communication settings

Select the communication method, if the PLC and the host computer software are connected through a network cable, select "Ethernet", if connected through USB, select "USB".

#### Procedure for "Ethernet" operation

a. Click the button and the menu bar to display the "Communication settings" window as

#### shown below.

| <u>M</u> ) |
|------------|
|            |
|            |
|            |
|            |
|            |
|            |

 Select "Ethernet", click "Destinations", select "1 sample", configure the IP address, and click "Search destination". Click "Search destination", as shown in the following figure, the IP address is configured in the "192.168.0" network segment.

| Comm settings                                           |                                  | >                        |
|---------------------------------------------------------|----------------------------------|--------------------------|
| PC comm port                                            |                                  |                          |
| O USB(U)                                                | ◯ Serial( <u>S</u> )             |                          |
| Ethernet(E)                                             | $\bigcirc$ Bluetooth( <u>H</u> ) | ○ Modem( <u>M</u> )      |
| Ethernet settings                                       |                                  |                          |
| IP address(])                                           | 92 . 168 . 0 . 10                | Search dest.( <u>F</u> ) |
| Port No.(P) 8                                           | 500                              | Conn. test(T)            |
| Routing setting(R)                                      |                                  |                          |
| PC comm port : USB                                      |                                  |                          |
| via VT/DT : No<br>via network : No<br>Connected model : |                                  |                          |
| Connected model .                                       |                                  | Detail( <u>A</u> )       |
| Destinations(L)                                         | ОК                               | Cancel                   |
| Add to destina                                          | tions list(A)                    | 1                        |
| Open destinati                                          | ons list(O)                      |                          |
|                                                         |                                  |                          |

c. In the search destination pop-up window, select the network card and click "Execute", as shown in the following figure.

| Select network card  |                             |                      |              |   |
|----------------------|-----------------------------|----------------------|--------------|---|
| Network card (N)     | Realtek PCIe GbE Family Co  | ntroller             |              | × |
| IP address           | 192.168.0.222               |                      |              |   |
| Subnet mask          | 255.255.255.0               |                      |              |   |
| Port No.(P) 85       | 00 Exec                     | ute(S) Stop          | B)           |   |
|                      | Exec                        | ute(3)               |              |   |
| ind Ethernet unit wh | ere broadcast packets reac  | h. (KV only)         |              |   |
| *Network load may    | increase according to the n | umber of connected u | nits.        |   |
| Result               |                             |                      |              |   |
| (1997) Deste         |                             |                      |              |   |
| IAC address          | Connected Unit type         | IP address           | Project name |   |
| IAC address          | Connected Unit type         | IP address           | Project name |   |
| IAC address          | Connected Unit type         | IP address           | Project name |   |
| IAC address          | Connected Unit type         | IP address           | Project name |   |
| IAC address          | Connected Unit type         | IP address           | Project name |   |
| IAC address          | Connected Unit type         | IP address           | Project name |   |
| IAC address          | Connected Unit type         | IP address           | Project name |   |
| IAC address          | Connected Unit type         | IP address           | Project name |   |
| IAC address          | Connected Unit type         | IP address           | Project name |   |
| IAC address          | Connected Unit type         | IP address           | Project name |   |
| IAC address          | Connected Unit type         | IP address           | Project name |   |

d. Select the found PLC and click "Select" as shown in the following figure.

| elect network card                       |                                                                   |                                 |                       |   |
|------------------------------------------|-------------------------------------------------------------------|---------------------------------|-----------------------|---|
| Network card ( <u>N</u> )                | Realtek PCIe GbE Family Control                                   | ller                            |                       | ~ |
| IP address                               | 192.168.0.222                                                     |                                 |                       | ٦ |
| Subnet mask                              | 255.255.255.0                                                     |                                 |                       |   |
| ort No.(P) 85                            | 500 Execute                                                       | ( <u>S</u> ) Stop(              | B) Search in progress |   |
| nd Ethernet unit wi<br>*Network load may | nere broadcast packets reach. (<br>increase according to the numl | KV only)<br>ber of connected un | its.                  |   |
| esult                                    |                                                                   |                                 |                       |   |
|                                          |                                                                   | ID a didagan                    | Designation and       |   |
| AC address                               | Connected Unit type                                               | IP address                      | Project name          |   |
| AC address<br>01-FC-24-98-74             | Connected Unit type<br>KV-7500                                    | 192.168.0.10                    | EC                    |   |
| AC address<br>01-FC-24-98-74             | Connected Unit type<br>KV-7500                                    | 192.168.0.10                    | EC                    | ļ |
| AC address<br>01-FC-24-98-74             | Connected Unit type<br>KV-7500                                    | 192.168.0.10                    | EC                    | ļ |
| AC address<br>-01-FC-24-98-74            | Connected Unit type<br>KV-7500                                    | IP address<br>192.168.0.10      | Froject name<br>EC    | Į |
| AC address<br>-01-FC-24-98-74            | Connected Unit type<br>KV-7500                                    | 192.168.0.10                    | Project name<br>EC    |   |
| AC address<br>-01-FC-24-98-74            | Connected Unit type<br>KV-7500                                    | IP address                      | Project name<br>EC    |   |
| AC address<br>-01-FC-24-98-74            | Connected Unit type<br>KV-7500                                    | IF address                      | Project name<br>EC    |   |
| AC address<br>01-70-24-90-74             | Connected Unit type<br>KV-7500                                    | P address                       | Froject name<br>EC    |   |
| AC address<br>01-70-24-90-74             | Connected Unit type<br>KV-7500                                    | P address<br>192 168.0.10       | EC                    |   |
| AC address<br>-01-70-24-99-74            | Connected Unit type<br>KV-7500                                    | P address<br>192.168.0.10       | EC                    |   |

e. Click the "OK" button on the Communication Settings window.

#### "USB connection" operation method

Select USB in the "Communication Settings" interface .

#### 4、EtherNet/IP settings

a. Double click "Unit Configuration -> KV-7500 -> EtherNet/IP R30000 DMI10000" in the left navigation tree to bring up the "EtherNet/IP Settings" window. Select "Manual" or "Auto Configuration" as required. Select "Manual" to demonstrate the operation as shown in the figure below. When the setting is completed, click "OK" to close the window.

| E Edit(E) View(V) Program | (M) Script(S) Convert(A) Monitor/Simula | ator(N) Debug(D) Tool(T) Window(W)        | Help(H)                                   |                | -        |
|---------------------------|-----------------------------------------|-------------------------------------------|-------------------------------------------|----------------|----------|
|                           | 🕻 🛼 EtherNet/IP settings                |                                           |                                           | - 🗆 🗙          |          |
|                           | File(F) Edit(E) Settings(S) View(V) (   | Convert(C) EDS file(D) Communication(N)   | Tool(T) Help(H)                           |                |          |
|                           | 4 O B S X B B B 7                       | 6 C ( ) ( ) ( ) ( ) ( ) ( ) ( ) ( ) ( ) ( |                                           |                |          |
| t                         |                                         |                                           | EtherNet/IP unit                          |                |          |
| Unit configuration        | KV-7500[0] : 192.168.0.10               |                                           | Units React) Units contribut(2)           | Carach unit(2) | -        |
| EtherNet/IP B30000        |                                         |                                           |                                           | search unit(3) | _        |
| Init configuration swith  | 3                                       |                                           | ■■ ■ 1 = 1 = 1 = 1 = 1 = 1 = 1 = 1 = 1 =  |                | _        |
| Device comment            |                                         |                                           | Unit name                                 | Rev. EDS fil   | ^ _ p    |
| Label                     |                                         |                                           | Keyence Corporatio                        | n              |          |
| CPU system setting        |                                         |                                           | RV-5500                                   | 1.1 KV-5500    |          |
| Every-scan execution      |                                         |                                           |                                           | 1.1 KV-7500    | 00       |
| 🖬 📰 Main                  |                                         |                                           | E W EPPO2                                 | 1.1 RV 0000    |          |
| 🛅 Initialize module       |                                         |                                           | KV-N16ER                                  | 1.1 16-poin    |          |
| Standby module            |                                         |                                           | KV-N16ET*                                 | 1.1 16-poin    |          |
| Fixed-period module       |                                         |                                           | KV-N16EX                                  | 1.1 16-poin    |          |
| Function Block            |                                         |                                           | KV-N3AM                                   | 1.1 2+1ch a    |          |
| Macro                     |                                         | EtherNet/IP settings                      |                                           | 1.1 8-point    |          |
| 🛃 Subroutine macro        |                                         |                                           |                                           | 1.1 8-point    |          |
| 📑 Self-hold macro         |                                         | The EtherNet/IP setting has not been set  | t. Please select the setting method.      | 1.1 8-point    | ~        |
| Device default            |                                         | * "Auto Configuration"Search the con      | nected equipment to be set automatically. | 1 1 010 >      | ~        |
| 0:Memory card             |                                         |                                           |                                           |                |          |
| 1:CPU memory              |                                         | Manual(M) Au                              | uto Configuration(A)                      |                |          |
| User document             |                                         |                                           |                                           |                |          |
|                           |                                         |                                           |                                           |                |          |
|                           | Output                                  |                                           | L                                         |                | <b>4</b> |
|                           | ▶ ▶   単 野   ▶   ■                       |                                           |                                           |                |          |
|                           |                                         |                                           | DDI (INI) DDI (OUT)                       | Defe           | _        |
|                           | N Node name                             | IP address Connection                     | (ms) (ms)                                 | Time out prior | it       |
|                           |                                         |                                           |                                           |                |          |
|                           |                                         |                                           |                                           |                |          |
|                           | H A & N Message Verify Setup list       |                                           |                                           |                | _        |
|                           | H + + H Message/Verify Setup list       |                                           |                                           | >              |          |

#### 5. Installation of EDS files

a. Right-click on the KV-7500 in the Unit Editor window and select "EtherNet/IP Settings" to enter the settings page as shown below.

| File(F) Edit(E) View(V) Program(M) Script                                                                                                    | (S) Convert(A) Monitor/Simulator(N) Deb                                                                | oug(D) Tool(T) Window(W) Help(H                                        | D                                                                                                    |                       |
|----------------------------------------------------------------------------------------------------|----------------------------------------------------------------------------------------------------|------------------------------------------------------------------------|----------------------------------------------------------------------------------------------------|-----------------------|
| i 🗅 🚗 🖬 📾 📫 🛤 🖶 🗟 🕢 i 🛍 E                                                                                                    | thernet 🔹 🕴 📾 🖬 🔬 😥                                                                                    | 🛃 🖷 🏛 🥞 💷 📰 🗄 👯 👯                                                      | 1 F7 SF7 F8 SF8 F8 SF8                                                                                                    |                       |
| 人生生活 网络碧兰马马马 ●                                                                                                    |                                                                                                    | 📲 🖳 🔯 🗄 Editor                                                         | · Comments Comment 1                                                                                                    |                       |
| Project 4                                                                                                    | × Main ×                                                                                               |                                                                        |                                                                                                    |                       |
| Gait configuration     (0) KV-7800     Unit configuration switching     Unit configuration switching     Unit configuration switching     CFU system setting     CFU system setting     Forgram: C2P-E1     Forgram: C2P-E1 | Hont Editor - Edit mode     File(7) Edit(E) Convert(9) View(V)     H → P → P → P → P → P → P → P → P → | Option(O) Window(W) Help(H)<br>W C R R R R R R R R R R R R R R R R R R | Vinit<br>Select unit() Setup unit(2)<br>Fig #= O is unit and its<br>Function<br>Socket function Not<br>Base<br>Leading DH No. EM.<br>Number of DHs 23<br>Number of rel 644<br>Baud rate 100<br>Socket function is<br>following functions, se<br>used. "Socket". |                       |
|                                                                                                    | Message                                                                                                |                                                                        |                                                                                                    | <b>4</b>              |
|                                                                                                    | Process Row                                                                                            | No. Code Message                                                       |                                                                                                    |                       |
|                                                                                                    | H + + H Message                                                                                        | [ <                                                                    |                                                                                                    | >                     |
| Library Project                                                                                                    | Display EtherNet/IP setting screen.                                                                    | Editor                                                                 | Line:1, Col:1 OK Can                                                                                                    | icel Apply            |
| Ready                                                                                                    |                                                                                                    |                                                                        |                                                                                                    | Ethernet 192.168.0.10 |

b. Click "EDS File" in the menu bar of the "EtherNet/IP Settings" screen, and then click "Register" as shown in the following figure.

| KV STUDIO -[Editor: KV-7500] - [Ca | 2P-EI]                                        |                                 |                                  | - [             |            |
|------------------------------------|-----------------------------------------------|---------------------------------|----------------------------------|-----------------|------------|
| File(F) Edit(E) View(V) Program(   | 📕 EtherNet/IP settings                        |                                 |                                  | - 🗆 X           |            |
|                                    | File(F) Edit(E) Settings(S) View(V) Convert(  | C) EDS file(D) Communication(N) | Tool(T) Help(H)                  |                 |            |
|                                    | 40 B B X B B B B 8 8 8 8                      | @ Reg(I)                        |                                  |                 |            |
| Project                            |                                               | Delete(D)                       | EtherNet/IP unit                 | а               |            |
| Unit configuration                 | KV-7500[0] : 192.168.0.10                     | Search(S)                       | Unit list(1) Unit cotting(2) [ S | earch unit/2)   |            |
| E [0] KV-7500                      | Li Li                                         | Edit comments(E)                |                                  |                 | 1          |
| EtherNet/IP R30000                 |                                               | Add to scan list(A)             |                                  |                 | -          |
| Dout configuration swit            |                                               | Display all EDS files(V)        | Unit name                        | Rev. EDS fil ^  |            |
| Label                              |                                               |                                 | RV-5500                          | 1.1 KV-5500     |            |
| CPU system setting                 |                                               | Property(P)                     | KV-7500                          | 1.1 KV-7500     |            |
| 🚍 🕋 Program: C2P-EI                |                                               |                                 | KV-8000                          | 1.1 KV-8000     |            |
| Every-scan execution               |                                               |                                 | E KV-EP02                        | 1.1 EtherNe     |            |
| 🖬 🔜 Main                           |                                               |                                 | KV-N16ER                         | 1.1 16-poin     |            |
| Standby module                     |                                               |                                 | KV-N16ET*                        | 1.1 16-poin     |            |
| Fixed-period module                |                                               |                                 | KV-N16EX                         | 1.1 16-poin     |            |
| Inter-unit sync module             |                                               |                                 | KV-N3AM                          | 1.1 2+1ch a     |            |
| - 🛃 Function Block                 |                                               |                                 | KV-N8ER                          | 1.1 8-point     |            |
| a 🗃 Macro                          |                                               |                                 | KV-N8ET*                         | 1.1 8-point     |            |
| Subroutine macro                   |                                               |                                 | KV-N8EX                          | 1.1 8-point     |            |
| Device default                     |                                               |                                 | < NOBAD                          | 1 1 010 >       |            |
| File register setting              |                                               |                                 | 1                                |                 |            |
| 0:Memory card                      |                                               |                                 |                                  |                 |            |
| 1:CPU memory                       |                                               |                                 |                                  |                 |            |
| 🖬 🛄 User document                  |                                               |                                 |                                  |                 |            |
|                                    |                                               |                                 |                                  |                 |            |
|                                    | Output                                        |                                 |                                  | ф.              |            |
|                                    |                                               |                                 |                                  |                 | L.         |
|                                    |                                               |                                 |                                  |                 |            |
|                                    | N Node name IP add                            | ress Connection                 | RPI[IN] RPI[OUT]                 | Fime out Refres | h          |
|                                    |                                               |                                 | (m5) (m5)                        | prorit          |            |
|                                    |                                               |                                 |                                  | Ī               |            |
|                                    | I Message Verify Setup list                   |                                 |                                  | >               |            |
|                                    | Read FDC file and an interact the web list    | - I.                            |                                  | Consel April    |            |
|                                    | Neau EDS life, and register to the unit list. | Edit                            | UK                               | Cancel Apply    |            |
| Library Project                    |                                               |                                 |                                  |                 | v          |
| Ready                              |                                               |                                 |                                  | Ethernet 192    | 2.168.0.10 |

c. In the folder where the EDS file is placed, select the EDS file of the corresponding model and click "OK", the configuration file installation is completed, as shown in the following figure.

| K EtherNet/IP settings                        |                                       |                  |                  |                         |                  | 8 <del>.</del> | -3     |           | ×     |
|-----------------------------------------------|---------------------------------------|------------------|------------------|-------------------------|------------------|----------------|--------|-----------|-------|
| File(F) Edit(E) Settings(S) View(V)           | Convert(C) EDS file(D)                | Communication(N) | Tool( <u>T</u> ) | Help( <u>H</u> )        |                  |                |        |           |       |
| 📲 🔃 🐕 🖏 👗 🖿 🌮                                 | 🛯 🚳 🔍 💌 🖿 🖿                           | 0                |                  |                         |                  |                |        |           |       |
| WV-7500101 - 192 168 0 10                     |                                       |                  | EtherN           | et/IP unit              |                  |                |        |           | ņ     |
|                                               |                                       |                  | Unit li          | st(1) Unit              | setting(2)       | Search u       | nit(3) |           |       |
|                                               |                                       |                  |                  | ₽E ₽=  .                |                  |                |        |           |       |
|                                               |                                       |                  |                  | Unit n                  | ame              | Rev.           | EDS    | fil       | . ^   |
|                                               |                                       |                  | ED               | SR-650 S                | eries            | 1.1            | SR-6   | 50        |       |
|                                               |                                       |                  | ED               | SR-750 S                | eries            | 1.1            | SR-7   | 50        |       |
|                                               |                                       |                  | ED               | SR-D100                 | Series           | 1.1            | SR-D   | 0100      |       |
|                                               |                                       |                  | ED               | SR-LR1                  |                  | 1.1            | SR-L   | R1        |       |
|                                               |                                       |                  | EO               | SZ-V                    |                  | 1.1            | SZ-V   | Se        |       |
|                                               |                                       |                  | ED               | WI-5000                 | Series           | 1.1            | WI-5   | i000      |       |
|                                               |                                       |                  | ED               | XG-8000/                | 7000             | 1.2            | XG-8   | 000       | •     |
|                                               |                                       |                  | ED               | XG-X1000                | Series           | 1.1            | XG-X   | :100      | •     |
|                                               |                                       |                  | ED               | XG-X2000                | Series           | 1.1            | XG-X   | 200       | •     |
|                                               |                                       |                  | ED               | Generic                 | Device           | 1.1            | Gene   | ric       | •     |
|                                               |                                       |                  | - 📜 N            | lanjing S               | olidot           | •              |        |           |       |
|                                               |                                       |                  | ED               | C2P-EI-2                | 4B               | 1.1            | EDS    | fil       |       |
|                                               |                                       |                  | <                | BTO 1010                |                  | 1 1            | anc    | £2.1      | >     |
|                                               |                                       |                  | C2P-<br>EDS :    | EI-24B[1.<br>file for C | 1]<br>29 EI      |                |        |           |       |
| Output                                        |                                       |                  |                  |                         |                  |                |        |           | ņ     |
| 🖻 💼   M 🎜   🕏 🛼   🏪                           |                                       |                  |                  |                         |                  |                |        |           |       |
| N Node name                                   | IP address                            | Connection       |                  | RPI[IN]<br>(ms)         | RPI[OUT]<br>(ms) | Time o         | ut     | Re<br>pri | efres |
| It d b by Marcana Warth Stars Ed /            |                                       |                  |                  |                         |                  |                |        |           |       |
| verify Setup list                             |                                       |                  | 1                |                         | -                | 11             |        |           | -     |
| Read EDS file, and register to the unit list. | · · · · · · · · · · · · · · · · · · · | Edit             | or               |                         | OK               | Cance          |        | Apply     |       |

#### 6、 Topological configuration

Topology configuration can be "manually added" and "automatic configuration", this configuration using manual configuration.

a. Enter the "EtherNet/IP Settings" page and switch to the "Search unit" tab, as shown in the following figure.

| 📕 Ethe  | erNet/IP settings                     |                     |                       |         |                         |                     |               |       | ×     |
|---------|---------------------------------------|---------------------|-----------------------|---------|-------------------------|---------------------|---------------|-------|-------|
| File(E) | Edit(E) Settings(S) View(V)           | Convert(C) EDS file | e(D) Communication(N) | Tool(I) | Help(H)                 |                     |               |       |       |
| 📲 🕦     | 1 1 1 1 1 1 1 1 1 1 1 1 1 1 1 1 1 1 1 | 6 🙉 🔍 😿 🛙           | a 11 🕜                |         |                         |                     |               |       |       |
|         | KV-7500[0] : 192.168.0.10             |                     |                       | Ether   | Net/IP unit             |                     |               |       | ņ     |
| TE.     |                                       |                     |                       | Unit    | list( <u>1</u> )   Unit | setting( <u>2</u> ) | Search unit(3 |       |       |
|         |                                       |                     |                       | 10 H    | b A Displ               | ay all              |               | ~     |       |
|         |                                       |                     |                       |         | Unit name               | IP                  | address       | MAC   | a     |
|         |                                       |                     |                       |         |                         |                     |               |       |       |
|         |                                       |                     |                       |         |                         |                     |               |       |       |
|         |                                       |                     |                       |         |                         |                     |               |       |       |
|         |                                       |                     |                       |         |                         |                     |               |       |       |
|         |                                       |                     |                       |         |                         |                     |               |       |       |
|         |                                       |                     |                       |         |                         |                     |               |       |       |
|         |                                       |                     |                       |         |                         |                     |               |       |       |
|         |                                       |                     |                       |         |                         |                     |               |       |       |
|         |                                       |                     |                       |         |                         |                     |               |       |       |
|         |                                       |                     |                       | <       |                         |                     |               |       | >     |
|         |                                       |                     |                       |         |                         |                     |               |       |       |
|         |                                       |                     |                       |         |                         |                     |               |       |       |
|         |                                       |                     |                       |         |                         |                     |               |       |       |
|         |                                       |                     |                       |         |                         |                     |               |       |       |
| Output  |                                       |                     |                       |         |                         |                     |               |       | đ     |
| B B     | 🗰 ङ 🗷 🗞 🐘                             |                     |                       |         |                         |                     |               |       |       |
| N       | Node name                             | IP address          | Connection            |         | RPI[IN]                 | RPI [OUT]           | Time out      | F     | efres |
|         |                                       |                     |                       |         | (ms)                    | (ms)                |               | pı    | lorit |
|         |                                       |                     |                       |         |                         |                     |               |       |       |
| H 4 >   | Message Verify Setup list             |                     | [] <                  |         |                         |                     |               |       | >     |
|         |                                       |                     | Ec                    | litor   |                         | OK                  | Cancel        | Apply |       |

b. Click and the USB connection method is shown in the

#### following figure.

| File(F) Edit(E) Settings(S) View(V)      | Convert(C) EDS fi | ile(D) Communication(N)           | lool(I) Help(H)    |                       |               |                 |
|------------------------------------------|-------------------|-----------------------------------|--------------------|-----------------------|---------------|-----------------|
|                                          | - 163 and 6-1 18  |                                   | EtherNet/IP uni    | t                     |               | ç               |
| KV-/800[0] : 192.168.0.10                |                   |                                   | Unit list(1)   U   | Unit setting(2)       | Search unit(3 |                 |
|                                          |                   |                                   | <b>1. 11. 🖓</b> Di | splay all             |               | ~               |
|                                          |                   |                                   | Unit na            | me IP                 | address       | MAC a           |
|                                          | Select comm       | unication path                    | ×                  |                       |               |                 |
|                                          | Ethernet p        | ort of EtherNet/IP unit via PLC(P | )                  |                       |               |                 |
|                                          | O PC Ethern       | et port direct link( <u>D</u> )   |                    |                       |               |                 |
|                                          |                   |                                   | <u>i</u>           |                       |               | >               |
|                                          |                   | ОК                                | Cancel             |                       |               |                 |
| Output                                   |                   |                                   |                    |                       |               | ļ               |
| na ina ina ina ina ina ina ina ina ina i |                   |                                   |                    |                       |               |                 |
| N Node name                              | IP address        | Connection                        | RPI[I<br>(ms)      | N] RPI[OUT]<br>) (ms) | Time out      | Refre<br>priori |
|                                          |                   |                                   |                    |                       |               |                 |
| H A D Message/Verify) Setup list         |                   |                                   |                    |                       |               | >               |

c. "PC Ethernet port direct link" is the network cable connection method, as shown in the following figure.

| 📕 EtherNet/IP settings              |                     |                                |                  |                     | -              |                   |
|-------------------------------------|---------------------|--------------------------------|------------------|---------------------|----------------|-------------------|
| File(F) Edit(E) Settings(S) View(V) | Convert(C) EDS file | (D) Communication(N) To        | ool(T) Help(H)   |                     |                |                   |
| 📲 🔃 🐕 🗞 🖒 🛍 🕌 🖿 🖋                   | 6 段 🗬 😿 🛔           | a 🖬 🕜                          |                  |                     |                |                   |
| KV-7500[0] : 192.168.0.10           |                     |                                | EtherNet/IP unit | t                   |                | ¢                 |
|                                     |                     |                                | Unit list(1)   U | Init setting(2)     | Search unit(3) |                   |
|                                     |                     |                                | in in A Di       | splay all           |                | ~                 |
|                                     |                     |                                | Unit nam         | ne IP               | address        | MAC a             |
|                                     |                     |                                |                  |                     |                |                   |
|                                     | Select commu        | aication path                  |                  |                     |                |                   |
|                                     |                     |                                | ~                |                     |                |                   |
|                                     | C Ethernet por      | t of Ethernet/Punit via PLC(P) | 8                |                     |                |                   |
|                                     | PC Ethernet         | port direct link(U)            |                  |                     |                |                   |
|                                     | <b></b>             |                                | _                |                     |                |                   |
|                                     |                     | :                              | ' E              |                     |                | >                 |
|                                     |                     | ОК                             | Cancel           |                     |                |                   |
|                                     |                     |                                |                  |                     |                |                   |
| Output                              |                     |                                |                  |                     |                | ¢                 |
| 6 6 # <i>5</i> 8 8 8 8              |                     |                                |                  |                     |                |                   |
| N Node name                         | IP address          | Connection                     | RPI[I<br>(ms)    | N] RPI[OUT]<br>(ms) | Time out       | Refres<br>priorit |
|                                     |                     |                                |                  |                     |                |                   |
| H + + H Message Verify Setup list   |                     | [] <                           |                  |                     |                | >                 |
|                                     |                     | Editor                         |                  | OK                  | Cancel         | Apply             |

d. Select "PC Ethernet port direct link" to bring up the "Select network card" window, and set the local network card and IP address, as shown in the following figure.

| KetherNet/IP settings                                    |                    |                                 |                 |                      |               |                     |       |
|----------------------------------------------------------|--------------------|---------------------------------|-----------------|----------------------|---------------|---------------------|-------|
| File(F) Edit(E) Settings(S) View                         | (V) Convert(C) EDS | file(D) Communication(N) Too    | ol(T) Help(H)   |                      |               |                     |       |
| 📲 🕼 🐕 🖧 🔓 👘 🕌 🖷                                          | Y 🝠   🗞 段 👰 😿      | io, in 🕜                        |                 |                      |               |                     |       |
| KV-7500[0] : 192.168.0.10                                |                    |                                 | Et              | herNet/IP un         | it            |                     | ņ     |
|                                                          |                    |                                 | U               | nit list( <u>1</u> ) | Unit setting( | 2) Search unit(3)   |       |
|                                                          |                    |                                 | 5               |                      | isplay all    |                     | ~     |
|                                                          |                    |                                 |                 | Unit na              | ıme           | IP address          | MAC a |
|                                                          |                    |                                 |                 |                      |               |                     |       |
|                                                          |                    |                                 |                 |                      |               |                     |       |
|                                                          |                    |                                 |                 |                      |               |                     |       |
| Sal                                                      | act natwork card   |                                 |                 |                      | ~             |                     |       |
| 350                                                      |                    |                                 |                 |                      | ^             |                     |       |
| Ne                                                       | twork card(N) Rea  | Itek PCIe GbE Family Controller |                 |                      | ~             |                     |       |
| IP a                                                     | address 192        | .168.0.254                      |                 |                      |               |                     |       |
| Sul                                                      | bnet mask 255      | .255.255.0                      |                 |                      |               |                     |       |
|                                                          |                    |                                 |                 |                      |               |                     |       |
|                                                          |                    |                                 | OK              |                      | Cancel        |                     | >     |
|                                                          |                    |                                 |                 |                      |               |                     |       |
|                                                          |                    |                                 |                 |                      |               |                     |       |
|                                                          |                    |                                 |                 |                      |               |                     |       |
| Output                                                   |                    |                                 |                 |                      |               |                     | a     |
| • • <b>•</b> • <b>•</b> • <b>•</b> • • • • • • • • • • • |                    |                                 |                 |                      |               |                     |       |
| N Node name                                              | IP address         | Connection                      | RPI[IN]<br>(ms) | RPI[OUT]<br>(ms)     | Time out      | Refresh<br>priority | 1     |
|                                                          |                    |                                 |                 |                      |               |                     |       |
| II I I Message Verify Setup li                           | ist                | <                               |                 |                      |               |                     | >     |
|                                                          |                    | -                               | Editor          |                      | OK            | Cancel              | Apply |

e. Click to search for devices connected to the network. Set the IP address segment for

searching, and click "Search" as shown in the following figure.

|        |                                                         |                                                                                                    | Ett                             | nerNet/IP un<br>nit list( <u>1</u> ) | it<br>Unit setting( <u>2)</u> | Search unit( <u>3</u> ) |       |
|--------|---------------------------------------------------------|----------------------------------------------------------------------------------------------------|---------------------------------|--------------------------------------|-------------------------------|-------------------------|-------|
|        |                                                         |                                                                                                    |                                 | Unit na                              | me I                          | P address               | MAC a |
|        | Search un<br>Search st<br>Search er<br>⊠Search<br>Reque | t settings<br>art address(I) 192 . 168 .<br>d address(E) 192 . 168 .<br>unit without IP address(U)<br>st acceptance time(Q) 15<br>Search(E) | 0 . 0<br>0 . 255<br>S<br>Cancel |                                      |                               |                         |       |
|        |                                                         |                                                                                                    |                                 |                                      |                               |                         |       |
| Dutput |                                                         |                                                                                                    |                                 |                                      |                               |                         |       |

f. When the search is complete, the display is shown below.

| LtherNet/IP settings                |                       |                        |                           |                |                |          |         | ×  |
|-------------------------------------|-----------------------|------------------------|---------------------------|----------------|----------------|----------|---------|----|
| File(F) Edit(E) Settings(S) View(V) | Convert(C) EDS file(D | ) Communication(N) Too | Help(H)                   |                |                |          |         |    |
| 🐗 🛈 📅 💁 👗 🛍 👘 👘 🧬                   | 6 🕲 🔍 😿 🗽             | 11 0                   |                           |                |                |          |         |    |
| KV-7500[0] : 192, 168, 0, 10        |                       |                        | EtherNet/IP unit          | :              |                |          |         | д  |
| m                                   |                       |                        | Unit list( <u>1</u> )   U | nit setting(2  | ) Search unit( | 3)       |         |    |
|                                     |                       |                        | Di 🔐 🔐 Di                 | splay all      |                | ~        |         |    |
|                                     |                       |                        | Unit nam                  | ae             | IP address     | MAC      | addres  | s  |
|                                     |                       |                        | C2P-EI-2                  | 24B <u>192</u> | .168.0.120     | 08:F3:E7 | :10:00: | 10 |
|                                     |                       |                        |                           |                |                |          |         |    |
|                                     |                       |                        |                           |                |                |          |         |    |
|                                     |                       |                        |                           |                |                |          |         |    |
|                                     |                       |                        |                           |                |                |          |         |    |
|                                     |                       |                        |                           |                |                |          |         |    |
|                                     |                       |                        |                           |                |                |          |         |    |
|                                     |                       |                        |                           |                |                |          |         |    |
|                                     |                       |                        |                           |                |                |          |         |    |
|                                     |                       |                        |                           |                |                |          |         |    |
|                                     |                       |                        |                           |                |                |          |         |    |
|                                     |                       |                        | C2P-EI-24B                | [1.1]          | ic Technology  | Co. Ltd  |         |    |
|                                     |                       |                        | When power o              | n next tim     | ne:Fixed IP st | art      |         |    |
|                                     |                       |                        | EDS file for              | C2P EI         |                |          |         |    |
|                                     |                       |                        |                           |                |                |          |         |    |
| Output                              |                       |                        |                           |                |                |          |         | đ  |
| 🖻 💼   🏔 ङ   🗟 🛼   🏪                 |                       |                        |                           |                |                |          |         |    |
| N Node name                         | IP address            | Connection             | RPI[IN]                   | RPI [OUT]      | Time out       | Refres   | h       |    |
| Houe name                           | II uuurcoo            | connection             | (ms)                      | (ms)           | TIME OUT       | priorit  | У       |    |
|                                     |                       |                        |                           |                |                |          |         |    |
| H + + Message Verify Setup list     |                       | <                      |                           |                |                |          |         | >  |
|                                     |                       | u                      | Editor                    |                | OK             | Canad    |         |    |

g. Double-click on the found device to add it to the configuration, as shown below.

| LtherNet/IP settings                             |                           |                     |                               |                        |             | -        |           | ×   |
|--------------------------------------------------|---------------------------|---------------------|-------------------------------|------------------------|-------------|----------|-----------|-----|
| File(E) Edit(E) Settings(S) View(V) Convert(C)   | EDS file(D) Communication | n( <u>N)</u> Tool(] | ) Help( <u>H</u> )            |                        |             |          |           |     |
| 📲 🕼 🐕 🐁 🕹 🛍 🕌 📲 💏 🚳 👰 👰                          | 🗹 🔄 🖬 🕜                   |                     |                               |                        |             |          |           |     |
| KV-8000[0] : 192.168.0.10                        |                           | E                   | therNet/IP unit               |                        |             |          |           | д   |
|                                                  |                           |                     | Unit list( <u>1</u> )   Ur    | it setting(2) S        | earch unit( | 3)       |           |     |
|                                                  |                           |                     | Dis 🖓 📲                       | play all               |             | ~        |           |     |
| 1: C2P-EI-24B : 192.168.0.120<br>Exclusive Owner |                           |                     | Unit nam                      | e IP a<br>4B 192 168   | ddress      | 08:F3:1  | address   | ,   |
|                                                  |                           |                     | 021 11 2                      | 10 192.100             | 5.0.120     | 00.13.1  | 11.10.00. |     |
|                                                  |                           |                     |                               |                        |             |          |           |     |
|                                                  |                           |                     |                               |                        |             |          |           |     |
|                                                  |                           |                     |                               |                        |             |          |           |     |
|                                                  |                           |                     |                               |                        |             |          |           |     |
|                                                  |                           |                     |                               |                        |             |          |           |     |
|                                                  |                           |                     |                               |                        |             |          |           |     |
|                                                  |                           |                     |                               |                        |             |          |           |     |
|                                                  |                           |                     |                               |                        |             |          |           |     |
|                                                  |                           | -                   |                               |                        |             |          |           |     |
|                                                  |                           |                     | C2P-EI-24B[<br>Nanjing Solid  | 1.1]<br>Not Electric T | echnology   | Co.,Ltd. |           |     |
|                                                  |                           |                     | When power on<br>EDS file for | next time:Fi<br>C2P EI | xed IP st   | art      |           |     |
|                                                  |                           |                     |                               |                        |             |          |           |     |
| Output                                           |                           |                     |                               |                        |             |          |           | Д   |
|                                                  |                           |                     |                               |                        |             |          |           |     |
|                                                  |                           |                     |                               | RPTITM                 | 1 0         | PLIQUE   |           |     |
| N Node name IP address                           | Conne                     | ction               |                               | (ms)                   |             | (ms) 1   | ime out   |     |
| 1 C2P-EI-24B 192.168.0.120                       | Exclusive Owner [         | IN_100,0U           | T_150]                        |                        | 20.0        | 20.0 R   | PI*16     | Nor |
| I A A A Message Verify Setup list                |                           |                     |                               |                        |             |          |           | >   |
| a to the standard security (securitise           |                           | U \                 | Editor                        | 1                      | OK          | Cancel   | Apply     |     |
|                                                  |                           |                     | Editor                        |                        | UK          | Cancel   | Apply     | //  |

#### 7、Setting the IP address

In the interface of the found device, double-click the IP address column and configure the IP address in the pop-up box. The default address network segment is 192.168.0.

Description:

- The timeout for setting the IP address needs to be configured to 60s.

- If the dipswitch has been configured with an IP address, the IP of the dipswitch takes precedence.

The C2P-EI-24B in this example uses the default IP address of 192.168.0.120.

#### 8、 Parameter settings

a. Click the Switch Mode option in the menu bar to switch to Editor mode, as shown in the following figure.

| File(E) Edit(E) View(V) Program(M) Script(S) | Conve | (A) Monitor/Simulator(N) Debug(D) Tool(T) Window(W) Help(H) |                          |
|----------------------------------------------|-------|-------------------------------------------------------------|--------------------------|
| : 🗅 🤒 🗟 🗟 🖄 🝓 🗟 🖶 🗟 🕢 👔 Eth                  | ernet | • ! 🖻 📲 看 🗗 🗹 🛒 🎬 🗮 😭 📟 🔛 ! 다 🎄 다 다 다 2 3                   | F7 F8 SF8 F8 SF8         |
| 1.4 = = = 2 🗟 📾 📾 📲 🕇 🗞 🗞 🗣 🔘                |       | I K ▲ K H ▼ H > ◎ 🖑 🗣 🖄 🖬 🗄 Editor                          | Comments Comment 1 .     |
| Project I X                                  | Main  | Editor                                                      |                          |
| Unit configuration                           |       | Monitor                                                     |                          |
| [0] KV-7500                                  |       | 1 2 3 4 Online edit                                         | / 8 9 10                 |
| EtherNet/IP R30000 DM10000                   |       | Simulator                                                   |                          |
| Unit configuration switching                 |       |                                                             |                          |
| - Device comment                             | 00002 |                                                             |                          |
| Label                                        |       |                                                             |                          |
| CPU system setting                           |       |                                                             |                          |
| Frequences execution                         |       |                                                             |                          |
| Main                                         | 00003 |                                                             |                          |
| Initialize module                            |       |                                                             |                          |
| Standby module                               |       |                                                             |                          |
| - Fixed-period module                        |       |                                                             |                          |
| Inter-unit sync module                       | 00004 |                                                             |                          |
| Function Block                               |       |                                                             |                          |
| E Macro                                      |       |                                                             |                          |
| Subroutine macro                             | 00005 |                                                             |                          |
| Seif-hoid Macro                              | 00005 |                                                             |                          |
| File register setting                        |       |                                                             |                          |
| 0:Memory card                                |       |                                                             |                          |
| 1:CPU memory                                 | 00006 |                                                             |                          |
| n 🐴 User document                            |       |                                                             |                          |
|                                              |       |                                                             |                          |
|                                              |       |                                                             | END                      |
|                                              | 00007 |                                                             |                          |
|                                              |       |                                                             |                          |
|                                              |       |                                                             |                          |
|                                              |       |                                                             | ENDH                     |
|                                              | 00008 |                                                             |                          |
|                                              |       |                                                             |                          |
|                                              |       |                                                             |                          |
|                                              |       |                                                             |                          |
| < >                                          | 00009 |                                                             |                          |
| Library Project                              |       |                                                             |                          |
| Ready                                        |       |                                                             | ag Ethernet 192.168.0.10 |

b. Enter the "EtherNet/IP Settings" screen and click "Exclusive Owner" to bring up the "Connection Settings" window. In the "Connection Settings" window, click "Setup Parameter" as shown below.

| EtherNet/IP settings               | -         |                            |                                    |         | X                   |
|------------------------------------|-----------|----------------------------|------------------------------------|---------|---------------------|
| File(F) Edit(E) Settings(S) View(V | ) Convert | Connection settings - 1:C2 | P-EI-24B                           | ' ×     |                     |
|                                    | 4 6 C     | Connection list(L)         |                                    |         |                     |
|                                    |           | No. Connec                 | ction Application typ              | е       |                     |
| KV-7500[0] : 192.168.0.10          |           | 1 Exclusive Owner [IN_     | 100,OUT_150] 🕈 exclusive owner     |         |                     |
|                                    |           |                            |                                    |         | th unit( <u>3</u> ) |
|                                    |           |                            |                                    |         |                     |
| 1: C2P-EI-24B : 192.1              | 68.0.120  |                            |                                    |         | ^                   |
| Exclusive owner                    |           | Add(A) Delete(E            | 5)                                 |         | 68.0.120            |
|                                    |           |                            |                                    | _       | I-24B               |
|                                    |           | Connection name(C)         | Exclusive Owner                    | ~       | I-24B               |
|                                    |           | Time out(T)                | RPI*16 ~ (IN:320.0ms / OUT:320.0ms | s)      | Ing Solidot E       |
|                                    |           | Refresh priority(E)        | Normal                             | ~       | ing>                |
|                                    |           |                            | Setup parameter/P) Assign device   | e(D)    | ing>                |
|                                    |           | IN (input from adapter)    | Cottap parameter(_)                | <u></u> |                     |
|                                    |           | Connection type            | Point-to-point                     | ~       | error               |
|                                    |           | Connection point           | IN 100                             | ~       |                     |
|                                    |           |                            | e                                  |         |                     |
|                                    |           | Data size                  | 0 Word                             |         |                     |
|                                    |           | Send trigger               | Cyclic                             | $\sim$  |                     |
|                                    |           | RPI (communication cycle)  | 20.0 ms (2.0 to 50.0ms)            |         | v                   |
|                                    |           | Des dusting in hibit lines |                                    |         |                     |
|                                    |           | Production innibit time    | ms                                 |         |                     |
|                                    |           | OUT (output to adapter)    |                                    | _       |                     |
| Output                             |           | Connection type            | Point-to-point                     | ~       | Д                   |
| 🖹 💼 🛤 🍠 🗏 🖳 🔛                      |           | Connection point           | OUT_150                            | ~       |                     |
|                                    |           | Data size                  | 3 Word                             |         | Refresh             |
| N Node name                        | IP add    | PPI (communication curle)  | 20.0 ms (2.0 to 50.0 ms)           |         | priority            |
| 1 C2P-EI-24B                       | 192.16    | KFI (communication cycle)  |                                    |         | 5 Normal            |
|                                    |           |                            | Keep consistent with IN            |         |                     |
| H A Dessage Verify Setup list      | /         |                            | OK                                 | Cancel  | >                   |
|                                    |           |                            |                                    |         | incel Apply         |

c. In the "Setup Parameter" window, you can configure the parameters of the valve terminal, and the parameters of the valve terminal of C2P-EI series are the output signal clear/hold setting function, as shown in the following figure.

| K EtherNet/IP settings           |                  |                                 |                          |                                                                                                    | $\times$ |
|----------------------------------|------------------|---------------------------------|--------------------------|----------------------------------------------------------------------------------------------------|----------|
| File(F) Edit(E) Settings(S) View | v(V) Convert Con | nection settings - 1:C2P-EI-24B | ?                        | ×                                                                                                    |          |
|                                  | 🔐 🛷 🖂 👩 Con      | nection list(L)                 |                          |                                                                                                    |          |
|                                  |                  | D. Connection                   | Application type         | a                                                                                                    |          |
| KV-7500[0] : 192.168.0.1         | 0                | 1 Exclusive Owner [IN_100,OUT   | 150] 🛛 🛐 exclusive owner |                                                                                                    | ¢        |
|                                  |                  |                                 |                          | th unit(3)                                                                                                    |          |
|                                  |                  | Setup parameter                 |                          | ×                                                                                                    |          |
| 1: C2P-EI-24B : 192              | .168.0.120       | Parameter(P)                    | C2P-EI-24B               | ~                                                                                                    | ^        |
| Exclusive Owner                  |                  |                                 |                          |                                                                                                    |          |
|                                  |                  | No. Parameter                   | Set value Attribute      | e .68.0.120                                                                                                    |          |
|                                  |                  | 0001 BusFault_Clear/Hold        | 1:Hold V R/W             | 11-24B                                                                                                    |          |
|                                  | Cor              | 0020 Clear/Hold[07]             | 0 R/W                    | ✓ I-24B                                                                                                    |          |
|                                  | Tim              | 0021 Clear/Hold[815]            | 0 R/W                    | ng Solidot                                                                                                    | E        |
|                                  | <b>D</b> -4      | 0022 Clear/Hold[1623]           | 0 RAV                    |                                                                                                    |          |
|                                  | Ret              | 0024 Clear/Hold[32 39]          | 0 RW                     | ing>                                                                                                    |          |
|                                  |                  | 0025 Clear/Hold[40, 47]         | 0 R/W                    | , ing-                                                                                                    |          |
|                                  | _IN              | 0                               |                          | error                                                                                                    |          |
|                                  | Co               | n                               |                          | ~                                                                                                    |          |
|                                  | C                |                                 |                          |                                                                                                    |          |
|                                  | 00               |                                 |                          |                                                                                                    |          |
|                                  | Da               | itz                             |                          |                                                                                                    |          |
|                                  | Se               | Description New Viele State     | -                        |                                                                                                    |          |
|                                  |                  | Default value 1                 | 5                        |                                                                                                    |          |
|                                  | RP               | Range 0 to 2                    |                          |                                                                                                    | *        |
|                                  | De               | Current set 1                   |                          |                                                                                                    |          |
|                                  | FI               | Remarks                         |                          |                                                                                                    |          |
|                                  | <u>O</u> l       | 1                               |                          |                                                                                                    |          |
| Output                           | Co               | n                               |                          | ~                                                                                                    | д.       |
|                                  | Co               | n                               |                          | ~                                                                                                    |          |
|                                  |                  |                                 |                          |                                                                                                    |          |
| N Node name                      | TP add Da        | Restore to default(D)           | OK Cancel                | E E E                                                                                                    | Refresh  |
|                                  | RF               | (communication cycle) 20.0      | ms (2.0 to 50.0ms)       | put pi                                                                                                    | ciority  |
| 1 C2P-EI-24B                     | 192.16           |                                 |                          | 6 Norma                                                                                                    | 1        |
|                                  |                  | ⊠ кеер                          | consistent with IN       |                                                                                                    |          |
| H + + Message Verify Setup I     | list             |                                 | OK C                     | Cancel                                                                                                    | >        |
|                                  |                  |                                 |                          | the second second second second second second second second second second second second second second second se |          |

d. Output signal clear/hold parameter function, double click "BusFault Clear/Hold" option behind the set value, write **0** for clear, write **1** for hold; write **2** for single-channel setup or group setup, set the value of **2**, the following 0020~0025 parameters are valid, as shown in the figure below. Click "OK" to save the parameter, click "Apply" in the "EtherNet/IP Settings" window and download it to the controller to make the parameter take effect.

|                               | Nia         |           | Connection           |               | Application type |     | 1            |      |
|-------------------------------|-------------|-----------|----------------------|---------------|------------------|-----|--------------|------|
| KV-7500[0] : 192.168.0.10     | 1110.       | Exclusiv  | o Owner INL 100 OLIT | 1501 Sevelue  | Application type |     |              | ņ    |
|                               |             | LACIUSIV  |                      |               | ive owner        | _   | ch unit(3)   |      |
|                               |             | Setup pa  | rameter              |               | ×                |     |              |      |
| 1: C2P-EI-24B : 192.168.0.120 |             | Paramet   | er( <u>P)</u>        | C2P-EI-24B    |                  |     |              | ^    |
| Exclusive Owner               |             | No        | Parameter            | Set value     | Attribute        | 1   | 69 0 120     |      |
|                               | 1           | 0001      | BusFault Clear/Hold  | 1 : Hold      | V R/W            | 1   | T-24B        |      |
|                               | Conr        | 0020      | Clear/Holdf071       | 0             | RW               | ~   | T-24B        |      |
|                               |             | 0021      | Clear/Hold[8.,15]    | 0             | R/W              |     | ng Solidot E |      |
|                               | Time        | 0022      | Clear/Hold[1623]     | 0             | R/W              | i I |              |      |
|                               | Refre       | 0023      | Clear/Hold[2431]     | 0             | R/W              | ~   | ing>         |      |
|                               |             | 0024      | Clear/Hold[3239]     | 0             | R/W              |     | ing>         |      |
|                               |             | 0025      | Clear/Hold[4047]     | 0             | R/W              |     |              |      |
|                               | <u>IN (</u> |           |                      |               |                  |     | error        |      |
|                               | Con         |           |                      |               |                  | ~   |              |      |
|                               | Con         |           |                      |               |                  | ~   |              |      |
|                               | 001         |           |                      |               |                  | 1   |              |      |
|                               | Data        |           |                      |               |                  |     |              |      |
|                               | Con         |           |                      |               |                  |     |              |      |
|                               | Sell        | Descript  | ion New Help Strin   | e.            |                  | -   |              |      |
|                               | RPI         | Range     | 0 to 2               |               |                  |     |              | ~    |
|                               |             | Current s | set 1                |               |                  |     |              |      |
|                               | Proc        | Value     |                      |               |                  |     |              |      |
|                               | 00          | rvemarks  |                      |               |                  |     | 1            |      |
| 0.1.1                         | Con         |           |                      |               |                  | ~   |              | -    |
| Output                        |             |           |                      |               |                  |     |              | 4    |
| 🖻 💼 🛤 🖅 🗏 🗛 🔛                 | Con         |           |                      |               |                  | ~   |              |      |
| N Node name IP add            | Data        | Restore   | to default(D)        | ОК            | Cancel           |     | out Ref      | resh |
| 1 C2P-EI-24B 192.16           | RPI (       | communi   | cation cycle) 20.0   | ms (2.0 to 50 | .0ms)            |     | 5 Normal     | -    |

e. Output signal clear/hold parameter function, 0001 "BusFault Clear/Hold" is set to **2**, modify the setting value of the group parameter of 0020~0025 below, and you can set clear/hold by channel, as shown in the following figure. Click "OK" to save the parameter, click "Apply" in the "EtherNet/IP Settings" window and download it to the controller to make the parameter take effect.

| EtherNet/IP settings                        |                |                          |                     |               | _         |         |
|---------------------------------------------|----------------|--------------------------|---------------------|---------------|-----------|---------|
| File(F) Edit(E) Settings(S) View(V) Convert | Connection se  | ttings - 1:C2P-EI-24B    |                     | ?             | ×         |         |
| 📲 🛈 🛱 🕾 👗 🖿 📥 🛤 🖉 🕾 📾                       | Connection lis | :( <u>L</u> )            |                     |               |           |         |
|                                             | No.            | Connection               | App                 | lication type |           |         |
| KV-7500[0] : 192.168.0.10                   | 1 Exclusi      | ve Owner [IN_100,OUT_    | _150] 🛛 👔 exclusive | owner         |           | +       |
|                                             | Setup p        | arameter                 |                     | ×             | sh unit(3 | 0       |
| 1: C2P-EI-24B : 192.168.0.120               | Parame         | ter(P)                   | C2P-EI-24B          | ~             |           | ^       |
|                                             | No.            | Parameter                | Set value           | Attribute     | .68.0.1   | 20      |
|                                             | 000            | BusFault_Clear/Hold      | 2 : Set by channel  | R/W           | I-24B     |         |
|                                             | Conr 0020      | Clear/Hold[07]           | 255                 | R/W           | ✓ I-24B   |         |
|                                             | 002            | Clear/Hold[815]          | 0                   | R/W           | ng Sol    | idot E  |
|                                             | 0022           | Clear/Hold[1623]         | 0                   | R/W           |           |         |
|                                             | Refre 0023     | Clear/Hold[2431]         | 0                   | R/W           | ✓ ing>    |         |
|                                             | 0024           | Clear/Hold[3239]         | 0                   | R/W           | ing>      |         |
|                                             | 0025           | Clear/Hold[4047]         | 0                   | R/W           |           |         |
|                                             | IN (           |                          |                     |               | error     |         |
|                                             | Con            |                          |                     |               | ~         |         |
|                                             | Con            |                          |                     |               | ~         |         |
|                                             |                |                          |                     | -             | _         |         |
|                                             | Data           |                          |                     |               |           |         |
|                                             | Sen Descrin    | tion New Help Strine     | ,                   |               | ~         |         |
|                                             | Default        | value 0                  | >                   |               | _         | ~       |
|                                             | RPI Range      | 0 to 255                 |                     |               |           |         |
|                                             | Current        | set 255                  |                     |               |           |         |
|                                             | Remark         | s                        |                     |               |           |         |
|                                             | QU             |                          |                     |               |           |         |
| Output                                      | Con            |                          |                     |               | ~         | ¢       |
| 🖻 🛍 🛤 🍠 🖻 🕵 🐘                               | Con            |                          |                     |               | ~         |         |
| N Node name IP add                          | Data Restor    | e to default( <u>D</u> ) | ОК                  | Cancel        | out       | Refresh |
| 1 C2P-EI-24B 192.16                         | RPI (commun    | ication cycle) 20.0      | ms (2.0 to 50.0r    | ns)           | 5 N       | ormal   |
|                                             |                | Кеер                     | consistent with IN  |               |           |         |
| II I I Message Verify Setup list            |                |                          | OK                  | Cancol        |           | >       |
|                                             |                |                          | UK                  | Cance         | ancel     | Apply   |

- f. When the configuration is complete, click the "OK" button in the "Setup Parameter" window.
- g. In the "Connection Settings" window, click the "OK" button.
- h. In the "EtherNet/IP Settings" window, click the "Apply" button and click the "OK" button.
- i. In the "Unit Editor" window, click the "Apply" button and click the "OK" button.

#### 9. Configuration Download

After module configuration and parameter setting are completed, download to PLC operation is performed.

a. Click "Monitor/Simulator (N) -> Transfer to PLC -> Monitor Mode (C)" in the menu bar as shown below.

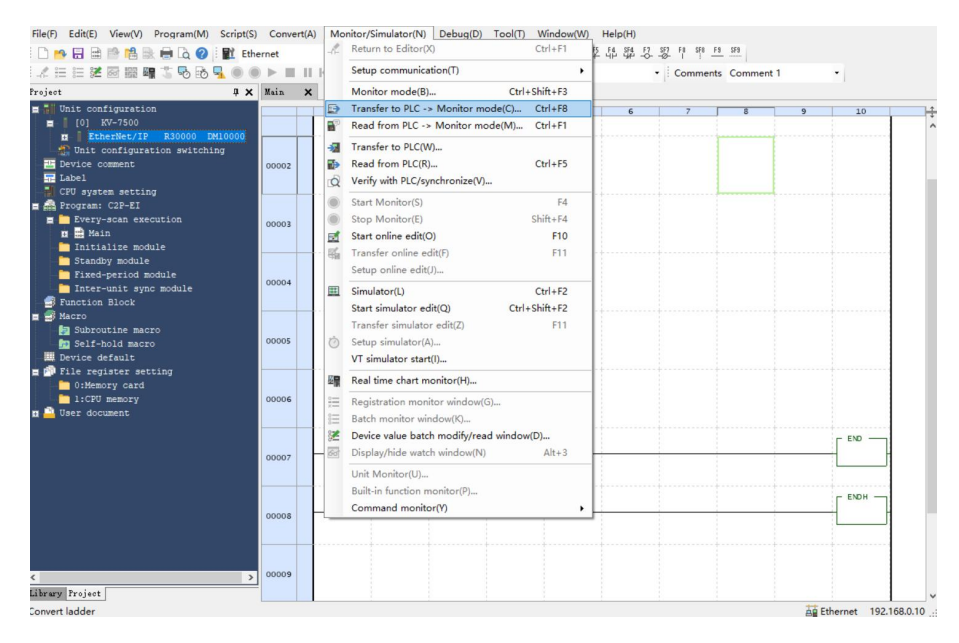

b. The "Transfer Program" window pops up, check "Clear Program in PLC", click "Select All", click "Execute" to download the program to the PLC, as shown in the following figure.

| 📰 Tr                              | ansfer program [Communication d                                                                                                    | estination: KV-7500, route: Ethernet 192.168.0.1 | Х |
|-----------------------------------|----------------------------------------------------------------------------------------------------|--------------------------------------------------|---|
| Trans                             | fer items( <u>I</u> )                                                                                                    |                                                  |   |
|                                   | Item                                                                                                    |                                                  |   |
|                                   | Unit setting info                                                                                                    |                                                  |   |
|                                   | Global device comments                                                                                                    |                                                  |   |
|                                   | Global label                                                                                                    |                                                  |   |
|                                   | CPU system setting                                                                                                    |                                                  |   |
|                                   | Operation recorder setting                                                                                                    |                                                  |   |
|                                   | Program                                                                                                    |                                                  |   |
|                                   | Device default info                                                                                                    |                                                  |   |
|                                   | Logging/trace setting info                                                                                                    |                                                  |   |
|                                   | Ethernet/serial function setting info                                                                                                    |                                                  |   |
|                                   | File Register setting                                                                                                    |                                                  |   |
|                                   | User document                                                                                                    |                                                  |   |
|                                   | Positioning unit parameter                                                                                                    | LINE CONTRACTOR                                  |   |
|                                   | Camera setting                                                                                                    | Unit setting info                                |   |
| ~                                 | Select all(S) Cancel all(D)                                                                                                    |                                                  |   |
| Cle                               | ar program in PLC(Q)                                                                                                    |                                                  |   |
| / Ca                              | ution                                                                                                    |                                                  |   |
| Trans<br>unit s<br>Etherr<br>comm | fer is conducted via Ethernet. When<br>etting information is transferred and<br>net setting is changed, the<br>nunication may be disabled. |                                                  |   |
| • Tra                             | nsfer in PROGRAM mode(P)                                                                                                    |                                                  |   |
| OTra                              | nsfer in RUN mode( <u>R</u> )                                                                                                    |                                                  |   |
|                                   | Execute(E) Cancel(C)                                                                                                    |                                                  |   |

c. A prompt box pops up "Change to PROGRAM mode and overwrite? Continue?", click to select "Yes" as shown below.

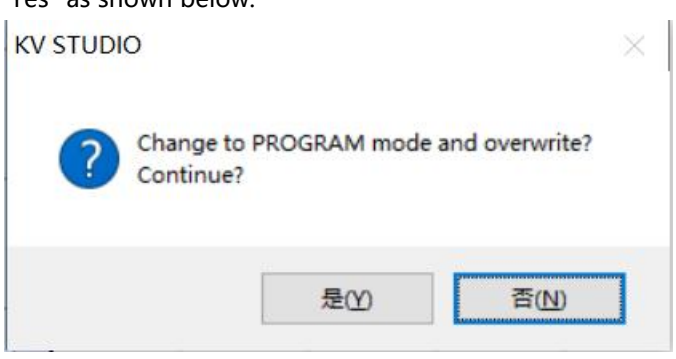

d. After writing to the PLC is completed, a pop-up box will appear, "Change to RUN mode", click and select "Yes", as shown in the figure below, to enter the monitoring mode.

| KV STUDIO   | ×         |
|-------------|-----------|
| Change to F | RUN mode? |
|             |           |
| 是(Y)        | 杏(N)      |

e. After the configuration is downloaded, it is shown in the following figure.

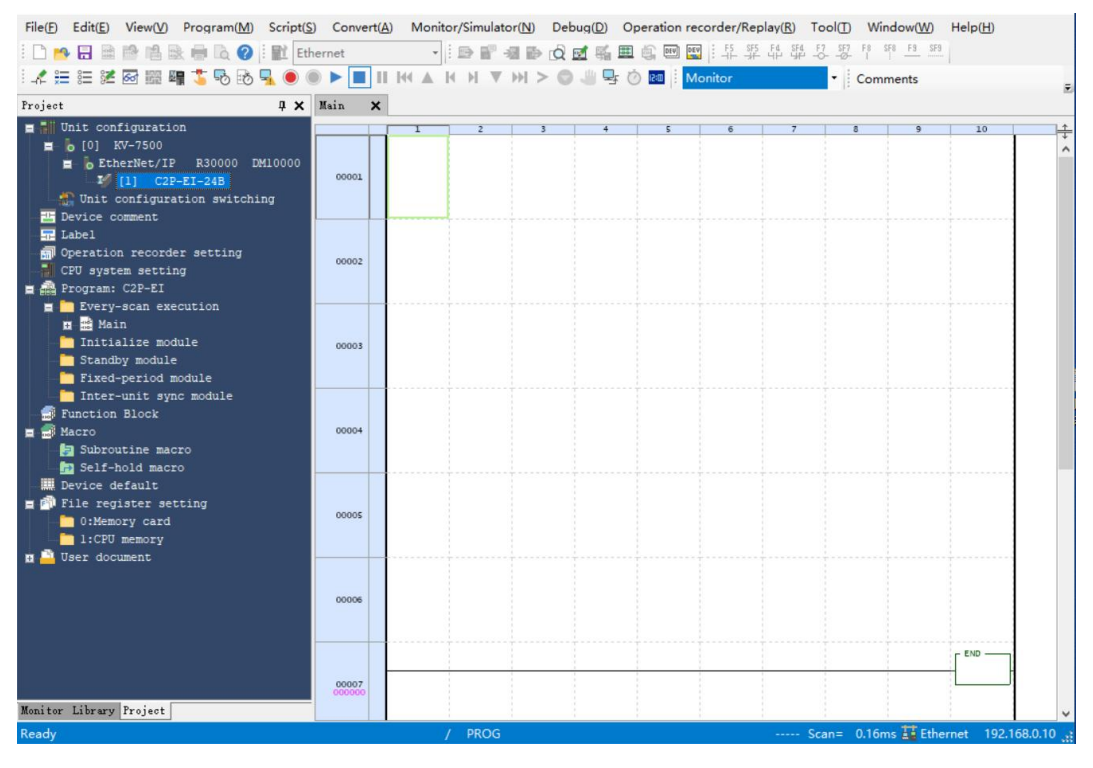

#### 10. Data monitoring

a. In monitor mode, double click "C2P-EI-24B" icon to open the monitor table, you can monitor the module as shown below.

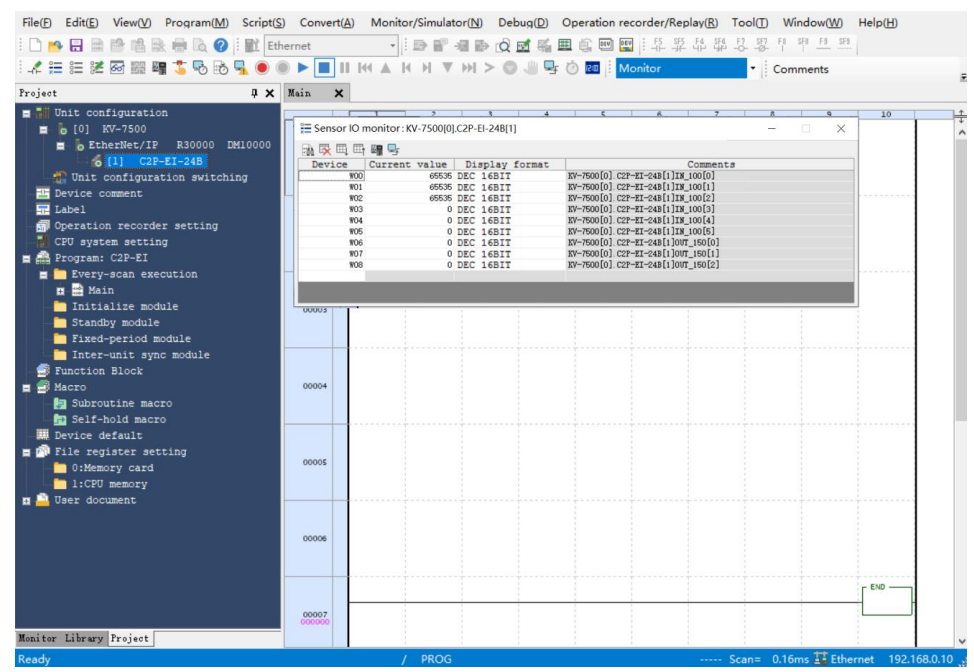

W00~W02 are the monitoring values for the open load function of the valve terminal. W03~W05 are the monitoring values of valve terminal short circuit or overtemperature function. W06~W08 for valve terminal output control function

b. To turn on any of the solenoid coil outputs of the valve terminal, take the first channel as an example, you can double-click on the current value of W06 and enter **1** to turn on the first solenoid coil channel, as shown below.

| File(F) Edit(E) View(V) Program(M) Script(S                                                                                                    | Convert(A)  | Monitor/Simulator(N)                                                                                                    | Debug(D) Operatio                                                                                                    | n recorder/Replay( <u>R</u> ) To                                                                                                    | ool() Window(W)      | Help( <u>H</u> ) |
|----------------------------------------------------------------------------------------------------|-------------|----------------------------------------------------------------------------------------------------|----------------------------------------------------------------------------------------------------|----------------------------------------------------------------------------------------------------|----------------------|------------------|
| 🗄 🗅 🔥 🖶 🗎 🔮 📫 🗟 🖶 🕼 🚱 🗄 🔛 Eth                                                                                                    | ernet       | • D 2 4 5                                                                                                    | 🛱 🖬 🖷 🎼 📼                                                                                                    | E E F5 SF5 F4 SF4 F                                                                                                    | -7 SF7 F8 SF8 F9 SF9 |                  |
| - 🦨 🏣 🐹 🐼 🎬 🖷 🏅 🗞 🗞 🔩 🖲                                                                                                    |             | H ▼ H H ▼ H >                                                                                                    | · 🔘 🥼 🗣 🖄 🔤                                                                                                    | Monitor                                                                                                    | Comments             | -                |
| Project 🕴 🖡 🗙                                                                                                    | Main 🗙      |                                                                                                    |                                                                                                    |                                                                                                    |                      |                  |
| <ul> <li>Whit configuration         <ul> <li>C(0) KW-7500</li> <li>ExterNet/IP R30000 DM10000</li> <li>C(1) C2P-EI-24B</li> <li>Whit configuration switching</li> <li>Device comment</li> <li>Label</li> <li>Operation recorder setting</li> <li>C(PU system setting</li> <li>Every-scan execution</li> <li>Every-scan execution</li> </ul> </li> </ul>                                                                                                    | E Sensor IO | Image: Second second second | 48(1)<br>ay format<br>Bir pr-580(0<br>Bir pr-580(0<br>Bir pr-580(0<br>Bir pr-580(0<br>Bir pr-580(0<br>Bir pr-580(0<br>Bir pr-580(0<br>Bir pr-580(0)<br>Bir pr-580(0)<br>Bir pr-580 | Comments a<br>Comments a<br>Comments and Data (000)<br>Commends (110, 000)<br>Commends (110, 000)<br>Co | - 0 X                | 10 <b>•</b>      |
| Thritialize module Standby module Fixed-period module Fineter-unit sync module Fineter-unit sync module Fineter-unit of the sync module Fineter-unit sync module Fineter-unit sync module Fineter-u | 00003       |                                                                                                    |                                                                                                    |                                                                                                    |                      |                  |
| Bevice default     File register setting     O:Memory card     I:CPU memory                                                                                                    | 00005       |                                                                                                    |                                                                                                    |                                                                                                    |                      |                  |
| n — User accument                                                                                                    | 00006       |                                                                                                    |                                                                                                    |                                                                                                    |                      |                  |
| Monitor Library Project                                                                                                    | 00007       | ( PROG                                                                                                    |                                                                                                    |                                                                                                    |                      | END v            |
| nearry                                                                                                    |             | 7 1100                                                                                                    |                                                                                                    | 30                                                                                                    | an- orrowis as Euler | 102.108.0.10     |

c. If you need to control a group of solenoid valve coil outputs, take the first group of channels as an example, you can double-click the current value of W06 to enter **255** to turn on the first group of solenoid valve coil channels, as shown in the following figure.

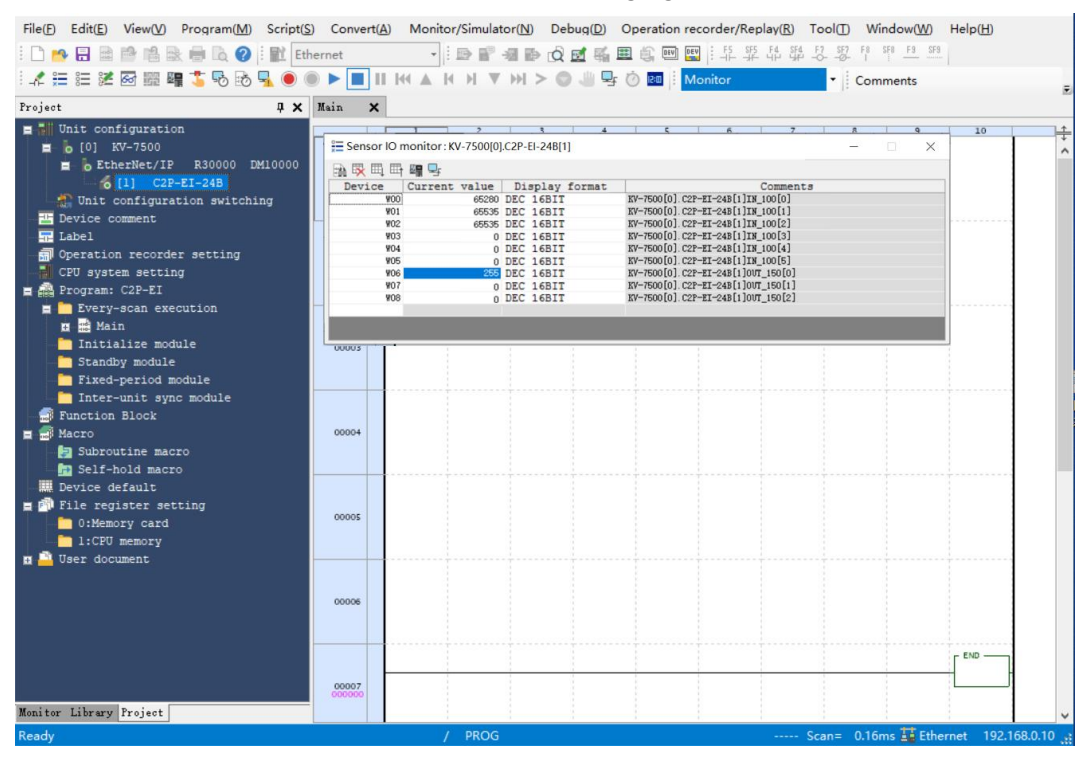

#### 7.6.2 Application in CODESYS V3.5 software environment

#### 1. Preliminary

- Hardware environment
  - > Valve terminal model C2P-EI-24B
  - > One computer, pre-installed with CODESYS V3.5 software
  - > Shielded cable for valve terminal
  - > One switching power supply
  - > Device configuration files

Configuration file access: <u>https://www.solidotech.com/documents/configfile</u> **Note:** valve terminal profiles with a high number of solenoid positions are compatible for

use with Valve Terminal with a lower number of solenoid positions, e.g., a C2P-EI-20B valve terminal can use a C2P-EI-24B profile, and so on.

 Hardware configuration and wiring Please follow "<u>5 Installation</u>" and "<u>6 Wiring</u>".

#### 2. Installation Profiles

- a. Open CODESYS software and select "Tools -> Device Repository" to install the EhterNet/IP EDS device description file.
- b. The Device Repository window pops up, click "Install", select the relevant EDS file to install. Successful installation shows that the device "xxxx" has been installed to the device repository, as shown in the following figure.

| cation                     | System Repository                                            |              |                                           | ~ | Edit Locations.   |
|----------------------------|--------------------------------------------------------------|--------------|-------------------------------------------|---|-------------------|
|                            | (C:\ProgramData\CODESYS\Devi                                 | ces)         |                                           |   |                   |
| stalled de                 | vice descriptions                                            |              |                                           |   |                   |
| trin <mark>g f</mark> or a | fulltext search                                              | Vendor:      | <all vendors=""></all>                    | ~ | <u>I</u> nstall   |
| Name                       |                                                              | Ver          | ndor                                      | ^ | <u>U</u> ninstall |
|                            | Ethernet Adapter                                             |              |                                           |   | Export            |
|                            | EtherNet/IP Local Adapter                                    |              |                                           |   |                   |
|                            | EtherNet/IP Remote Adapter                                   |              |                                           |   |                   |
|                            | C2P-EI-24B                                                   | Nan          | jing Solidot Electric Technology Co.,Ltd. |   |                   |
|                            | EtherNetIP Adapter                                           | 35 -         | Smart Software Solutions GmbH             |   |                   |
|                            | Generic EtherNet/IP devic                                    | ce 3S -      | Smart Software Solutions GmbH             |   |                   |
|                            | Generic EtherNet/IP devi                                     | ce 3S -      | Smart Software Solutions GmbH             |   |                   |
|                            | Generic EtherNet/IP devi                                     | ce 3S -      | Smart Software Solutions GmbH             | ~ | -                 |
| ¢                          |                                                              |              |                                           | > | <u>D</u> etails   |
| =- 1 D:1                   | (C2P-EI_24B_v1.0.0.eds<br>Device "C2P-EI-240" installed to d | levice repos | itory.                                    |   |                   |
|                            |                                                              |              |                                           |   |                   |

#### 3、 New construction

a. Click "File", select "New Project", enter the project name, click "OK", as shown below.

| Lib                                    | oraries<br>ojects                         |                         |                 |                     |                       |
|----------------------------------------|-------------------------------------------|-------------------------|-----------------|---------------------|-----------------------|
|                                        |                                           | Empty project           | HMI project     | Standard<br>project | Standard<br>project w |
|                                        |                                           |                         |                 |                     |                       |
|                                        |                                           |                         |                 |                     |                       |
|                                        |                                           |                         |                 |                     |                       |
| project c                              | ontaining one device, one a               | pplication, and an e    | empty implement | tation for PLC      | PRG                   |
| project c<br><u>l</u> ame              | ontaining one device, one a<br>Untitled 1 | pplication, and an e    | empty implement | tation for PLC      | PRG                   |
| A project c<br><u>l</u> ame<br>ocation | Untitled 1<br>C:\Users\29719\Documer      | pplication, and an ents | empty implemeni | tation for PLC      | PRG                   |

#### 4、 Add "Ethernet"

- a. Start the PLC with "CODESYS Control Win V3 x64 SysTray".
- b. Double-click "Device (CODESYS Control Win V3 X64)" in the left navigation tree, and click "Scan Network".
- c. Select Devices, Scan Network, and Network is active, as shown in the following figure.

| Applications   Backup and Restore   Files   Log   CStimps   PLC Settings   PLC Settings   PLC Settings   PLC Settings   PLC Settings   PLC Settings   PLC Settings   PLC Settings   PLC Settings   PLC Settings   PLC Settings   PLC Settings   PLC Settings   PLC Settings   PLC Settings   PLC Settings   PLC Settings   PLC Settings   PLC Settings   Public Settings   Public Settings <t< th=""><th>Communication Settings</th><th>Scan Network   Gateway •   Device •</th></t<> | Communication Settings | Scan Network   Gateway •   Device •                   |
|----------------------------------------------------------------------------------------------------|------------------------|-------------------------------------------------------|
| accurate and reactive       Files       Log       Dr       Cost       PLC Settings       PLC Settings       Settings       Settings       Proth       1217       Device Address:       0000 000-8       Target Version:       35.15.10       Setture       Information                                                                                                    | Applications           |                                                       |
| op     istemay       istemay     istemay       istemay     istemay                                                                                                    | files                  |                                                       |
| LC Settings P-Address:<br>localiset localiset P-C-2020/S1559<br>Port 0000.8172<br>Target ID:<br>0000.004<br>Target TD:<br>0000.004<br>Target TD:<br>0000.004<br>Target TD:<br>0000.004<br>Target TD:<br>0000.004<br>Target TD:<br>0000.004<br>Target Ype:<br>4996<br>So Smart Software Solutions GmbH<br>Target Version:<br>3.5.15.10                                                                                                    | og                     | Gateway Sateway PC-202307051559 (active)              |
| Lic Shell     Ports<br>1217     Device Address:<br>000.517E       Isers and Groups     Target To<br>0000 0004     Target To<br>4996       ymbol Rights     Target Tope:<br>4996       EC Objects     Target Tope:<br>5-Smart Software Solutions GmbH       target Tope:<br>4996     Target Yeesion:<br>35.15.10                                                                                                    | LC Settings            | IP-Address: Device Name:<br>localhost PC-202307051559 |
| Jsers and Groups     Target ID:<br>000 0004       Access Rights     Target Vps:<br>4096       Symbol Rights     Target Vps:<br>4096       EC Objects     Target Vendor:<br>35.15.10       Ratus     Target Version:<br>35.15.10                                                                                                    | PLC Shell              | Port: Device Address:<br>1217 0000.817E               |
| Access Rights     access Rights       Symbol Rights     Target Type:<br>4995       EEC Objects     Target Vendor:<br>35 - Smart Software Solutions GmbH       Task Deployment     Target Vension:<br>35.15.10                                                                                                    | Users and Groups       | Target ID:<br>none none                               |
| Symbol Rights         "unon           EEC Objects         Target Vendor:<br>35 - Smart Software Solutions GmbH           Tarsk Deployment         Target Vendor:<br>3.5.15.10                                                                                                    | Access Rights          | Target Type:                                          |
| Information                                                                                                    | Symbol Rights          | Target Vendor:                                        |
| Status 3.5.15.10                                                                                                    | Tack Deployment        | 35 - Smart Soltware Solutions GmbH<br>Target Version: |
| nformation                                                                                                    | Status                 | 3.5.15.10                                             |
|                                                                                                    | Information            |                                                       |
|                                                                                                    |                        |                                                       |
|                                                                                                    |                        |                                                       |
|                                                                                                    |                        |                                                       |

- d. Right click on "Device(CODESYS Control Win V3 X64) " in the left navigation tree and select "Add Device".
- e. The Add Device window pops up, select "EthernetIP -> Ethernet Adapter -> Ethernet", click "Add Device", as shown in the following figure.

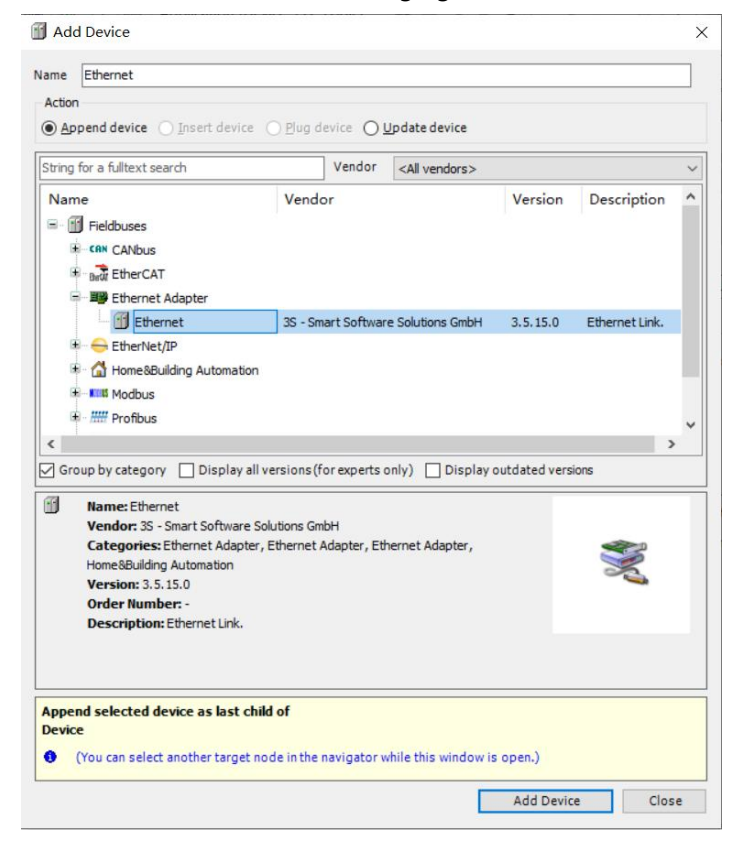

- f. Right-click "Ethernet" in the left navigation tree and select "Add Device".
- g. Select "EthernetIP -> EthernetIP Scanner -> Ethernet/IP Scanner" and click "Add Device" as shown in the following figure.

|                                                                                                    |                                     | Add Device                                                                                                    |  |  |  |  |  |  |  |
|----------------------------------------------------------------------------------------------------|-------------------------------------|----------------------------------------------------------------------------------------------------|--|--|--|--|--|--|--|
| ices 🗸 🕂 🕂                                                                                                    | C Device X                          | Name EtherNet TD Adenter                                                                                                    |  |  |  |  |  |  |  |
| Untitled I  Device (CODESYS Control Win V3 x64)  Device (CODESYS Control Win V3 x64)  Device (CODESYS Control Win V3 x64)                                                                                                    | Communication Settings Applications | Sca Action                                                                                                    |  |  |  |  |  |  |  |
| Application                                                                                                    | Backup and Restore                  | String for a fulltext search Vendor <all vendors=""></all>                                                                              |  |  |  |  |  |  |  |
| PLC_PRG (PRG)     Section 2 - Section 2 - Section | Files                               | Name Vendor Version Descriptio                                                                                                    |  |  |  |  |  |  |  |
| □ 😂 MainTask (IEC-Tasks)                                                                                                    | Log                                 | EtherNet/IP                                                                                                    |  |  |  |  |  |  |  |
| 에 PLC_PRG                                                                                                    | PLC Settings                        | EtherNet/IP Adapter 35 - Smart Software Solutions GmbH 3.5.15.10 A device that                                                          |  |  |  |  |  |  |  |
|                                                                                                    | PLC Shell                           |                                                                                                    |  |  |  |  |  |  |  |
|                                                                                                    | Users and Groups                    | B - ### Profinet IO                                                                                                    |  |  |  |  |  |  |  |
|                                                                                                    | Access Rights                       |                                                                                                    |  |  |  |  |  |  |  |
|                                                                                                    | Symbol Rights                       | Group by category Display all versions (for experts only) Display outdated versions                                                     |  |  |  |  |  |  |  |
|                                                                                                    | IEC Objects                         | Name: EtherNet/IP Adapter                                                                                                    |  |  |  |  |  |  |  |
|                                                                                                    | Task Deployment                     | Vendor: 35 - Smart Software Solutions GmbH<br>Categories: EtherNet/IP Local Adapter                                                     |  |  |  |  |  |  |  |
|                                                                                                    | Status                              | Version: 3.5.15.10<br>Order Number: -                                                                                                   |  |  |  |  |  |  |  |
|                                                                                                    | Information                         | Description: A device that works as an EtherNet/IP Adapter.                                                                             |  |  |  |  |  |  |  |
|                                                                                                    |                                     |                                                                                                    |  |  |  |  |  |  |  |
|                                                                                                    |                                     | Append selected device as last child of Ethernet  City (You can select another target node in the navigator while this window is open.) |  |  |  |  |  |  |  |
|                                                                                                    |                                     | Y Class                                                                                                    |  |  |  |  |  |  |  |

#### 5、 Configure "EthernetIP"

- a. Double-click on "Ethernet" in the left navigation tree to open the configuration window.
- b. In the General tab, click to the right of Interfaces, select "Network Adapters", and finally click "OK", as shown in the following figure.

| Devices - 7 ×                                                                  | Device Betherne                                                                    | t x                                                     |                           |           |    |  |  |
|--------------------------------------------------------------------------------|------------------------------------------------------------------------------------|---------------------------------------------------------|---------------------------|-----------|----|--|--|
| Intitled 1     Intitled 1     Provide [connected] (CODESYS Control Win V3 x64) | General                                                                            | Interface                                               |                           |           |    |  |  |
| e 1 PLC Logic                                                                  | Log                                                                                | IP address                                              | 92 . 168 . 0 . 222        |           |    |  |  |
| - Millibrary Manager                                                           | Status                                                                             | Subnet mask 2                                           | Subnet mask 255 . 255 . 0 |           |    |  |  |
| PLC_PRG (PRG)     Task Configuration                                           | Network Adapters                                                                   |                                                         |                           | :         | ×  |  |  |
| 😑 🍪 ENIPAdapterIOTask (IEC-Tasks)                                              | Interfaces                                                                         |                                                         |                           |           |    |  |  |
| EtherNet_IP_Adapter.IOCycle                                                    | Name Description                                                                   |                                                         | IP address                | ^         | •  |  |  |
| ENIPAdapterServiceTask (IEC-Tasks)                                             | 以太网 Realtek PCIe                                                                   | GbE Family Controller                                   | 169. 254. 80. 143         |           |    |  |  |
| EtherNet_IP_Adapter.ServiceCycle                                               | 以太网:1 Realtek PCIe                                                                 | GbE Family Controller                                   | 192. 168. 0. 222          |           |    |  |  |
| 🖃 🍪 MainTask (IEC-Tasks)                                                       | 蓝牙网络连接 Bluetooth De                                                                | vice (Personal Area Network                             | ) 0.0.0.0                 |           |    |  |  |
| PLC_PRG                                                                        | WLAN Intel(R) Wi-                                                                  | Fi 6 AX201 160MHz                                       | 192. 168. 20. 153         |           | 11 |  |  |
| 😑 🎲 Ethernet (Ethernet)                                                        | 本地连接* 9 Microsoft Wi                                                               | -Fi Direct Virtual Adapter                              | 0, 0, 0, 0                | ~         |    |  |  |
| EtherNet_IP_Adapter (EtherNet/IP Adapter)                                      | IP address 192.1<br>Subnet mask 255.2<br>Default gateway 0.<br>MAC address 7C:8A:E | 68 . 0 . 222<br>55 . 255 . 0<br>0 . 0 . 0<br>1:95:25:53 |                           | OK Cancel |    |  |  |
|                                                                                |                                                                                    |                                                         |                           |           |    |  |  |

#### 6、 Add Device

- a. Click 🥰 to log in to the device.
- b. Right-click on "EtherNet\_IP\_Scanner (EtherNet/IP Scanner)" in the left navigation tree and select "Scan Devices".
- c. After scanning, select "C2P-EI-24B" and click "Copy to Project" as shown in the following figure.

| es                                                                                                    | ▼ 🖡 🗙 👔 Device                                                                 | Ethernet X                                                             |                                |                                         |       |
|----------------------------------------------------------------------------------------------------|--------------------------------------------------------------------------------|------------------------------------------------------------------------|--------------------------------|-----------------------------------------|-------|
| Untitled I                                                                                                    | Scan Devices                                                                   |                                                                        |                                |                                         |       |
| 😑 🗐 PLC Logic                                                                                                    | Scanned Devices                                                                |                                                                        |                                |                                         |       |
| C Application [stop]     Duray Manager     Duray Manager | EC-Tasks)<br>IOC/yde<br>sk (EC-Tas<br>sk (EC-Tas<br>sk (EC-Tas<br>st/IP Adapte | Device type<br>[C2P-EI-C480Major Revision=1681, Minor Revision = 1681) | IP Address<br>192. 168. 0. 120 | Serial Number<br>387856488 (16827100010 | ))    |
|                                                                                                    |                                                                                |                                                                        |                                | Donow allierend                         | es to |
|                                                                                                    | Sam Danias                                                                     |                                                                        | Conv. t                        | o project                               | Clor. |

d. The device has been added, as shown below.

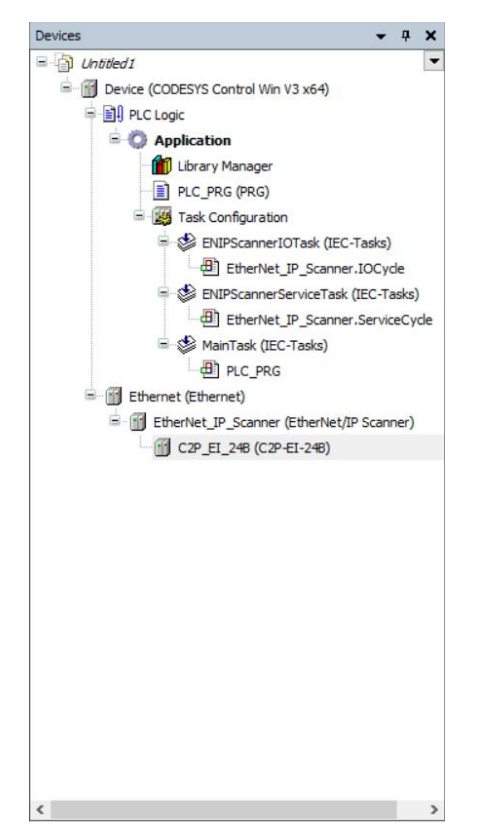

#### 7、 Parameter settings

page, as shown below.

The parameter setting function is used to configure the clear/hold function of the valve terminal.

a. Double-click the device to open the "Device Configuration" window, switch to the "Connections"

| eneral                                                                                                    | Connection Name                                                                                                    | RPI (mc)                                                                              | Oust                                                                    | Size (Buter)     | T>O Si                                                              | (Buter)                                         | Provy Config                                                  | Size (Buter                                | ) Target Config Size (Butes                                                                                | Connection Path     |
|----------------------------------------------------------------------------------------------------|----------------------------------------------------------------------------------------------------|---------------------------------------------------------------------------------------|-------------------------------------------------------------------------|------------------|---------------------------------------------------------------------|-------------------------------------------------|---------------------------------------------------------------|--------------------------------------------|----------------------------------------------------------------------------------------------------|---------------------|
| onnections                                                                                                    | 1 Furthering Ourses                                                                                                    | 10                                                                                    | 6                                                                       | Size (bytes)     | 17 20 30                                                            | e (bytes)                                       | rioxy comit                                                   | g Size (bytes                              | n anger coning size (bytes                                                                                 | 20.04.24.07.20.06.2 |
| mectona                                                                                                    | 1. Exclusive Owner                                                                                                    | 10                                                                                    | 0                                                                       |                  | 12                                                                  |                                                 |                                                               |                                            | 8                                                                                                    | 20 04 24 97 2C 96 2 |
| semblies                                                                                                    |                                                                                                    |                                                                                       |                                                                         |                  |                                                                     |                                                 |                                                               |                                            |                                                                                                    |                     |
| er-Defined Parameters                                                                                                    |                                                                                                    |                                                                                       |                                                                         |                  |                                                                     |                                                 |                                                               |                                            |                                                                                                    |                     |
| g                                                                                                    |                                                                                                    |                                                                                       |                                                                         |                  |                                                                     |                                                 |                                                               |                                            |                                                                                                    |                     |
| erNet/IP I/O Mapping                                                                                                    |                                                                                                    |                                                                                       |                                                                         |                  |                                                                     |                                                 |                                                               |                                            |                                                                                                    |                     |
|                                                                                                    |                                                                                                    |                                                                                       |                                                                         |                  |                                                                     |                                                 |                                                               |                                            |                                                                                                    |                     |
| erNet/IP IFC ()biects                                                                                                    |                                                                                                    |                                                                                       |                                                                         |                  |                                                                     |                                                 |                                                               |                                            |                                                                                                    |                     |
| erNet/IP IEC Objects                                                                                                    |                                                                                                    |                                                                                       |                                                                         |                  |                                                                     |                                                 |                                                               |                                            |                                                                                                    |                     |
| itus                                                                                                    | <                                                                                                    |                                                                                       |                                                                         |                  |                                                                     |                                                 |                                                               |                                            |                                                                                                    |                     |
| atus                                                                                                    | < Add Connection                                                                                                    | Delete Co                                                                             | onnection                                                               | Edit Con         | nection                                                             |                                                 |                                                               |                                            |                                                                                                    |                     |
| atus<br>formation                                                                                                    | < Add Connection Configuration Data                                                                                                    | Delete Co                                                                             | onnection                                                               | Edit Con         | nection                                                             |                                                 |                                                               |                                            |                                                                                                    |                     |
| atus                                                                                                    | <     Add Connection Configuration Data     Raw data values                                                                                                    | Delete Co<br>Show Param                                                               | onnection<br>neter Groups                                               | Edit Con         | nection                                                             |                                                 |                                                               |                                            |                                                                                                    | Defaults            |
| ther state of the state of the | <     Add Connection Configuration Data Raw data values  Parameters                                                                                                    | Delete Co<br>] Show Param                                                             | onnection<br>neter Groups<br>Value                                      | Edit Con<br>Unit | nection<br>Data Type                                                | Minimum                                         | Maximum                                                       | Default                                    | Help String                                                                                                | Defaults            |
| itus                                                                                                    | <ul> <li>Add Connection</li> <li>Configuration Data</li> <li>Raw data values @</li> <li>Parameters</li> <li>Exclusive Owner</li> </ul>                                                                                                    | Delete Co<br>Show Param                                                               | onnection<br>neter Groups<br>Value                                      | Edit Con<br>Unit | nection<br>Data Type                                                | Minimum                                         | Maximum                                                       | Default                                    | Help String                                                                                                | Defaults            |
| erwey in its objects                                                                                                    | <     Add Connection Configuration Data Raw data values E Parameters Parameters Target Config Target Config Target Config                                                                                                    | Delete Co<br>Show Param<br>data                                                       | nnection<br>neter Groups<br>Value                                       | Edit Con<br>Unit | nection<br>Data Type                                                | Minimum                                         | Maximum                                                       | Default                                    | Help String                                                                                                | Defaults            |
| erwer(in inc Unjects                                                                                                    | Add Connection     Configuration Data     Raw data values      Parameters     Texclusive Owner     Target Config     DusFault_                                                                                                    | Delete Co<br>] Show Param<br>data<br>ear/Hold                                         | nnection<br>neter Groups<br>Value<br>Hold                               | Edit Con         | nection<br>Data Type<br>USINT                                       | Minimum                                         | Maximum<br>2                                                  | Default                                    | Help String                                                                                                | Defaults            |
| enver(IP IEC Objects                                                                                                    | <     Add Connection     Configuration Data     Raw data values      Parameters     Exclusive Owner     Target Config     DusFault_C     Clear/Holl                                                                                                    | Delete Co<br>] Show Param<br>data<br>ear/Hold<br>07]                                  | neter Groups<br>Value<br>Hold                                           | Edit Con         | Data Type                                                           | Minimum<br>0                                    | Maximum<br>2<br>255                                           | Default<br>1                               | Help String<br>New Help String<br>New Help String                                                          | Defaults            |
| erwer()P in UC Objects                                                                                                    | <     Add Connection      Configuration Data     Raw data values      Parameters     Exclusive Owner     Target Config         Target Config         Configuration         Clear/Hold[         Clear/Hold[ | Delete Co<br>Show Param<br>data<br>ear/Hold<br>07]<br>515]                            | nnection<br>Nature<br>Value<br>Hold<br>0                                | Edit Con         | Data Type<br>USINT<br>USINT                                         | Minimum<br>0<br>0                               | Maximum<br>2<br>255<br>255                                    | Default<br>1<br>0                          | Help String<br>New Help String<br>New Help String                                                          | Defaults            |
| erwer(in inc Unjects                                                                                                    | <     Add Connection     Configuration Data     Raw data values      Parameters     ■ Exclusive Owner     ■ Target Config     Usafaut_     Clear/Hold[     Clear/Hold[      Clear/Hold[     Clear/Hold[    | Delete Co<br>Show Param<br>data<br>ear/Hold<br>07]<br>315]<br>1623]                   | nnection<br>heter Groups<br>Value<br>Hold<br>0<br>0                     | Edit Con         | Data Type<br>USINT<br>USINT<br>USINT<br>USINT                       | Minimum<br>0<br>0<br>0<br>0                     | Maximum<br>2<br>255<br>255<br>255                             | Default<br>1<br>0<br>0                     | Help String<br>New Help String<br>New Help String<br>New Help String<br>New Help String                    | <u>D</u> efaults    |
| erwet/iP iEC Ubjects                                                                                                    | <ul> <li>Add Connection</li> <li>Configuration Data</li> <li>Raw data values </li> <li>Parameters</li> <li>Exclusive Owner</li> <li>Target Config</li> <li>BusFault O</li> <li>Clear /Hold[</li> <li>Clear /Hold[</li> <li>Clear /Hold[</li> <li>Clear /Hold[</li> <li>Clear /Hold[</li> <li>Clear /Hold[</li> </ul>                                                                                                    | Delete Co<br>Show Param<br>data<br>ear/Hold<br>07]<br>315]<br>1623]<br>2431]          | nnection<br>value<br>Hold<br>0<br>0<br>0                                | Edit Con         | Data Type<br>USINT<br>USINT<br>USINT<br>USINT<br>USINT<br>USINT     | Minimum<br>0<br>0<br>0<br>0<br>0                | Maximum<br>2<br>255<br>255<br>255<br>255                      | Default<br>1<br>0<br>0<br>0<br>0           | Help String<br>New Help String<br>New Help String<br>New Help String<br>New Help String<br>New Help String | Defaults            |
| erwet/iP iEC Ubjects                                                                                                    | <     Add Connection      Add Connection      Configuration Data     Raw data values      Parameters      Exclusive Owner     Target Config     Olar Mold[     Olar Mold]     Olar Mold[     Olar Mold]     Olar Mold[     Olar Mold[     Olar M   | Delete Co<br>Show Param<br>data<br>ear/Hold<br>07]<br>315]<br>1623]<br>2431]<br>3239] | nnection<br>heter Groups<br>Value<br>Hold<br>0<br>0<br>0<br>0<br>0<br>0 | Edit Con         | Data Type<br>Data Type<br>JSINT<br>JSINT<br>JSINT<br>JSINT<br>JSINT | Minimum<br>0<br>0<br>0<br>0<br>0<br>0<br>0<br>0 | Maximum<br>2<br>255<br>255<br>255<br>255<br>255<br>255<br>255 | Default<br>1<br>0<br>0<br>0<br>0<br>0<br>0 | Help String<br>New Help String<br>New Help String<br>New Help String<br>New Help String<br>New Help String | <u>D</u> sfaults    |

b. Output signal clear/hold parameter function, click the drop-down menu behind the "BusFault Clear/Hold" option, select Clear for clear, select Hold for hold; select Set by Channel for single channel setting or group setting, at this time, the following Clear/Hold[0..7] ~ Clear/Hold[40..47] parameters are valid, as shown in the figure below. Hold[0..7] ~ Clear/Hold[40..47] parameters are valid, as shown below.

| ieral                                                                                                    |                                                                                                    |                                                                                                    |                                                                                                    |                                                 |                                                      |                                                 |                                  |                                                                                                    |                      |
|----------------------------------------------------------------------------------------------------|----------------------------------------------------------------------------------------------------|----------------------------------------------------------------------------------------------------|----------------------------------------------------------------------------------------------------|-------------------------------------------------|------------------------------------------------------|-------------------------------------------------|----------------------------------|----------------------------------------------------------------------------------------------------|----------------------|
|                                                                                                    | Connection Name                                                                                                    | RPI (ms                                                                                                  | s) O>T Size (Bytes)                                                                                                    | T>O Size (Bytes)                                | Proxy Co                                             | onfig Size (Byte                                | es) Targ                         | get Config Size (Bytes)                                                                                    | Connection Path      |
| inections                                                                                                    | - 1. Exclusive Owner                                                                                                    | 10                                                                                                    | 6                                                                                                    | 12                                              |                                                      |                                                 | 8                                |                                                                                                    | 20 04 24 97 2C 96 2C |
| emblies                                                                                                    |                                                                                                    |                                                                                                    |                                                                                                    |                                                 |                                                      |                                                 |                                  |                                                                                                    |                      |
| -Defined Parameters                                                                                                    |                                                                                                    |                                                                                                    |                                                                                                    |                                                 |                                                      |                                                 |                                  |                                                                                                    |                      |
|                                                                                                    |                                                                                                    |                                                                                                    |                                                                                                    |                                                 |                                                      |                                                 |                                  |                                                                                                    |                      |
| rNet/IP I/O Mapping                                                                                                    |                                                                                                    |                                                                                                    |                                                                                                    |                                                 |                                                      |                                                 |                                  |                                                                                                    |                      |
|                                                                                                    |                                                                                                    |                                                                                                    |                                                                                                    |                                                 |                                                      |                                                 |                                  |                                                                                                    |                      |
| rNet/IP IEC Objects                                                                                                    |                                                                                                    |                                                                                                    |                                                                                                    |                                                 |                                                      |                                                 |                                  |                                                                                                    |                      |
| rNet/IP IEC Objects                                                                                                    | <                                                                                                    |                                                                                                    |                                                                                                    |                                                 |                                                      |                                                 |                                  |                                                                                                    |                      |
| erNet/IP IEC Objects                                                                                                    | < Add Connection                                                                                                    | Delete C                                                                                                 | ionnection Edit Con                                                                                                    | nection                                         |                                                      |                                                 |                                  |                                                                                                    |                      |
| rrNet/IP IEC Objects<br>us<br>rmation                                                                                                    | < Add Connection                                                                                                    | Delete C                                                                                                 | Connection Edit Con                                                                                                    | nection                                         |                                                      |                                                 |                                  |                                                                                                    |                      |
| rNet/IP IEC Objects<br>us<br>rmation                                                                                                    | <     Add Connection Configuration Data     Raw data values                                                                                                    | Delete C                                                                                                 | Connection Edit Con                                                                                                    | nection                                         |                                                      |                                                 |                                  |                                                                                                    | Defaults             |
| rNet/IP IEC Objects<br>us<br>rmation                                                                                                    | <ul> <li>Add Connection</li> <li>Configuration Data</li> <li>Raw data values</li> <li>Parameters</li> </ul>                                                                                                    | Delete C                                                                                                 | ionnection Edit Con<br>meter Groups<br>Value U                                                                         | nection<br>nit Data Type                        | Minimum                                              | Maximum                                         | Default                          | Help String                                                                                                | Defaults             |
| rrNet/IP IEC Objects<br>us<br>rmation                                                                                                    | <ul> <li>Add Connection</li> <li>Configuration Data</li> <li>Raw data values</li> <li>Parameters</li> <li>Exclusive Owner</li> </ul>                                                                                                    | Delete C                                                                                                 | Connection Edit Con<br>meter Groups<br>Value U                                                                         | nection<br>nit Data Type                        | Minimum                                              | Maximum                                         | Default                          | Help String                                                                                                | Defaults             |
| rNet/IP IEC Objects<br>us<br>rmation                                                                                                    | <ul> <li>Add Connection</li> <li>Configuration Data</li> <li>Raw data values</li> <li>Parameters</li> <li>Exclusive Owne</li> <li>Target Cont</li> </ul>                                                                                                    | Delete C<br>Show Para                                                                                    | Connection Edit Con<br>meter Groups<br>Value U                                                                         | nit Data Type                                   | Minimum                                              | Maximum                                         | Default                          | Help String                                                                                                | Defaults             |
| us mation                                                                                                    | Add Connection     Configuration Data     Raw data values     Parameters     Exclusive Owm     Target Con     BusFault                                                                                                    | Delete C<br>Show Para<br>r<br>fig data<br>Clear/Hold                                                     | Tonnection Edit Con<br>meter Groups<br>Value U<br>Set by channel V                                                     | nection nit Data Type USINT                     | Minimum                                              | Maximum<br>2                                    | Default<br>1                     | Help String<br>New Help String                                                                             | Defaults             |
| as mation                                                                                                    | <     Add Connection Configuration Data     Raw data values Parameters     Exclusive Owne     Farget Con     BusFault     Gear/hol                                                                                                    | Delete C<br>Show Para<br>rr<br>fig data<br>Clear/Hold<br>d[07]                                           | Connection Edit Con<br>meter Groups<br>Value U<br>Set by channel ~<br>Clear                                            | nection  nit Data Type USINT USINT              | Minimum<br>0                                         | Maximum<br>2<br>255                             | Default<br>1                     | Help String<br>New Help String<br>New Help String                                                          | Defaults             |
| as mation                                                                                                    | Add Connection      Configuration Data     Raw data values      Parameters     Exclusive Owne     Target Con     BusFault     Clear/Hol     Clear/Hol     Clear/Hol     Clear/Hol                                                                                                    | Delete C<br>Show Para<br>rr<br>fig data<br>(Clear/Hold<br>d[07]<br>d[815]                                | ionnection Edit Con<br>meter Groups<br>Value U<br>Set by channel V<br>Glear<br>Hold<br>Set by channel                  | nection  Data Type USINT USINT USINT            | Minimum<br>0<br>0<br>0                               | Maximum<br>2<br>255<br>255                      | Default<br>1<br>0                | Help String<br>New Help String<br>New Help String<br>New Help String                                       | Defaults             |
| IS mation                                                                                                    | Add Connection      Configuration Data     Raw data values      Parameters     Exclusive Owne     Target Con     BusFault     Gear/Hol     Gear/Hol     Gear/Hol     Gear/Hol     Gear/Hol                                                                                                    | Delete C<br>Show Para<br>ir<br>iig data<br>(Clear/Hold<br>d[07]<br>d[815]<br>d[1623]                     | ionnection Edit Con<br>meter Groups<br>Value U<br>Set by channel V<br>Clear<br>Hold<br>Set by channel 0                | nection Data Type USINT USINT USINT USINT       | Minimum<br>0<br>0<br>0<br>0                          | Maximum<br>2<br>255<br>255<br>255               | Default<br>1<br>0<br>0           | Help String<br>New Help String<br>New Help String<br>New Help String<br>New Help String                    | Defaults             |
| In a second second seco | <     Add Connection     Configuration Data     Raw data values     Parameters     Exclusive Owne     Target Con     DusFault,     Olear/Hol     Olear/Hol     Clear/Hol     Olear/Hol     Clear/Hol                                                                                                    | Delete C<br>Show Para<br>ir<br>iig data<br>(Clear/Hold<br>d[07]<br>d[815]<br>d[623]<br>d[1623]           | Connection Edit Con<br>meter Groups<br>Value U<br>Set by channel V<br>Clear<br>Hold<br>Set by channel 0<br>0           | Inction Data Type USINT USINT USINT USINT USINT | Minimum<br>0<br>0<br>0<br>0<br>0                     | Maximum<br>2<br>255 1<br>255 255 1              | Default<br>1<br>0<br>0<br>0      | Help String<br>New Help String<br>New Help String<br>New Help String<br>New Help String<br>New Help String | <u>R</u> efaults     |
| as mation                                                                                                    | <      Add Connection      Configuration Data      Raw data values      Parameters      Exclusive Owne     BusFault,      Olear Hol     Olear Hol     Ole | Delete C<br>Show Para<br>ir<br>ig data<br>(Cear/Hold<br>d(07)<br>d(815)<br>d(1623)<br>d(2431)<br>d(2431) | Connection Edit Con<br>meter Groups<br>Value U<br>Set by channel V<br>Clear<br>Hold<br>Set by channel 0<br>0<br>0<br>0 | nection Data Type USINT USINT USINT USINT USINT | Minimum<br>0<br>0<br>0<br>0<br>0<br>0<br>0<br>0<br>0 | Maximum<br>2<br>255<br>255<br>255<br>255<br>255 | Default<br>1<br>0<br>0<br>0<br>0 | Help String<br>New Help String<br>New Help String<br>New Help String<br>New Help String<br>New Help String | Defaults             |

c. "BusFault Clear/Hold" select Set by Channel, modify the value of the grouping parameter of Clear/Hold [0..7] below, you can set clear/hold by channel, as shown in the following figure.

| iel di               | Connection Name                                                                                                    | RPI (ms)                                                                                      | ) O>T Size (Bytes)                                                                                                    | T>O Size (Bytes)                                                     | Proxy Co                                        | onfig Size (Byt                                        | tes) Tar                              | get Config Size (Bytes)                                                                                    | Connection Path        |
|----------------------|----------------------------------------------------------------------------------------------------|-----------------------------------------------------------------------------------------------|----------------------------------------------------------------------------------------------------|----------------------------------------------------------------------|-------------------------------------------------|--------------------------------------------------------|---------------------------------------|----------------------------------------------------------------------------------------------------|------------------------|
| nnections            | - 1. Exclusive Owner                                                                                                    | 10                                                                                            | 6                                                                                                    | 12                                                                   |                                                 |                                                        | 8                                     |                                                                                                    | 20 04 24 97 2C 96 2C 6 |
| emblies              |                                                                                                    |                                                                                               |                                                                                                    |                                                                      |                                                 |                                                        |                                       |                                                                                                    |                        |
| r-Defined Parameters |                                                                                                    |                                                                                               |                                                                                                    |                                                                      |                                                 |                                                        |                                       |                                                                                                    |                        |
| 1)                   |                                                                                                    |                                                                                               |                                                                                                    |                                                                      |                                                 |                                                        |                                       |                                                                                                    |                        |
| erNet/IP I/O Mapping |                                                                                                    |                                                                                               |                                                                                                    |                                                                      |                                                 |                                                        |                                       |                                                                                                    |                        |
| erNet/IP IEC Objects |                                                                                                    |                                                                                               |                                                                                                    |                                                                      |                                                 |                                                        |                                       |                                                                                                    |                        |
|                      |                                                                                                    |                                                                                               |                                                                                                    |                                                                      |                                                 |                                                        |                                       |                                                                                                    |                        |
| us                   | ۲                                                                                                    |                                                                                               |                                                                                                    |                                                                      |                                                 |                                                        |                                       |                                                                                                    |                        |
| us                   | < Add Connection                                                                                                    | Delete Ce                                                                                     | onnection Edit Con                                                                                                    | rection                                                              |                                                 |                                                        |                                       |                                                                                                    |                        |
| tus                  | <<br>Add Connection<br>Configuration Data                                                                                                    | Delete Co                                                                                     | onnection Edit Con                                                                                                    | rection                                                              |                                                 |                                                        |                                       |                                                                                                    |                        |
| us                   | <     Add Connection Configuration Data     Raw data values [                                                                                                    | Delete Co                                                                                     | onnection Edit Con                                                                                                    | nection                                                              |                                                 |                                                        |                                       |                                                                                                    | Defaults               |
| rmation              | < Add Connection Configuration Data Raw data values [ Parameters                                                                                                    | Delete Co                                                                                     | nnection Edit Con<br>neter Groups<br>Value U                                                                                                    | nection                                                              | Minimum                                         | Maximum                                                | Default                               | Help String                                                                                                | <u>D</u> efaults       |
| us                   | <ul> <li>Add Connection</li> <li>Configuration Data</li> <li>Raw data values [<br/>Parameters</li> <li>Exclusive Owner</li> </ul>                                                                                                    | Delete Co                                                                                     | nnection Edit Con<br>neter Groups<br>Value U                                                                                                    | nection                                                              | Minimum                                         | Maximum                                                | Default                               | Help String                                                                                                | Defaults               |
| us                   | <ul> <li>Add Connection</li> <li>Configuration Data</li> <li>Raw data values [</li> <li>Parameters</li> <li>Exclusive Owne</li> <li>Target Confi</li> </ul>                                                                                                    | Delete Co                                                                                     | nnection Edit Con<br>neter Groups<br>Value U                                                                                                    | nit Data Type                                                        | Minimum                                         | Maximum                                                | Default                               | Help String                                                                                                | Defaults               |
| us<br>rmation        | <ul> <li>Add Connection</li> <li>Configuration Data</li> <li>Raw data values [</li> <li>Parameters</li> <li>Exclusive Owner</li> <li>Target Confi</li> <li>BusFault</li> </ul>                                                                                                    | Delete Co                                                                                     | nonnection Edit Com<br>meter Groups<br>Value U<br>Set by channel                                                                                                    | nit Data Type                                                        | Minimum                                         | Maximum<br>2                                           | Default                               | Help String                                                                                                | Defaults               |
| us                   | <ul> <li>Add Connection</li> <li>Configuration Data</li> <li>Raw data values [</li> <li>Parameters</li> <li>Exclusive Owne</li> <li>Target Confi</li> <li>BuFault,</li> <li>Clear/Hold</li> </ul>                                                                                                    | Delete Co<br>Show Parar<br>g data<br>Clear/Hold<br>[07]                                       | ennection Edit Con<br>meter Groups<br>Value U<br>Set by channel                                                                                                    | nit Data Type<br>USINT<br>USINT                                      | Minimum<br>0                                    | Maximum<br>2<br>255                                    | Default<br>1                          | Help String<br>New Help String<br>New Help String                                                          | Defaults               |
| us                   | <     Add Connection Configuration Data Configuration Data Parameters Exclusive Ownee Exclusive Ownee BusFault Colear/Hold Clear/Hold Clear/ | Delete Co<br>Show Parar<br>g data<br>Clear/Hold<br>[07]<br>[815]                              | ennection Edit Con<br>meter Groups<br>Value U<br>Set by channel<br>CSS 0                                                                                                    | nit Data Type<br>USINT<br>USINT<br>USINT                             | Minimum<br>0<br>0                               | Maximum<br>2<br>255<br>255                             | Default<br>1<br>0                     | Help String<br>New Help String<br>New Help String<br>New Help String                                       | Defaults               |
| us                   | Add Connection     Configuration Data     Configuration Data     Raw data values     Parameters     Fxclusive Owner     BusFault     Clear/hold     Clear/hold     Clear/hold     Clear/hold     Clear/hold                                                                                                    | Delete Co<br>Show Parar<br>g data<br>Lear/Hold<br>[07]<br>[815]<br>[1623]                     | Nonnection Edit Connection Value U Set by channel Co O O                                                                                                    | nit Data Type<br>USINT<br>USINT<br>USINT<br>USINT                    | Minimum<br>0<br>0<br>0<br>0                     | Maximum<br>2<br>255<br>255<br>255                      | Default<br>1<br>0<br>0                | Help String<br>New Help String<br>New Help String<br>New Help String<br>New Help String                    | Defaults               |
| us                   | <     Add Connection Configuration Data Configuration Data Raw data values Exclusive Owne E Target Confi DissFault Clear/hold Clear/hold Cle | Delete Ci<br>Show Parar<br>g data<br>Jear/Hold<br>[07]<br>[1623]<br>[2431]                    | Edit Con<br>meter Groups<br>Value U<br>Set by channel<br>255 0<br>0<br>0<br>0                                                                                                    | it Data Type<br>USINT<br>USINT<br>USINT<br>USINT                     | Minimum<br>0<br>0<br>0<br>0                     | Maximum<br>2<br>255<br>255<br>255<br>255<br>255        | Default<br>1<br>0<br>0<br>0           | Help String<br>New Help String<br>New Help String<br>New Help String<br>New Help String<br>New Help String | Defaults               |
| us                   | < <ul> <li>Add Connection</li> <li>Configuration Data</li> <li>Raw data values [</li> </ul> <li>Parameters</li> <li>Exclusive Owner</li> <li>BusFault_</li> <li>Clear/Hoid</li> <li>Clear/Hoid</li> <li>Clear/Hoid</li> <li>Clear/Hoid</li>                                                                                                    | Delete Cr<br>Show Paran<br>g data<br>Jear/Hold<br>[07]<br>[815]<br>[1623]<br>[2431]<br>[3239] | Edit Con       meter Groups       Value       Value | ection<br>nit Data Type<br>USINT<br>USINT<br>USINT<br>USINT<br>USINT | Minimum<br>0<br>0<br>0<br>0<br>0<br>0<br>0<br>0 | Maximum<br>2<br>255<br>255<br>255<br>255<br>255<br>255 | Default<br>1<br>0<br>0<br>0<br>0<br>0 | Help String<br>New Help String<br>New Help String<br>New Help String<br>New Help String<br>New Help String | Defaults               |

- Ele Edit View Project Build Online Debug Iools Window Help Debug Iools Window Help Login Alt+F8 Count Ctrl+F8 Application [Device: PLC Logic] 🝷 🧐 💜 🖒 🗉 🤻 🛛 🖓 👘 🖅 🤻 🖓 🔶 👘 👘 Create Boot Application Dev C2P\_EI\_248 X Download Online Change Untitled1

  Device (CODESYS Control Win V3 x64 Connection Name RPI (ms) O-->T Size (Bytes) T-->O Size (Bytes) Proxy Config Size (Bytes) Target Config Size (Bytes) Connection Path Source Download to Connected Device PLC Logic 1. Exclusive Owner 10 6 12 8 20 04 24 97 2C 96 2C 64 Multiple Download... Application Library Manager <u>R</u>eset Warm Res<u>e</u>t Cold Exist Configuration
   Set Configuration
   Set Configuration
   Set State
   Set State
   Set State
   Set State
   Set State
   Set State
   Set State
   Set State
   Set State
   Set State
   Set State
   Set State
   Set State
   Set State
   Set State
   Set State
   Set State
   Set State
   Set State
   Set State
   Set State
   Set State
   Set State
   Set State
   Set State
   Set State
   Set State
   Set State
   Set State
   Set State
   Set State
   Set State
   Set State
   Set State
   Set State
   Set State
   Set State
   Set State
   Set State
   Set State
   Set State
   Set State
   Set State
   Set State
   Set State
   Set State
   Set State
   Set State
   Set State
   Set State
   Set State
   Set State
   Set State
   Set State
   Set State
   Set State
   Set State
   Set State
   Set State
   Set State
   Set State
   Set State
   Set State
   Set State
   Set State
   Set State
   Set State
   Set State
   Set State
   Set State
   Set State
   Set State
   Set State
   Set State
   Set State
   Set State
   Set State
   Set State
   Set State
   Set State
   Set State
   Set State
   Set State
   Set State
   Set State
   Set State
   Set State
   Set State
   Set State
   Set State
   Set State
   Set State
   Set State
   Set State
   Set State
   Set State
   Set State
   Set State
   Set State
   Set State
   Set State
   Set State
   Set State
   Set State
   Set State
   Set State
   Set State
   Set State
   Set State
   Set State
   Set State
   Set State
   Set State
   Set State
   Set State
   Set State
   Set State
   Set State
   Set State
   Set State
   Set State
   Set State
   Set State
   Set State
   Set State
   Set State
   Set State
   Set State
   Set State
   Set State
   Set State
   Set State
   Set State
   Set State
   Set State
   Set State
   Set State
   Set State
   Set State
   Set State
   Set State
   Reset Origin Sim<u>u</u>lation Security Operating Mode < Status Ethernet (Ethernet) Add Connection... Delete Connection Edit Connection... EtherNet\_IP\_Scanner (EtherNet/IP Scanner) Information Configuration Data C2P\_EI\_246 (C2P-EI-246) Defaults Raw data values 🗹 Show Parameter Groups Parameters Value Unit Data Type Minimum Maximum Default Help String Exclusive Owner Target Config data
   BusFault\_Clear/Hold Set by channel USINT 2 1 New Help String Clear/Hold[0..7] Clear/Hold[8..15] USINT New Help String 255 255 0
  0
  0
  0
  0
  0
  0
  0 Clear/Hold[16..23] USINT 0 255 255 255 255 New Help String New Help String New Help String 0 Clear/Hold[10..23] Clear/Hold[24..31] Clear/Hold[32..39] Clear/Hold[40..47] USINT USINT UDIN New Help String Sevices POUs
- d. Click "Online -> Multi-Download" in the menu bar, as shown below.

e. Multiple download window will pop up, select "Always perform a full download", click "OK", as shown in the figure below.

| Aultiple Download                                                                                                    | ~                                    |
|----------------------------------------------------------------------------------------------------|--------------------------------------|
| Please select the items to be downloaded                                                                                                    |                                      |
|                                                                                                    |                                      |
| Device: Application                                                                                                    |                                      |
|                                                                                                    |                                      |
| Online change options<br>If the application in the project differs from the application already preser<br>PLC, then behave as follows:                                                                                                    | nt on the                            |
| Online change options<br>If the application in the project differs from the application already preser<br>PLC, then behave as follows:<br>O Iry to perform an online change. If this is not possible, perform a full d                                                                                                    | nt on the<br>lownload.               |
| Online change options<br>If the application in the project differs from the application already preser<br>PLC, then behave as follows:<br>Iry to perform an online change. If this is not possible, perform a full d<br>Eorce an online change. If this is not possible, cancel the operation<br>Always perform a full download                                                                                                    | nt on the<br>Iownload.               |
| Online change options<br>If the application in the project differs from the application already presen<br>PLC, then behave as follows:<br>Iry to perform an online change. If this is not possible, perform a full do<br>Eorce an online change. If this is not possible, cancel the operation<br>Always perform a full download<br>If an application is not yet present on the PLC, a full download is always p                                                                                                    | nt on the<br>lownload.<br>eerformed. |
| Online change options<br>If the application in the project differs from the application already presen<br>PLC, then behave as follows:<br>① Iry to perform an online change. If this is not possible, perform a full d<br>② Eorce an online change. If this is not possible, cancel the operation<br>③ Always perform a full download<br>If an application is not yet present on the PLC, a full download is always perform a full download                                                                                                    | nt on the<br>lownload.<br>eerformed. |
| Online change options If the application in the project differs from the application already preser PLC, then behave as follows: If y to perform an online change. If this is not possible, perform a full d Eorce an online change. If this is not possible, cancel the operation Always perform a full download If an application is not yet present on the PLC, a full download is always p Additional operations Delete all applications on the PLC which are not part of the project.                                                                                    | nt on the<br>lownload.<br>verformed. |
| Online change options<br>If the application in the project differs from the application already preser<br>PLC, then behave as follows:<br>Iry to perform an online change. If this is not possible, perform a full do<br>Eorce an online change. If this is not possible, cancel the operation<br>Always perform a full download<br>If an application is not yet present on the PLC, a full download is always p<br>Additional operations<br>Delete all applications on the PLC which are not part of the project.<br>Start all applications after download or online change. | nt on the<br>lownload.<br>eerformed. |

f. Once the download is complete, click 🥵 and the system is online as shown below.

|                                                                                                    | Device C2P_EL           | 248 🗙           |         |                                         |         |       |                   |                |      |                 |
|----------------------------------------------------------------------------------------------------|-------------------------|-----------------|---------|-----------------------------------------|---------|-------|-------------------|----------------|------|-----------------|
| Untitled 1                                                                                                    | General                 | Find            |         | Filter Show all                         |         | - Add | FB for IO Channel | → Go to Instan | nce  |                 |
| Device (connected) (codes is control with its kory      DI PLC Logic      Device (connected) (codes is control with its kory      Ethernet (Ethernet) | Connections             | Variable        | Mapping | Channel                                 | Address | Туре  | Current Value     | Prepared Value | Unit | Description     |
| 🖹 😏 🗊 EtherNet_IP_Scanner (EtherNet/IP Scanner                                                                                                    | Assemblies              | 8-39            |         | Open Load[07]                           | %IB0    | USINT |                   |                |      |                 |
| 🖸 🗐 C2P_EI_248 (C2P-EI-248)                                                                                                    |                         | B- 🍫            |         | Open Load[815]                          | %IB1    | USINT |                   |                |      |                 |
|                                                                                                    | User-Defined Parameters | B-*>            |         | Open load[1623]                         | %IB2    | USINT |                   |                |      | New Help String |
|                                                                                                    | Log                     | 8-39            |         | Open load[2431]                         | %IB3    | USINT |                   |                |      | New Help String |
|                                                                                                    |                         | · · · · ·       |         | Open load[3239]                         | %IB4    | USINT |                   |                |      | New Help String |
|                                                                                                    | EtherNet/IP I/O Mapping | 18 - 🍋          |         | Open load[4047]                         | %IB5    | USINT |                   |                |      | New Help String |
|                                                                                                    | EtherNet/IP IEC Objects | B- 🍫            |         | Short circuit or overtemperature[07]    | %IB6    | USINT |                   |                |      | New Help String |
|                                                                                                    | culenter ice objects    | 🗄 - 🍫           |         | Short circuit or overtemperature[815]   | %IB7    | USINT |                   |                |      | New Help String |
|                                                                                                    | Status                  | B- <b>*</b> 9   |         | Short circuit or overtemperature[1623]  | %IB8    | USINT |                   |                |      | New Help String |
|                                                                                                    |                         | #- 🍫            |         | Short circuit or overtemperature[2431]  | %IB9    | USINT |                   |                |      | New Help String |
|                                                                                                    | Information             | 8-*9            |         | Short circuit or overtemperature[3239]  | %IB10   | USINT |                   |                |      | New Help String |
|                                                                                                    |                         | 8-*             |         | Short circuit or overtemperature [4047] | %IB11   | USINT |                   |                |      | New Help String |
|                                                                                                    |                         | B- **           |         | valve[14]                               | %Q80    | USINT |                   |                |      |                 |
|                                                                                                    |                         | 18 - <b>*</b> ø |         | valve[58]                               | %Q81    | USINT |                   |                |      |                 |
|                                                                                                    |                         | B- <b>*</b> ø   |         | valve[912]                              | %Q82    | USINT |                   |                |      |                 |
|                                                                                                    |                         | 18 - <b>No</b>  |         | valve[1316]                             | %Q83    | USINT |                   |                |      |                 |
|                                                                                                    |                         | B- <b>*</b> ø   |         | valve[1720]                             | %Q84    | USINT |                   |                |      |                 |
|                                                                                                    |                         | B- <b>5</b> 0   |         | valve[2124]                             | %Q85    | USINT |                   |                |      |                 |

#### 8、Data monitoring

- a. Click the soutton to log out and switch to the "EtherNet/IPI/O Mapping" tab.
- b. Select "Enable 1" mode from the drop-down list in the lower right corner, as shown below.

   If End Yew Projet Build Online Debug Tools Window Help

   If End Yew Projet Build Online Debug Tools Window Help

   If End Yew Projet Build Online Debug Tools Window Help

   If End Yew Projet Build Online Debug Tools Window Help

   If End Yew Projet Build Online Debug Tools Window Help

| C C Denter (controls control Man 10.00)                                                                                                    | General                 | Find           |         | Filter Show all                        |         | • 🕂 Add | FB for I | O Channel → Go to I |
|----------------------------------------------------------------------------------------------------|-------------------------|----------------|---------|----------------------------------------|---------|---------|----------|---------------------|
| Device (CODESTS Control Win V3 X04)      Device (CODESTS Control Win V3 X04)      Device (CodeSTS Control Win V3 X04)      Device (CodeSTS Control Win V3 X | Connections             | Variable       | Mapping | Channel                                | Address | Туре    | Unit     | Description         |
| EtherNet_IP_Scanner (EtherNet/IP Scanner)                                                                                                    | Assemblies              | 8-49           |         | Open Load[07]                          | %IB0    | USINT   |          |                     |
| C2P_EI_248 (C2P-EI-248)                                                                                                    |                         | 8-10           |         | Open Load[815]                         | %IB1    | USINT   |          |                     |
|                                                                                                    | User-Defined Parameters | B-*9           |         | Open load[1623]                        | %IB2    | USINT   |          | New Help String     |
|                                                                                                    | 100                     | B- 🏘           |         | Open load[2431]                        | %IB3    | USINT   |          | New Help String     |
|                                                                                                    | cog                     | 8-10           |         | Open load[3239]                        | %IB4    | USINT   |          | New Help String     |
|                                                                                                    | EtherNet/IP I/O Mapping | ⊕- <b>*</b> ∳  |         | Open load[4047]                        | %IB5    | USINT   |          | New Help String     |
|                                                                                                    |                         | B- 🏘           |         | Short circuit or overtemperature[07]   | %IB6    | USINT   |          | New Help String     |
|                                                                                                    | EtherNet/IP IEC Objects | B- 🏘           |         | Short circuit or overtemperature[815]  | %IB7    | USINT   |          | New Help String     |
|                                                                                                    | Status                  | B-*            |         | Short circuit or overtemperature[1623] | %IB8    | USINT   |          | New Help String     |
|                                                                                                    |                         | B- 🏘           |         | Short circuit or overtemperature[2431] | %IB9    | USINT   |          | New Help String     |
|                                                                                                    | Information             | B- 🏘           |         | Short circuit or overtemperature[3239] | %IB10   | USINT   |          | New Help String     |
|                                                                                                    |                         | B- 🎭           |         | Short circuit or overtemperature[4047] | %IB11   | USINT   |          | New Help String     |
|                                                                                                    |                         | B- <b>*</b> ø  |         | valve[14]                              | %Q80    | USINT   |          |                     |
|                                                                                                    |                         | B- 🍫           |         | valve[58]                              | %Q81    | USINT   |          |                     |
|                                                                                                    |                         | B- <b>*</b> \$ |         | valve[912]                             | %Q82    | USINT   |          |                     |
|                                                                                                    |                         | B - 🍫          |         | valve[1316]                            | %Q83    | USINT   |          |                     |
|                                                                                                    |                         | B- 🏘           |         | valve[1720]                            | %Q84    | USINT   |          |                     |
|                                                                                                    |                         | ÷- *•          |         | valve[2124]                            | %Q85    | USINT   |          |                     |

| Untitled1                                          |                         |                |         |                                        |         |         |                     |                |      |                |  |  |
|----------------------------------------------------|-------------------------|----------------|---------|----------------------------------------|---------|---------|---------------------|----------------|------|----------------|--|--|
| CODESYS Control Win V3 x64)                        | General                 | Find           |         | Filter Show all                        |         | • 🖶 Add | FB for IO Channel + | Go to Instance |      |                |  |  |
| Im Device (connected) (CODESTS Control Win V3 xo4) | Connections             | Variable       | Mapping | Channel                                | Address | Туре    | Current Value       | Prepared Value | Unit | Description    |  |  |
| 🖻 😏 🚮 EtherNet_IP_Scanner (EtherNet/IP Scanner)    | Assemblies              | 8-10           |         | Open Load[07]                          | %IB0    | USINT   | 0                   |                |      |                |  |  |
| - 5 m C2P_EI_248 (C2P-EI-248)                      |                         | 8-39           |         | Open Load[815]                         | %IB1    | USINT   | 0                   |                |      |                |  |  |
|                                                    | User-Defined Parameters | 8-39           |         | Open load[1623]                        | %IB2    | USINT   | 0                   |                |      | New Help Strin |  |  |
|                                                    | Log                     | 8-10           |         | Open load[2431]                        | %IB3    | USINT   | 0                   |                |      | New Help Strin |  |  |
|                                                    |                         | B- 🏘           |         | Open load[3239]                        | %IB4    | USINT   | 0                   |                |      | New Help Stri  |  |  |
|                                                    | EtherNet/IP I/O Mapping | B- 🍫           |         | Open load[4047]                        | %IB5    | USINT   | 0                   |                |      | New Help Stri  |  |  |
|                                                    |                         | B-10           |         | Short circuit or overtemperature[07]   | %IB6    | USINT   | 0                   |                |      | New Help Stri  |  |  |
|                                                    | EtherNet/IP IEC Objects | 8-10           |         | Short circuit or overtemperature[815]  | %IB7    | USINT   | 0                   |                |      | New Help Stri  |  |  |
|                                                    | Status                  | 8-10           |         | Short circuit or overtemperature[1623] | %IB8    | USINT   | 0                   |                |      | New Help Stri  |  |  |
|                                                    |                         | 8-10           |         | Short circuit or overtemperature[2431] | %IB9    | USINT   | 0                   |                |      | New Help Stri  |  |  |
|                                                    | Information             | 8-10           |         | Short circuit or overtemperature[3239] | %IB10   | USINT   | 0                   |                |      | New Help Stri  |  |  |
|                                                    |                         | B- 🍫           |         | Short circuit or overtemperature[4047] | %IB11   | USINT   | 0                   |                |      | New Help Stri  |  |  |
|                                                    |                         | B- <b>*</b> \$ |         | valve[14]                              | %QB0    | USINT   | 0                   |                |      |                |  |  |
|                                                    |                         | B- 🍫           |         | valve[58]                              | %QB1    | USINT   | 0                   |                |      |                |  |  |
|                                                    |                         | B- <b>5</b> 0  |         | valve[912]                             | %QB2    | USINT   | 0                   |                |      |                |  |  |
|                                                    |                         | B- 🍫           |         | valve[1316]                            | %QB3    | USINT   | 0                   |                |      |                |  |  |
|                                                    |                         | B- <b>5</b> 0  |         | valve[1720]                            | %QB4    | USINT   | 0                   |                |      |                |  |  |
|                                                    |                         | 😟 - 🍫          |         | valve[2124]                            | %QB5    | USINT   | 0                   |                |      |                |  |  |

#### c. Click $\stackrel{\text{loc}}{=}$ to log in and monitor the page as shown below.

- Open circuit diagnostics Open load[0..7], Open load[8..15], Open load[16..23], Open load[24..31], Open load[32..39], Open load[40..47], 48 channels can be diagnosed independently.
- Short circuit/overtemperature diagnosis Short circuit or overtemperature[0..7], Short circuit or overtemperature[8..15], Short circuit or overtemperature[16..23], Short circuit or overtemperature[24..31], Short circuit or overtemperature[32..39], Short circuit or overtemperature[40..47], 48 channels can be diagnosed independently.
- Valve terminal output control function, 24-bit dual-control solenoid valve, according to the driver chip grouping, a total of 6 groups of channels, valve[1..4], valve[5..8], valve[9..12], valve[13..16], valve[17..20], valve[21..24], each group of 8 channels, a total of 48 channel output control.
- d. **Open diagnostic Open load**, a diagnostic value valid when the channel solenoid coil output is off (i.e., 0).

In the "current value" corresponding to Open load[0..7], you can view the diagnostic value of open solenoid valve corresponding to each group of channels of the valve terminal as a whole, a group of channels with normal solenoid valve coils is **0**, and any solenoid valve with an open circuit is not **0**.

Click "+" to expand Open load [0..7], you can view the open diagnostic value of each channel solenoid valve, the value of **1** is the valve open, the value of **0** is normal, as shown in the figure below.

| General                 | Find Filter Show all • + Add FB for IO Channel + Go to Instance |         |                                        |             |        |                       |                       |            |                   |
|-------------------------|-----------------------------------------------------------------|---------|----------------------------------------|-------------|--------|-----------------------|-----------------------|------------|-------------------|
| Connections             | Variable                                                        | Mapping | Channel                                | Address     | Туре   | Current Value         | Prepared Value        | Unit       | Description       |
| Assemblies              | 8-*                                                             |         | Open Load[07]                          | %IB0        | USINT  | 0                     |                       |            |                   |
|                         | 👋                                                               |         | Bit0                                   | %IX0.0      | BOOL   | FALSE                 |                       |            |                   |
| Iser-Defined Parameters |                                                                 |         | Bit1                                   | %IX0.1      | BOOL   | FALSE                 |                       |            |                   |
| 100                     | 🐐                                                               |         | Bit2                                   | %IX0.2      | BOOL   | FALSE                 |                       |            |                   |
| *9                      |                                                                 |         | Bit3                                   | %IX0.3      | BOOL   | FALSE                 |                       |            |                   |
| therNet/IP I/O Mapping  | 🍫                                                               |         | Bit4                                   | %IX0.4      | BOOL   | FALSE                 |                       |            |                   |
|                         | 🐐                                                               |         | Bit5                                   | %IX0.5      | BOOL   | FALSE                 |                       |            |                   |
| EtherNet/IP IEC Objects | 🦄                                                               |         | Bit6                                   | %IX0.6      | BOOL   | FALSE                 |                       |            |                   |
| Status                  | <b>*</b> *                                                      |         | Bit7                                   | %IX0.7      | BOOL   | FALSE                 |                       |            |                   |
|                         | 18- <b>*</b> 9                                                  |         | Open Load[815]                         | %IB1        | USINT  | 0                     |                       |            |                   |
| Information             | 18 <b>X</b>                                                     |         | Open load[1623]                        | %IB2        | USINT  | 0                     |                       |            | New Help String   |
|                         | 🛞 - 🍫                                                           |         | Open load[2431]                        | %IB3        | USINT  | 0                     |                       |            | New Help String   |
|                         | 8-*9                                                            |         | Open load[3239]                        | %IB4        | USINT  | 0                     |                       |            | New Help String   |
|                         | 🖷 - 🍫                                                           |         | Open load[4047]                        | %IB5        | USINT  | 0                     |                       |            | New Help String   |
|                         | 🗷 🍫                                                             |         | Short circuit or overtemperature[07]   | %IB6        | USINT  | 0                     |                       |            | New Help String   |
|                         | 18 - 🍫                                                          |         | Short circuit or overtemperature[815]  | %IB7        | USINT  | 0                     |                       |            | New Help String   |
|                         | 18- <b>19</b>                                                   |         | Short circuit or overtemperature[1623] | %IB8        | USINT  | 0                     |                       |            | New Help String   |
|                         | 🗎 🍫                                                             |         | Short circuit or overtemperature[2431] | %IB9        | USINT  | 0                     |                       |            | New Help String   |
|                         | 🗷 🍫                                                             |         | Short circuit or overtemperature[3239] | %IB10       | USINT  | 0                     |                       |            | New Help String   |
|                         | 😟 – 🍫                                                           |         | Short circuit or overtemperature[4047] | %IB11       | USINT  | 0                     |                       |            | New Help String   |
|                         | 😟 – 🍫                                                           |         | valve[14]                              | %QB0        | USINT  | 0                     |                       |            |                   |
|                         |                                                                 |         |                                        | Reset Mappi | ing Al | ways update variables | nabled 1 (use bus cyc | le task if | not used in any t |

e. **Short circuit/overtemperature diagnostic**, diagnostic value is valid when the channel solenoid coil output is on (i.e., is 1).

In Short circuit or overtemperature [0..7] corresponding to the "current value", you can view the valve terminal as a whole each group of channels corresponding to the solenoid valve short circuit / overtemperature diagnostic value, there are solenoid valves short circuit / overtemperature is not **0**, there is no short circuit / overtemperature is **0**.

Click "+" to expand Short circuit or overtemperature [0..7], you can view the diagnostic value of short circuit/overtemperature for each channel solenoid valve, the value of **1** is the solenoid valve short circuit/overtemperature, the value of **0** is not short circuit/overtemperature, as shown in the figure below.

| ral                | Find             |         | Filter Show all                        | <ul> <li>Add FB for IO Channel</li> <li>Go to Instance</li> </ul> |       |                       |                       |           |                   |  |  |
|--------------------|------------------|---------|----------------------------------------|-------------------------------------------------------------------|-------|-----------------------|-----------------------|-----------|-------------------|--|--|
| ections            | Variable         | Mapping | Channel                                | Address                                                           | Туре  | Current Value         | Prepared Value        | Unit      | Description       |  |  |
|                    | 18 - Mp          |         | Open load[4047]                        | %IB5                                                              | USINT | 0                     |                       |           | New Help String   |  |  |
| mblies             | e- 🍫             |         | Short circuit or overtemperature[07]   | %IB6                                                              | USINT | 0                     |                       |           | New Help String   |  |  |
| Defined Parameters | - 🐐              |         | BitO                                   | %IX6.0                                                            | BOOL  | FALSE                 |                       |           |                   |  |  |
|                    | 🍫                |         | Bit1                                   | %IX6.1                                                            | BOOL  | FALSE                 |                       |           |                   |  |  |
|                    |                  |         | Bit2                                   | %IX6.2                                                            | BOOL  | FALSE                 |                       |           |                   |  |  |
|                    | -*               |         | Bit3                                   | %IX6.3                                                            | BOOL  | FALSE                 |                       |           |                   |  |  |
| Net/IP I/O Mapping | 🍫                |         | Bit4                                   | %IX6.4                                                            | BOOL  | FALSE                 |                       |           |                   |  |  |
| Net/IP IEC Objects | <b>*</b> *       |         | Bit5                                   | %IX6.5                                                            | BOOL  | FALSE                 |                       |           |                   |  |  |
|                    | <b>*</b> *       |         | Bit6                                   | %IX6.6                                                            | BOOL  | FALSE                 |                       |           |                   |  |  |
| s                  | - *              |         | Bit7                                   | %IX6.7                                                            | BOOL  | FALSE                 |                       |           |                   |  |  |
|                    | 🛞 - 🍫            |         | Short circuit or overtemperature[815]  | %IB7                                                              | USINT | 0                     |                       |           | New Help String   |  |  |
| mation             | 🗷 🍫              |         | Short circuit or overtemperature[1623] | %IB8                                                              | USINT | 0                     |                       |           | New Help String   |  |  |
|                    | 🛞 – 🏘            |         | Short circuit or overtemperature[2431] | %IB9                                                              | USINT | 0                     |                       |           | New Help String   |  |  |
|                    | ⊞ ¥≱             |         | Short circuit or overtemperature[3239] | %IB10                                                             | USINT | 0                     |                       |           | New Help String   |  |  |
|                    | 😟 - 👋            |         | Short circuit or overtemperature[4047] | %IB11                                                             | USINT | 0                     |                       |           | New Help String   |  |  |
|                    | œ <b>*</b> ≱     |         | valve[14]                              | %QB0                                                              | USINT | 0                     |                       |           |                   |  |  |
|                    | i ⊕ - <b>*</b> ≱ |         | valve[58]                              | %QB1                                                              | USINT | 0                     |                       |           |                   |  |  |
|                    | ⊞ <b>*</b> ∳     |         | valve[912]                             | %QB2                                                              | USINT | 0                     |                       |           |                   |  |  |
|                    | i⊞ <b>*</b> ≱    |         | valve[1316]                            | %QB3                                                              | USINT | 0                     |                       |           |                   |  |  |
|                    | ⊞- <b>*</b> ≱    |         | valve[1720]                            | %QB4                                                              | USINT | 0                     |                       |           |                   |  |  |
|                    | 🖻 - 🍫            |         | valve[2124]                            | %QB5                                                              | USINT | 0                     |                       |           |                   |  |  |
|                    | New Help String  |         |                                        | Reset Mappi                                                       | na Ah | ways undate variables | nabled 1 (use hus cur | le tack i | not used in any t |  |  |

f. Channel output control, if you want to let any one solenoid valve coil output of the valve terminal open, take the first channel as an example, you can click "+" to expand the valve[1...4], in the Bit0 corresponding to the reserve value, write "1", and then press "Ctrl+F7" to write, you can open the first solenoid valve coil channel, the other channels to open the output method is consistent, as shown below.

| ral                 | Find                  | Filter Show all                        | Filter Show all - I Add FB for IO Channel + Go to Instance |        |                       |                       |           |                   |
|---------------------|-----------------------|----------------------------------------|------------------------------------------------------------|--------|-----------------------|-----------------------|-----------|-------------------|
| ections             | Variable Ma           | oping Channel                          | Address                                                    | Туре   | Current Value         | Prepared Value        | Unit      | Description       |
|                     | iii - ¥≱              | Open load[4047]                        | %IB5                                                       | USINT  | 0                     |                       |           | New Help String   |
| blies               |                       | Short circuit or overtemperature[07]   | %IB6                                                       | USINT  | 0                     |                       |           | New Help Strin    |
|                     | 🕮 - 🏘                 | Short circuit or overtemperature[815]  | %IB7                                                       | USINT  | 0                     |                       |           | New Help Strin    |
| erined Parameters   | ⊞¥≱                   | Short circuit or overtemperature[1623] | %IB8                                                       | USINT  | 0                     |                       |           | New Help Strin    |
|                     | i≣- ¥≱                | Short circuit or overtemperature[2431] | %IB9                                                       | USINT  | 0                     |                       |           | New Help Strin    |
|                     | B- 🍫                  | Short circuit or overtemperature[3239] | %IB10                                                      | USINT  | 0                     |                       |           | New Help Strine   |
| iet/IP I/O Mapping  | i≣ ¥ø                 | Short circuit or overtemperature[4047] | %IB11                                                      | USINT  | 0                     |                       |           | New Help String   |
| rNet/IP IEC Objects | ⊟- <b>*</b> ≱         | valve[14]                              | %QB0                                                       | USINT  | 0                     |                       |           |                   |
|                     | - **                  | Bit0                                   | %QX0.0                                                     | BOOL   | FALSE                 | TRUE                  |           |                   |
| IS                  | **                    | Bit1                                   | %QX0.1                                                     | BOOL   | FALSE                 | TRUE                  |           |                   |
|                     | *                     | Bit2                                   | %QX0.2                                                     | BOOL   | FALSE                 | TRUE                  |           |                   |
| ation               | **                    | Bit3                                   | %QX0.3                                                     | BOOL   | FALSE                 | TRUE                  |           |                   |
|                     | - 🐪                   | Bit4                                   | %QX0.4                                                     | BOOL   | FALSE                 | TRUE                  |           |                   |
|                     | **                    | Bit5                                   | %QX0.5                                                     | BOOL   | FALSE                 | TRUE                  |           |                   |
|                     | - **                  | Bit6                                   | %QX0.6                                                     | BOOL   | FALSE                 | TRUE                  |           |                   |
|                     | - <b>*</b> ø          | Bit7                                   | %QX0.7                                                     | BOOL   | FALSE                 | TRUE                  |           |                   |
|                     | i≡- <b>*</b> ⊉        | valve[58]                              | %QB1                                                       | USINT  | 0                     |                       |           |                   |
|                     |                       | valve[912]                             | %QB2                                                       | USINT  | 0                     |                       |           |                   |
|                     | B- <b>*</b>           | valve[1316]                            | %QB3                                                       | USINT  | 0                     |                       |           |                   |
|                     | <b>⊞</b> _ <b>*</b> ∲ | valve[1720]                            | %QB4                                                       | USINT  | 0                     |                       |           |                   |
|                     | 🖻 - <b>*</b> ø        | valve[2124]                            | %QB5                                                       | USINT  | 0                     |                       |           |                   |
|                     |                       |                                        | Reset Mappi                                                | ing Al | ways update variables | nabled 1 (use hus cvo | le task i | finot used in any |

## **8** FAQ

#### 8.1 Unable to scan to module

#### 1. Check network line connections

Use windows command to ping the IP address of the module, such as ping through, then check the status of the indicator, such as ping can not be, then check the network line connection, such as the network line connection is not abnormal, then the device scanning request acceptance time is set to 60s to scan the module again, such as can be scanned to an unknown device, then the reason is not the module IP has not been assigned, re-assign the IP can be. If you still can not scan to the corresponding module, check the status of the indicator.

#### 2. Checking Indicator Status

If the RUN light blinks, the IP address exists. Controller and module may not be in the same network segment, restore the module to factory settings and then reset the IP address; RUN light flashing may also be the module detects duplicate IP addresses in the network, it is recommended to troubleshoot duplicate IP devices and deal with them.

#### 8.2 IP address assignment anomaly

#### 1. Unable to scan to device under factory setup parameters

Modify the request reception time for module lookup to 60s.

#### 2. Timeout for IP address assignment using BOOTP

Click Advanced Settings in IP Address Settings and set the timeout time to 60 s. If this phenomenon occurs when the timeout time has already been set to 60 s, check whether the controller address is in the same network segment as the IP address assigned to the module.

#### 3. Loss of assigned IP address after power failure

This is caused by not setting the module to boot with a fixed IP after using BOOTP to assign an IP address.

#### 4. IP change using rotary switch, no change in IP address

The IP address setting is out of the specified range or the IP address setting is 0. Verify that the rotary switch settings are as expected.

## 8.3 IP Setting Tool tool does not scan for devices

When the device cannot be scanned using the IP Setting Tool tool, you can try the following methods.

- First, use the cmd command route print to view all the network segments of the routing table, and use the host computer software to set the IP address of the valve terminal so that the IP address is inconsistent with all the network segments of the routing table.
- After an interval of five minutes, re-power on the device, power on 15s, and then scan, such as scanning can not be tried several times.